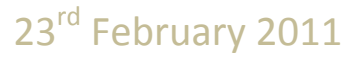

Document Version 1.2

## INTELLICYBER

# INTELLICYBER SCM WM PORTAL 4.0 User Guide

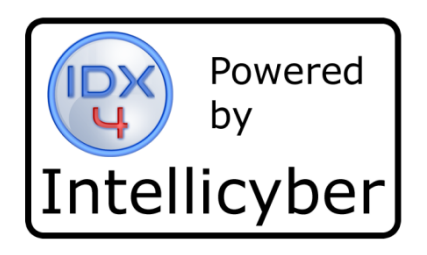

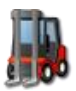

## Contents

| Introduction                          | 5  |
|---------------------------------------|----|
| Extend the visibility of SCM data.    | 5  |
| Key Features                          | 5  |
| Getting started                       | 6  |
| Installing the Portal client          | 6  |
| Installation Steps:                   | 6  |
| Removing the Client installation      | 8  |
| Using the Infor SCM WM Portal         | 9  |
| Connecting to a Portal Server         | 9  |
| Main Portal Navigation                | 10 |
| Portal Warehouse Management Functions | 11 |
| Concepts and Terms                    | 11 |
| List Filters                          | 12 |
| Set Filter Values                     | 13 |
| Date Helper                           | 13 |
| Clear Filter Values                   | 14 |
| Request Submitted                     | 14 |
| Portal Functions                      | 15 |
| Trading Partners                      | 15 |
| Owners                                | 15 |
| Customers                             | 15 |
| Suppliers                             | 16 |
| Carriers                              | 17 |
| Documents                             | 18 |
| Purchase Orders                       | 18 |
| Receipts                              | 21 |
| Orders                                | 23 |
| Inventory                             | 27 |
| Items                                 | 27 |
| Balances                              | 28 |
| Adjustments                           | 30 |
| Holds                                 | 32 |
| History                               | 35 |

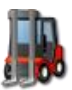

| Adding or Editing Data in the Portals     |    |
|-------------------------------------------|----|
| New Items                                 |    |
| Item Status                               | 40 |
| Edit Item                                 | 40 |
| Copy Item via Edit button                 | 41 |
| New Trading Partner                       | 42 |
| Trading Partner Status                    | 45 |
| Edit Trading Partner                      | 45 |
| Copy Trading Partner via Edit button      | 46 |
| New Documents                             | 46 |
| Document Status                           | 50 |
| Edit Document Header                      | 50 |
| Copy Document via Edit button             | 51 |
| Delete Document                           | 53 |
| Document View                             | 53 |
| Document Add Detail Line                  | 54 |
| Document Line Status                      | 57 |
| Edit Document Detail Line                 | 57 |
| Copy Document Detail Line via Edit button | 58 |
| Printing Reports                          | 58 |
| Attaching Documents                       | 60 |
| Reports                                   | 61 |
| Requesting a Report                       | 62 |
| Report Filters                            | 62 |
| Set Filter Values                         | 63 |
| Date Helper                               | 63 |
| Clear Filter Values                       | 63 |
| Cancel Report Request                     | 64 |
| Submit Report Request                     | 64 |
| Status                                    | 65 |
| Viewing a Report                          | 65 |
| On line Documentation                     | 67 |
| Exit                                      | 67 |
|                                           |    |

ſ

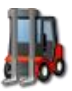

|     | Services           | .68  |
|-----|--------------------|------|
|     | Transmitlog        | . 70 |
|     | Remote Folder View | 71   |
|     | Downloading Files  | . 72 |
|     | Uploading Files    | . 73 |
| Tro | ubleshooting       | .74  |

ſ

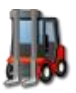

## Introduction

The *Intellicyber SCM Warehouse Management Portal* allows users around the world to access, view and create supply chain documents, view and manage inventory balances, holds, history and adjustments, and print reports, labels and attachments; all via the internet.

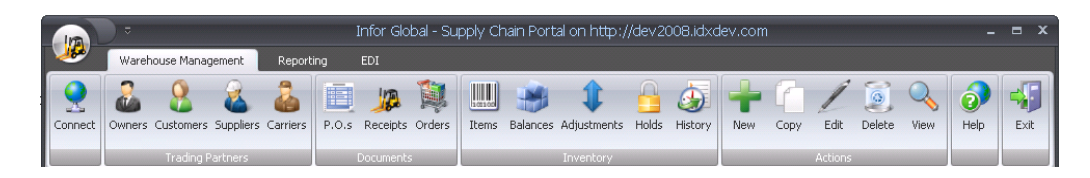

## Extend the visibility of SCM data.

The *Infor SCM Warehouse Management Portal* leverages the accessibility of the Internet and adapters to the Infor WM, to provide supply chain partners internet access to warehouse or other inventory node data. This extended data visibility facilitates collaboration among supply chain partners and enables them to make informed business decisions quickly and more accurately.

The *Intellicyber SCM* WM *Portal* allows supply chain partners to access documents and inventory information from the Infor WM Systems to increase the integration of the supply chains for suppliers, customers and carriers.

Portal also enables managers and supervisors to view and interact with IDX4 runtime environment to monitor interface logs, history and errors, as well as access the data files used in the interfaces themselves.

## **Key Features**

The *Intellicyber SCM WM Portal* contains functionality designed to enable consolidated visibility of data from one or many Infor WM9 systems (and extendable to other Infor SCM systems), and provide the ability to create and modify

documents and information in those systems.

- Global Inventory Balances across multiple warehouses
- Detailed inventory views, including holds, adjustments and history
- Purchase Orders
- Advanced Shipment Notices (ASN's)
- Customer / Shipment Orders

| Ware         | house Managemer                         | t Reportin     |                       |              |                 |                 |              |             |            |      |
|--------------|-----------------------------------------|----------------|-----------------------|--------------|-----------------|-----------------|--------------|-------------|------------|------|
| enect Owners | Customers Supp                          | liers Carriers | P.O.S Receipts Orders | Rems Balary  | Ces Adjustments | Holds History N | ew Copy Edk  | Delete View | Help Ext   |      |
|              | Trading Partne                          | rs 👘           | Documents             |              | Inventory       |                 | Actions      |             |            |      |
| wners Custo  | mers Suppliers                          | Carriers       | P.O.s Receipts O      | ders Items   | Balances Adju   | stments Holds I | History      |             | 41         |      |
| Pacility     | WPD Ker                                 | Owner          | External #            | Status       | Type            | Carner          | Carrier Ref. | Expected On | Closed On  | -    |
| Singapore    | 000000000000000000000000000000000000000 | OREILLY        | 10080901003/0988      | In Receiving | Normal          | PD/k            |              | 2010-06-08  | 1900-01-01 |      |
| Dallas       | 000000021                               | APRESS         | 1008262107310706      | New          | Normal          | PDX             |              | 2010-08-17  |            |      |
| Japan        | 000000011                               | SYBEX          | 1008261312020522      | New          | Normai          | PDX             |              | 2010-08-16  |            |      |
| Singapore    | 000000073                               | APRESS         | 1008081901060360      | Closed       | Normal          | UPS             |              | 2010-08-08  | 2010-08-12 |      |
| Singapore    | 0000000076                              | QUE            | 1008082205030234      | Closed       | Normal          | DHL             |              | 2010-08-08  | 2010-08-11 |      |
| Singapore    | 0000000079                              | WROX           | 1008090001000425      | Closed       | Normal          | FDK             |              | 2010-08-08  | 2010-08-11 |      |
| Singapore    | 0000000078                              | SYBEX          | 1008090000030640      | Closed       | Normal          | FDK             |              | 2010-08-08  | 2010-08-11 |      |
| Singapore    | 0000000077                              | MICROSOFT      | 1008082206240227      | Closed       | Normal          | FDK             |              | 2010-08-08  | 2010-08-09 |      |
| Singapore    | 000000075                               | OREILLY        | 1008082203570837      | Closed       | Normal          | FDK             |              | 2010-08-08  | 2010-08-09 |      |
| Singapore    | 0000000074                              | SAMS           | 1008082002130974      | Closed       | Normal          | DHL             |              | 2010-08-08  | 2010-08-09 |      |
| Singapore    | 0000000071                              | MICROSOFT      | 1008081800100778      | Closed       | Normal          | UPS             |              | 2010-08-08  | 2010-08-09 | - 11 |
| Singapore    | 0000000072                              | OREILLY        | 1008081900170741      | Closed       | Normal          | UPS             |              | 2010-08-08  | 2010-08-09 |      |
| Singapore    | 830000000                               | SYBEX          | 1008081701190516      | Closed       | Normal          | FDK             |              | 2010-08-08  | 2010-08-08 |      |
| Singapore    | 000000069                               | OREILLY        | 1008081702090741      | Closed       | Normal          | DHL             |              | 2010-08-08  | 2010-08-08 |      |
| Singapore    | 0000000070                              | WROX           | 1008081703010322      | Closed       | Normal          | DHL             |              | 2010-08-08  | 2010-08-08 |      |
| Singapore    | 0000000067                              | MICROSOFT      | 1008081416060580      | Closed       | Normal          | FDK             |              | 2010-08-08  | 2010-08-08 |      |
| Singapore    | 0000000066                              | OREILLY        | 1008081415130706      | Closed       | Normal          | FDK             |              | 2010-08-08  | 2010-08-08 |      |
| Singapore    | 000000064                               | APRESS         | 1008081008590946      | Closed       | Normal          | DHL             |              | 2010-08-08  | 2010-08-08 |      |
| Singapore    | 000000065                               | OREILLY        | 1008081008270445      | Closed       | Normal          | UPS             |              | 2010-08-08  | 2010-08-08 |      |
| Singapore    | 000000063                               | SYBEX          | 1008081007540165      | Closed       | Normal          | FDK             |              | 2010-08-08  | 2010-08-08 |      |
| Singapore    | 0000000059                              | SAMS           | 1008080800040995      | Closed       | Normal          | FDK             |              | 2010-08-08  | 2010-08-08 |      |
| Singapore    | 0000000062                              | WROK           | 1008080901240619      | Closed       | Normal          | UPS             |              | 2010-08-08  | 2010-08-08 |      |
| Singapore    | 0000000061                              | MICROSOFT      | 1008080900420170      | Closed       | Normal          | FDK             |              | 2010-08-08  | 2010-08-08 |      |
| Singapore    | 000000060                               | OREILLY        | 1008080900010851      | Closed       | Normal          | FDK             |              | 2010-08-08  | 2010-08-08 |      |
| Singapore    | 000000058                               | OREILLY        | 1008080700010481      | Closed       | Normal          | FDK             |              | 2010-08-07  | 2010-08-08 |      |
| Singapore    | 0000000056                              | APRESS         | 1008080600050340      | Closed       | Normal          | FDK             |              | 2010-08-07  | 2010-08-08 |      |
| Singapore    | 000000057                               | MICROSOFT      | 1008080601070489      | Closed       | Normal          | UPS             |              | 2010-08-07  | 2010-08-08 |      |
| Channes and  | 0000000055                              | OPETILY        | 1008080400580173      | Closed       | Normal          | 185             |              | 2010-08-07  | 2010.09.09 | _    |

5

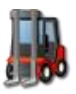

## **Getting started**

To utilize Portals, users only need to install the Portal client to enable access to the WM9 inventory data, documents, reports and other information. This assumes that an administrator has configured and setup the user accounts and permissions on the Portal Server (See the Intellicyber SCM WM Portal 4.0 Administrator and Install Guide for further information on installing and configuring the Portal Server).

## **Installing the Portal client**

Pre-requisites:

- 1. Windows XP, Vista or Windows 7
- 2. .Net Framework 3.5 SP1 (Link to install on Portal install page)
- 3. Minimum screen resolution of 1024x768
- 4. Internet Connection

## **Installation Steps:**

1 - On the client machine, via Internet Explorer, go to the following URL

http://idxcentral.idxdev.com/INFIDXSCP/publish.htm

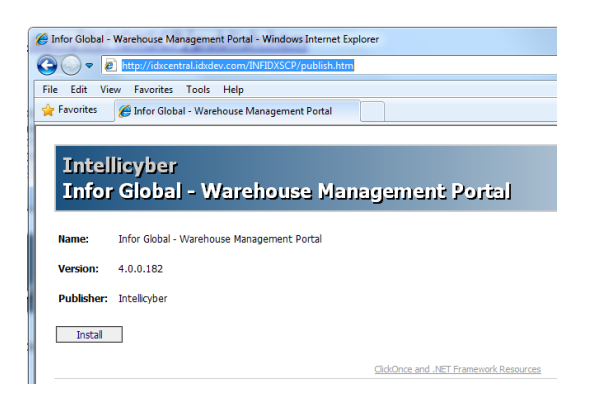

2 – IF .Net 3.5 SP1 is not detected, install using the hyperlink provided at the bottom of the page.

3 - Click the install button.

The system will verify the components installed

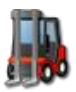

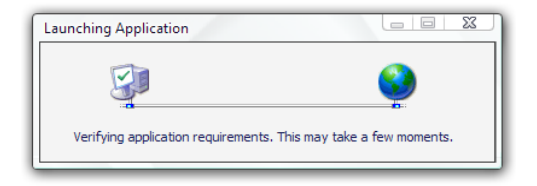

The Windows installer will then ask you to verify if you wish to install the Portal Client application

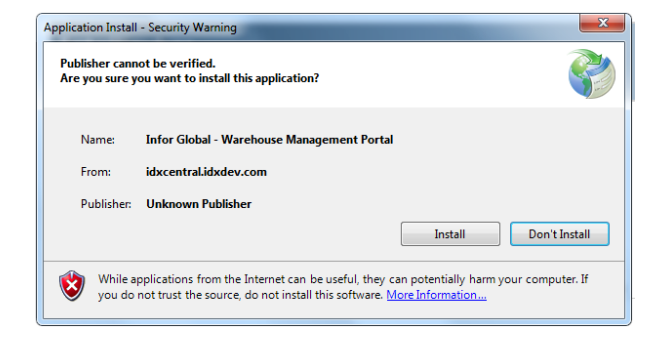

Select 'Install' to continue.

The Portal Installer will now download the application

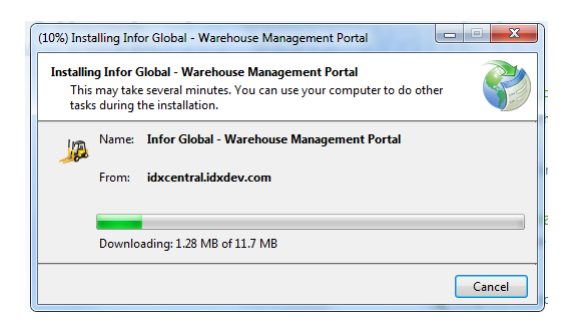

Once downloading has completed, the Portal application will launch.

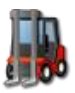

INTELLICYBER SCM WM PORTAL 4.0 USER GUIDE

|         | . ≏          |                |              |       |                | Int      | for Glob  | al - War | ehouse M       | anagem     | ent Port | al    |      |         |        |         |           | -         | = x |
|---------|--------------|----------------|--------------|-------|----------------|----------|-----------|----------|----------------|------------|----------|-------|------|---------|--------|---------|-----------|-----------|-----|
|         | Warehouse    | Management     | Reportin     | ng    | EDI            |          |           |          |                |            |          |       |      |         |        |         |           |           |     |
| Connect | Owners Custo | omers Supplier | ars Carriers | P.O.s | JA<br>Receipts | Drders   | Items     | Balances | 1<br>Adjustmen | s Holds    | History  | New   | Сору | Edit    | Delete | View    | 0<br>Help | Exit      |     |
|         | Tra          | iding Partners |              |       | Documents<br>r |          |           |          | Inventory      |            |          |       | _    | Actions |        |         |           |           |     |
| Owners  | Customers    | Suppliers      | Carriers     | P.O.s | Receipts       | ;   Orde | ers   Ite | ems Ba   | lances A       | djustments | s Holds  | Histo | ry 🔤 |         |        | C-10    |           | L Calvara |     |
| Colur   | 1111         | ColdMh2        | Column       | 15    |                | 11114    |           | iumb     |                | шпр        | Colu     | JUD7  |      | Juiumna |        | Columna |           | Column    | 10  |
|         |              |                |              |       |                |          |           |          |                |            |          |       |      |         |        |         |           |           |     |
|         |              |                |              |       |                |          |           |          |                |            |          |       |      |         |        |         |           |           |     |
|         |              |                |              |       |                |          |           |          |                |            |          |       |      |         |        |         |           |           |     |
|         |              |                |              |       |                |          |           |          |                |            |          |       |      |         |        |         |           |           |     |
|         |              |                |              |       |                |          |           |          |                |            |          |       |      |         |        |         |           |           |     |
|         |              |                |              |       |                |          |           |          |                |            |          |       |      |         |        |         |           |           |     |
|         |              |                |              |       |                |          |           |          |                |            |          |       |      |         |        |         |           |           |     |
|         |              |                |              |       |                |          |           |          |                |            |          |       |      |         |        |         |           |           |     |
|         |              |                |              |       |                |          |           |          |                |            |          |       |      |         |        |         |           |           |     |
|         |              |                |              |       |                |          |           |          |                |            |          |       |      |         |        |         |           |           |     |
|         |              |                |              |       |                |          |           |          |                |            |          |       |      |         |        |         |           |           |     |
|         |              |                |              |       |                |          |           |          |                |            |          |       |      |         |        |         |           |           |     |
|         |              |                |              |       |                |          |           |          |                |            |          |       |      |         |        |         |           |           |     |
|         |              |                |              |       |                |          |           |          |                |            |          |       |      |         |        |         |           |           |     |
|         |              |                |              |       |                |          |           |          |                |            |          |       |      |         |        |         |           |           |     |
|         |              |                |              |       |                |          |           |          |                |            |          |       |      |         |        |         |           |           |     |
|         |              |                |              |       |                |          |           |          |                |            |          |       |      |         |        |         |           |           |     |
|         |              |                |              |       |                |          |           |          |                |            |          |       |      |         |        |         |           |           |     |
| •       |              |                |              |       |                |          |           |          |                |            |          |       |      |         |        |         |           |           | Þ   |
|         |              |                |              |       |                |          |           |          |                |            |          |       |      |         |        |         |           |           | .:  |

Installation has completed.

## **Removing the Client installation.**

To remove the client installation, go to the Control Panel in Windows.

Select add remove programs.

Find the 'Infor Global – Warehouse Management Portal'

application, and select Change/Remove.

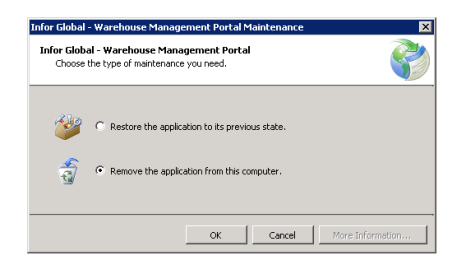

From the Dialog box that appears, select the Remove application option and click OK.

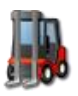

## **Using the Intellicyber SCM WM Portal**

To start the application: select the *'Infor Global – Warehouse Management Portal'* shortcut from the start menu, it will be located in the Intellicyber program group.

When the portal first starts, it will check for any new versions, and if it detects a new version, it will prompt the user to update.

It will open with a blank screen, as shown above.

## **Connecting to a Portal Server**

The first step is to connect to the appropriate Portal Server.

Click the 'Connect' menu button to bring up the login dialog.

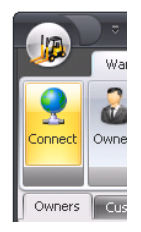

The login dialog box will appear asking for user name, password and the Portal server to connect to.

| Server Login                         |                                                                      | ×   |
|--------------------------------------|----------------------------------------------------------------------|-----|
|                                      |                                                                      |     |
| User ID:<br>Password:<br>Server URL: | Admin<br>***** <br>http://dev2008/IDXCS/Service.asmx<br>Cancel Login |     |
|                                      |                                                                      | .:: |

Your login and password, as well as the correct Server URL will be provided by the system administrator within your own network.

The Portal client will remember your last Server URL and User ID details, so you don't need to keep entering these each time you start the program, you just have to enter your password (unless you want to change users or logon to a different portal server).

If you are successfully, you will see the status bar in the bottom right corner of the screen inform you, that you are connected correctly, and to which server you have connected.

Administrator/20110223 15:36:13 | P0002: Successfully connected to IDX Server at http://dev2008

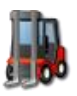

| If you do not Connect and login, no data, reports or details will be available to you. | Server URL: http://dev.idxdev.cor   |
|----------------------------------------------------------------------------------------|-------------------------------------|
| User Name or Password is Incorrect:                                                    | Ca                                  |
| The Server URL does not match, or server is offline, or<br>network issue:              | 20003: Invalid Login 1D or Password |

## **Main Portal Navigation**

Within Portal are three levels of navigation. At the highest level tabs between "Warehouse Management", "Reporting" and "EDI".

The "EDI" section is discussed in the Administrators section below.

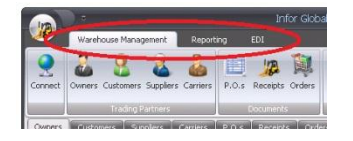

The Next layer down contains the main **REFRESH BUTTONS.** These buttons will cause the Portal Client to download information again from the Portal Server. In Warehouse Management, selecting a REFRESH BUTTON will prompt the user to enter filter information and then the client will retrieve information from the portal server.

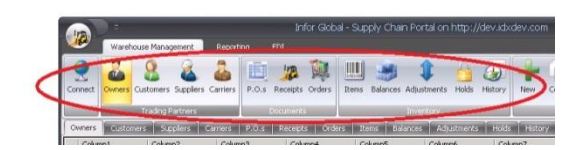

In the Reporting tab, selecting the 'Reports' button, will download the list of appropriate reports from the server.

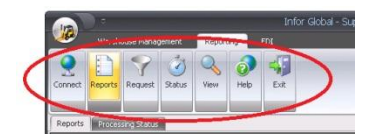

Underneath the 'refresh buttons' are the NAVIGATE tabs. These move the user between data that is already in the Portal application memory, and will NOT refresh or download the data again.

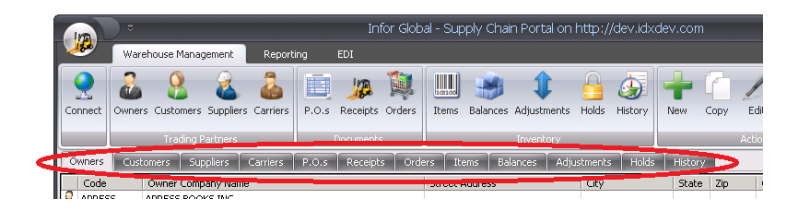

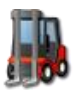

## **Portal Warehouse Management Functions**

Once you are successfully connected to a Portal Server you can retrieve document, data, and reports that are available to your user group.

Screen layout, column labels, data displayed, reports available to you, are all defined by the Portal Server Administrator (and configured according the Intellicyber SCM WM Portal 4.0 Administrator and Install Guide)

Your account may be restricted to certain data or functions only. Documents and inventory that do not match your security restrictions may not display any data.

Portals works off a centralized database which will display data from multiple warehouses and servers (depending on your security permissions), so careful attention needs to be paid to the Facility column in the lists, documents and data entry screens.

## **Concepts and Terms**

The Refresh Buttons will prompt for filter values to narrow down the search and data displayed. When you select the Refresh button, the Filters will open a pop-up window. The values in the filter box are configured on the Portals Server by Administrators and developers, and specified for your User Group.

After entering data into the filter prompts, the Portal will retrieve data and display it in a list view.

After selecting the record you want, click the 'VIEW' button, and the Document view will open.

Each document view contains Header information on the left panel, and Line information on the tabs to the right.

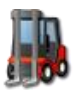

**USER GUIDE** 

|                                              |                        | ASN 000000085                                    |            |            |        | _ = ×      |
|----------------------------------------------|------------------------|--------------------------------------------------|------------|------------|--------|------------|
| Document                                     |                        |                                                  |            |            |        |            |
| Submit Add Detail Print Edit Delete Attach   | View Close             |                                                  |            |            |        |            |
| FCEIPT                                       | RECEIPT DETAIL LINES   |                                                  |            |            |        |            |
| General Supplier Carrier                     | Lipes Locations Attack | monte                                            |            |            |        |            |
| Deferences                                   |                        | Description                                      |            | Deschard   |        | t Louis II |
| References                                   | Line Item              | Description                                      | 2 Expected | 4 Received |        | CK Status  |
| Facility: Singapore                          | 00002 0596005652       | Understanding the Linux Kernel Third Edition     | 3          | 0          | EA ST  | ) New      |
| WMS Key: 000000085                           | © 00002 0390003032     | Learning LIML 2.0                                | 2          | 2          | EA ST  | ) Received |
| Owner OPtery                                 | © 00003 B00260R390     | Objective-C Pocket Reference                     | 6          | 6          | EA ST  | ) New      |
| Extended K y 1 08091307220651                |                        | The Clore El S Diniel A be XSi/450D Compan       | 2          | 0          | FA ST  | ) New      |
| Purchase Order:                              | C 001 - 4 88 96        | Han rs: er er of fin Conguter Revolution         | 4          | 0          | FA ST  | ) New      |
| Flags                                        | 00007 1449379869       | Beautiful Visualization: Looking at Data throug  | 3          | 3          | EA STE | ) Received |
|                                              | © 00008 B00283VSF5     | The Twitter Book                                 | 2          | 2          | EA STE | ) New      |
| Statu A ece ring                             | 00009 0596804253       | Switching to the Mac: The Missing Manual, Sno    | 4          | 4          | EA STO | ) Received |
| Receipt Type Normal                          | 00010 0596803540       | Head First iPhone Development: A Learner's G     | 2          | 2          | EA STO | ) Received |
| Dates                                        | © 00011 B0028N4W3I     | Network Security with OpenSSL                    | 2          | 0          | EA STE | ) New      |
|                                              | 00012 0596156367       | Cloud Application Architectures: Building Applic | 2          | 2          | EA STE | ) Received |
| Date treater 8/ 120 15 18:16 AM              | © 00013 B002PEP4P0     | Maven: The Definitive Guide                      | 1          | 0          | EA STE | ) New      |
| Last Revelipted : 8/1 / 0.12:33:49 PM        | © 00014 0596806604     | The Social Media Marketing Book                  | 2          | 2          | EA STE | ) Received |
| Expected Date: 8/9/2010 5:08:17 AM           | 00015 0596157622       | Windows 7 Annoyances: Tips, Secrets, and Sol     | 3          | 3          | EA STE | ) Received |
| Actual Ship Date:                            | 00016 0596801971       | Programming Windows Azure: Programming th        | 2          | 2          | EA STE | ) Received |
| Planned Ship Date:                           | © 00017 B0026OR2U4     | JavaScript Pocket Reference                      | 1          | 0          | EA STO | ) New      |
| Advice Date: 8/9/2010 5:08:17 AM             | 00018 0596800959       | C# 4.0 in a Nutshell: The Definitive Reference   | 8          | 8          | EA STE | ) New      |
| Advice Date:                                 | 00019 0596521979       | Hadoop: The Definitive Guide                     | 8          | 8          | EA STE | ) Received |
|                                              | © 00020 B0026OR2ZY     | JavaScript: The Good Parts                       | 6          | 6          | EA STE | ) New      |
| weights and Measures                         | 00021 0596101996       | JavaScript: The Definitive Guide                 | 8          | 0          | EA STE | ) New      |
| Qty. Expected: 774                           | 00022 0596520832       | Learning SQL                                     | 5          | 5          | EA STO | ) Received |
| Qty. Received: 490                           | 00023 0596158068       | Learning Python: Powerful Object-Oriented Pr     | 9          | 0          | EA STO | ) New      |
| Expected Weight: 0                           | 00024 1449380344       | Head First C#: A Learner's Guide to Real-Worl    | 1          | 1          | EA STO | ) Received |
| Actual Weight: 0                             | 00025 0596006306       | Head First PHP & MySQL                           | 5          | 5          | EA STE | ) Received |
|                                              | 00026 0596804024       | QuickBooks 2010: The Missing Manual              | 4          | 4          | EA STE | ) Received |
|                                              | © 00027 059652059X     | Active Directory: Designing, Deploying, and Ru   | 1          | 1          | EA STE | Received   |
|                                              |                        | Designing IIIsh Takaɗaran                        | 2          | 2          | EA CT  |            |
| Borders User 20100930 14:46:51   50010: Done |                        |                                                  |            |            |        |            |

Each List View, Document View, Line View, Data Entry and Edit Screens, Filter lists and Reports are definable by User Group and Portal installation. Screens shown here are standard, but may not reflect the columns, data or layouts shown on your local system.

## **List Filters**

For each List view in Portals, the filter pop-up will display the possible search filters which will be used to restrict or narrow down the data.

The Filters displayed will be appropriate to the Refresh Button selected.

The filters needed will be displayed in the filter column, and the value will contain the user data needed to restrict the results.

You may enter any values into the filter values if you wish, but all data will be returned without filters. The number of rows returned may be restricted.

|          |                  | •                      |                   | Filters           | x |
|----------|------------------|------------------------|-------------------|-------------------|---|
| 2        | 9                | Filter Optio           | ons D             | ate Helpers       |   |
| Sel      | Filter<br>faults | Clear Filter<br>Values | Cancel<br>Request | Submit<br>Request |   |
|          | Filter           |                        | Value             |                   |   |
| ۳        | ASNEX            | ternalKey              |                   |                   |   |
| ٧        | ASNOV            | vner                   |                   |                   |   |
| 1        | ASNW             | МSКеу                  |                   |                   |   |
| 1        | Carrier          | Code                   |                   |                   |   |
| ۳Ð       | Expect           | edDateF                |                   |                   |   |
| Ŷ        | Expect           | edDateTO               |                   |                   |   |
| ۳        | Item             |                        |                   |                   |   |
| ۳        | Receip           | tStatus                |                   |                   |   |
| <b>V</b> | Receip           | tType                  |                   |                   |   |
| <b>V</b> | Supplie          | erCode                 |                   |                   |   |
| ۳        | Wareh            | ouseFacility           |                   |                   |   |
| 1000     | )2: Hit E        | NTER after e           | ntering filte     | r values          |   |

In the example below, an Item is needed to retrieve all product information for that commodity. To enter this value, select the value and type in the required information.

12

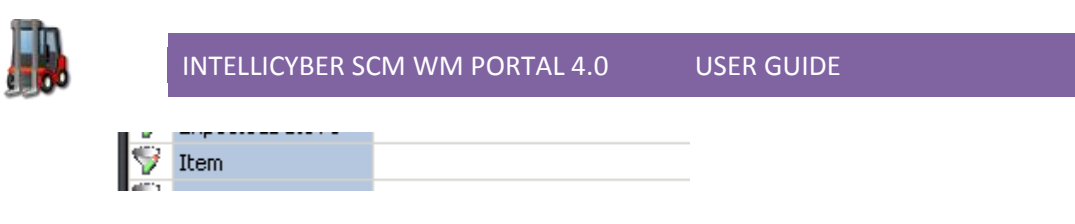

It is important that you press ENTER after each value to 'lock it in'.

| I | $\nabla$     | ExpectedDateTO |           |
|---|--------------|----------------|-----------|
|   | <del>چ</del> | Item           | AWT398764 |
|   | 1            | ReceiptStatus  |           |

A lot of the Portal filter values for Text use the 'LIKE % xx %' function from SQL, which means that it does not have to exactly match the value to return that data. Usually these LIKE fields are for fields such as Description, Company, Address, and State. They are configurable in the Portal Server by the Portal Administrator.

## **Set Filter Values**

The Save Filter values button is used to remember the currently entered value in the Value boxes. To use, enter the values you wish to be default, and then the Set Filter Values button. If all goes well, the status bar will display 'Filter Values Saved', and these values will be displayed when the report is requested next.

## **Date Helper**

If the filter values require a date value, then the date helpers will assist in entering this information. Date Helpers will ensure that dates are always entered in the correct format for users to avoid conflicts with different countries formats.

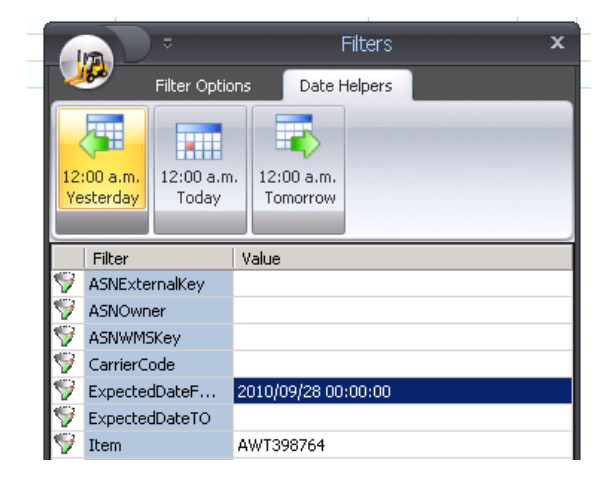

In the above example, an Expected Date From is desired to be entered. By clicking in the date helper tab, users can select Yesterday, Today or Tomorrow. This will then put that date in the correct format in the filter space. You can manually change this value now if you need (i.e. to change to 18:00:00).

Notice that the format of the date is YYYY/MM/DD HH:MM:SS. This is a standard default date in Portal for submitting dates in the filter values.

Click back on the Filter options tab to continue the "Submit Request"

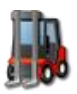

## **Clear Filter Values**

If you wish to delete all values in the filters, select the Clear Filters button from the menu ribbon. This will remove all values.

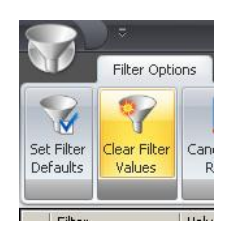

## **Request Submitted**

Once the Filter request has been submitted, the Portal client will get the information and layout from the Portal server

For the list view, the following steps will be done and displayed in the status bar

| Administrator 20110223 15:46:02   P0011: Submitting report request |
|--------------------------------------------------------------------|
| Administrator 20110223 15:45:36   50007: Getting List Layout       |
| Administrator 20110223 15:46:37   50008: Getting Data              |
| Administrator 20110223 15:47:17   50009: Displaying Data           |
| Administrator/20110223 15:46:56   50010: Done                      |

Similar steps will be done for document and line views, depending on the document or inventory selected.

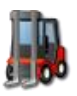

## **Portal Functions**

The following portal functions will be restricted based on user group. The user group permissions you have will determine which views, lists and functions you have access to. Layouts, views and data may be restricted.

To open the list view of for each of the functions, click the large button and the filter values popup will appear. Enter any filter values needed and click the Submit button.

The Portal client will return a maximum of 200 rows for list views.

## **Trading Partners**

## **Owners**

The Owners Submit Refresh button will return all appropriate Owners, and appropriate details. Filter values are typically based around Owner Keys, Company Names, Address and Contact information.

| 172                                                                                                    |                          |                   | T ILLEI S         |                                                                                                    |                    |                                                                                                    |             |       |               |            |           |                  |          |           |         |          |         |           |          |         |     |
|----------------------------------------------------------------------------------------------------|--------------------------|-------------------|-------------------|----------------------------------------------------------------------------------------------------|--------------------|----------------------------------------------------------------------------------------------------|-------------|-------|---------------|------------|-----------|------------------|----------|-----------|---------|----------|---------|-----------|----------|---------|-----|
| <u></u>                                                                                                    | Filter Optio             | ns Dal            | te Helpers        | Im                                                                                                    | ) =                |                                                                                                    |             |       | Infor G       | obal - Sup | oply Chai | n Portal on      | http://d | lev.id×de | v.com   |          |         |           |          | -       | = x |
|                                                                                                    | 02                       |                   |                   | <b>1</b>                                                                                                    | War                | ehouse Management                                                                                                    | Reporti     | ing E | EDI           |            |           |                  |          |           |         |          |         |           |          |         |     |
| Set Filter<br>Defaults                                                                                                    | r Clear Filter<br>Values | Cancel<br>Request | Submit<br>Request | <b>Q</b>                                                                                                    | 2                  | <b>8 8</b>                                                                                                    | 2           |       |               |            | Palansas  | 1<br>Adjustmente | Lalda L  | ن<br>الم  |         | <u> </u> | A S     |           | <b>O</b> |         |     |
|                                                                                                    |                          |                   |                   | Connect                                                                                                    | Ownier             | s customers supplier                                                                                                   | s camers    | F.O.S | Receipts orde | s icenis   | Dalarices | Aujuschends      | Holus r  | liscory   | New C   | .opy     | Luit De | BLC VICVV | neip     | EAR     |     |
| Filter                                                                                                    | r                        | Value             |                   |                                                                                                    | -                  | Trading Partners                                                                                                    |             | U     | ocuments      |            |           | Inventory        |          |           |         | A        | ctions  |           |          |         |     |
| 🐬 Addre                                                                                                    | ess1                     |                   |                   | Owners                                                                                                    | Cust               | tomers Suppliers                                                                                                    | Carriers    | P.O.5 | Receipts 0    | rders It   | ems Bal   | ances Adi        | ustments | Holds     | History |          |         |           |          |         |     |
| 💖 City                                                                                                    |                          |                   |                   | Code                                                                                                    | _                  | Owner Company Nar                                                                                                    |             |       |               | Street     | Advers.   |                  | City     |           | State   | Zin      | Contac  |           |          | Phone   |     |
| 🐬 Comp                                                                                                    | pany                     |                   |                   |                                                                                                    | 55                 | APRESS BOOKS INC                                                                                                    |             |       |               | SUCCU      | Auuress   |                  | City     |           | State   | zψ       | CUIICAU |           |          | FILOIDE | _   |
| 🐬 Conta                                                                                                    | act                      |                   |                   | a rances                                                                                                    | ~                  | HITLEDD DO OND LITET                                                                                                   |             |       |               |            |           |                  |          |           |         |          |         |           |          |         | _   |
| 487.1                                                                                                    |                          |                   |                   | RORD                                                                                                    | CD S               | BORDERS BOOKS INC                                                                                                    |             |       |               |            |           |                  |          |           |         |          |         |           |          |         |     |
| V Coun                                                                                                    | ntry                     |                   |                   | BORD                                                                                                    | ERS                | BORDERS BOOKS INC                                                                                                    | i.          |       |               |            |           |                  |          |           |         |          |         |           |          |         | _   |
| V Count                                                                                                    | itry<br>er               |                   |                   |                                                                                                    | ERS<br>DSOFT       | BORDERS BOOKS INC<br>MICROSOFT PRESS IN<br>ORFILLY PUBLISHERS                                                          | I.<br>INC.  |       |               |            |           |                  |          |           |         |          |         |           |          |         |     |
| V Count<br>V Owne<br>V State                                                                                                    | ntry<br>er<br>e          |                   |                   |                                                                                                    | ERS<br>DSOFT<br>LY | BORDERS BOOKS INC<br>MICROSOFT PRESS IN<br>OREILLY PUBLISHERS<br>OUE BOOKS INC                                         | INC.        |       |               |            |           |                  |          |           |         |          |         |           |          |         |     |
| Count<br>Count<br>Count | ntry<br>er<br>e<br>ID    |                   |                   | A BORD                                                                                                    | ERS<br>DSOFT<br>LY | BORDERS BOOKS INC<br>MICROSOFT PRESS IN<br>OREILLY PUBLISHERS<br>QUE BOOKS INC.<br>SAMS BOOKS INC.                     | INC.        |       |               |            |           |                  |          |           |         |          |         |           |          |         |     |
| <ul> <li>✓ Counl</li> <li>✓ Owne</li> <li>✓ State</li> <li>✓ UserI</li> <li>✓ Zin</li> </ul>                                                                                                    | ntry<br>er<br>B<br>ID    |                   |                   | CREIL<br>CREIL<br>CREIL | ERS<br>DSOFT<br>LY | BORDERS BOOKS INC<br>MICROSOFT PRESS IN<br>OREILLY PUBLISHERS<br>QUE BOOKS INC.<br>SAMS BOOKS INC.<br>SYBEX PRESS INC. | NC.<br>INC. |       |               |            |           |                  |          |           |         |          |         |           |          |         |     |

While it is possible to have an extended Owner 'Doc' view, this is not enabled by default.

## **Customers**

The Customers Submit Refresh button will return all appropriate Customers or Consignees, and any appropriate details. Filter values are typically based around Customer Keys, Company Names, Address and Contact information.

|                                                                                                    |          | •                                    | Infor Glot            | oal - Supply Chain Portal o | n http://dev.idx | dev.cc | m            |                   |              | -            | = x      |  |
|----------------------------------------------------------------------------------------------------|----------|--------------------------------------|-----------------------|-----------------------------|------------------|--------|--------------|-------------------|--------------|--------------|----------|--|
| Filter Options                                                                                                    | <b>1</b> | Warehouse Management Report          | ing EDI               |                             |                  |        |              |                   |              |              |          |  |
|                                                                                                    | Connect  | Swiners Customers Suppliers Carriers | P.O.s Receipts Orders | Items Balances Adjustment   | ts Holds History | New    | Сору         | Edit Delete       | View He      | p Exit       |          |  |
| Set Filter Clear Filter<br>Defaults Values F                                                                                                    |          | Trading Partners                     | Documents             | Inventory                   |                  |        |              | Actions           |              |              |          |  |
| Filter         Code         Borders Supplers         Carriers         P.O.s         Receipts         Orders         Items         Belances         Adjustments         Holds         Hetory           Filter         Code         Borders Store Location         Street Address         City         State         Zip         Contact         Phone         A           Filter         A         Bit All         Store Location         Street Address         City         State         Zip         Contact         Phone         A |          |                                      |                       |                             |                  |        |              |                   |              |              |          |  |
| Cilker L                                                                                                    | Code     | Borders Store Location               | 9                     | itreet Address              | City             | State  | Zip          | Contact           |              | Phone        | <b>_</b> |  |
| Filter V                                                                                                    | 💄 BBKAK  | Borders SuperStore - St Michael      | 3                     | 522 Kidd CJG2 Avenue        | St Michael       | AK     | 99659        | Scott Graves      |              | 907-923-7046 |          |  |
| Address1                                                                                                    | 🤱 BBKAL  | Borders SuperStore - Birmingham      | 2                     | Birmingham                  | AL               | 35203  | Anthony Cain |                   | 205-222-9373 |              |          |  |
| 💙 City                                                                                                    | 🔒 BBKAR  | Borders SuperStore - El Dorado       | 2                     | 342 Cedar Street            | El Dorado        | AR     | 71730        | Elizabeth Scudder |              | 370-875-8674 |          |  |
| S Contact                                                                                                    | BBKAZ    | Borders SuperStore - Phoenix         | 2                     | 466 Griffin Street          | Phoenix          | AZ     | 85041        | James Rudd        |              | 502-323-1361 |          |  |
| S Couptry                                                                                                    | 8 BBKCA  | Borders SuperStore - Santa Ana       | 5                     | 75 Paradise Lane            | Santa Ana        | CA     | 92705        | Tasha Boyd        |              | 909-753-3552 |          |  |
| Customer Carls                                                                                                    | 🤱 ВВКСО  | Borders SuperStore - Pueblo          | 4                     | 444 Berry Street            | Pueblo           | CO     | 81003        | Robin Gibson      |              | 719-695-1891 |          |  |
| CustomerCode                                                                                                    | BBKCT    | Borders SuperStore - Meriden         | 3                     | 761 Whitman Court           | Meriden          | CT     | 06450        | David Hammonds    |              | 203-560-9936 |          |  |
| V CustomerName                                                                                                    | A BBKDC  | Borders SuperStore - Washington      | 1                     | 711 Rhode Island Avenue     | Washington       | DC     | 20005        | Candice Steele    |              | 202-383-7240 |          |  |
| 💖 State                                                                                                    | 8 BBKDE  | Borders SuperStore - Philadelphia    | 4                     | 539 Columbia Road           | Philadelphia     | DE     | 19108        | Anthony Rodrigue  | z            | 302-782-3037 |          |  |
| 💖 UserID                                                                                                    | A BBKFL  | Borders SuperStore - Boca Raton      | 4                     | 546 Wyatt Street            | Boca Raton       | FL     | 33434        | Staci Haugen      |              | 561-483-8774 |          |  |
| 🧐 Zip                                                                                                    | 8 BBKGA  | Borders SuperStore - Snellville      | 2                     | 955 Pine Garden Lane        | Snellville       | GA     | 30278        | Kyle Ratliff      |              | 770-736-5817 |          |  |
| V 20                                                                                                    | ввкні    | Borders SuperStore - Honolulu        | 2                     | 680 Don Jackson Lane        | Honolulu         | HI     | 96826        | Crystal Duck      |              | 308-951-7002 |          |  |

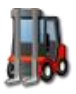

To view the detailed Customer view, select the appropriate customer and click 'View'.

Customer Details display in the tabs on the doc header left pane. Information is available on Customer Address information, Billing Address information tab, and Notes tab.

Detailed line tabs display standard master data attachments

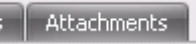

A Line level tab Called 'Top 50 Current Open Orders' shows the last 50 outstanding orders in all permissible warehouses for this customers

Another Line tab called 'Top 50 Recently Shipped Orders' displays the last 50 orders which have been most recently shipped from all permissible warehouses.

| ·                   |                                 |
|---------------------|---------------------------------|
| CUSTOMERS           |                                 |
| General Billing     | Notes                           |
| Company Informati   | n                               |
| Customer Key:       | BBKAK                           |
| Customer Name:      | Borders SuperStore - St Michael |
| Delivery Address    |                                 |
| Address 1:          | 3522 Kidd CJG2 Avenue           |
| Address 2:          |                                 |
| Address 3:          |                                 |
| Address 4:          |                                 |
| City:               | St Michael                      |
| State:              | AK                              |
| Postcode:           | 99659                           |
| Country:            | US                              |
| Contact Information | 1                               |
| Contact 1:          | Scott Graves                    |
| Contact 2:          |                                 |
| Phone 1:            | 907-923-7046                    |
| Phone 2:            |                                 |
| Fax 1:              |                                 |
| Fax 2:              |                                 |
| Email 1:            |                                 |
| Email 2:            |                                 |

| CL  | JSTOMER ORDERS       |               |                                   |             |                    |       |
|-----|----------------------|---------------|-----------------------------------|-------------|--------------------|-------|
| To  | op 50 Current Open ( | Orders Top 50 | ) Recently Shipped Orders $igert$ | Attachments |                    |       |
|     | Facility             | WMS Key       | External Key                      | Owner       | Order Status       | Order |
| ۲   | Singapore            | 0000009325    | BBKAK1008111030320323             | SAMS        | Created Externally | Stand |
| ۲   | Singapore            | 0000009324    | BBKAK1008111030320323             | WROX        | Created Externally | Stand |
| ۲   | Singapore            | 0000009323    | BBKAK1008111030320323             | MICROSOFT   | Created Externally | Stand |
| ۲   | Singapore            | 0000009322    | BBKAK1008111030320323             | QUE         | Created Externally | Stand |
| ۲   | Singapore            | 0000009321    | BBKAK1008111030320323             | OREILLY     | Created Externally | Stand |
| ۲   | Singapore            | 0000009320    | BBKAK1008111030320323             | SYBEX       | Created Externally | Stand |
| -10 |                      |               |                                   |             |                    |       |

Customers can be added or deleted to and from the WMS data, using the 'New' and 'Delete' functions on the main Refresh bar. Existing Customers can be modified and edited from the detail view 'Edit' function.

## **Suppliers**

The Suppliers Submit Refresh button will return all appropriate Suppliers or Vendors, and any appropriate details. Filter values are typically based around Supplier Keys, Supplier Names, Address and Contact information.

|          | Filter       |         |                                     |                       |                             |                    |         |               |              |      |      |         |  |
|----------|--------------|---------|-------------------------------------|-----------------------|-----------------------------|--------------------|---------|---------------|--------------|------|------|---------|--|
| 7        | Address1     |         |                                     |                       |                             |                    |         |               |              |      |      |         |  |
| ۳        | City         |         |                                     |                       |                             |                    |         |               |              |      |      |         |  |
| 1        | Contact      |         |                                     | 1-6 Ol-1              |                             | landa dalar takada |         |               |              |      |      | _       |  |
| 1        | Country      |         | Warehouse Management Repo           | rting EDI             | ai - Suppiy Chain Portai on | nttp://aev.iaxae   | v.com   |               |              |      |      |         |  |
| 1        | State        | 2       | 2 2 2 2                             | 🗐 🔉 🗊                 | 1                           | 🔒 🍻 •              | +       | 7             | 1 🧕          | 0    | 0    | 4       |  |
| 1        | SupplierCode | Connect | Owners Customers Suppliers Carriers | P.O.s Receipts Orders | Items Balances Adjustments  | Holds History I    | New     | Copy E        | idit Delete  | View | Help | Exit    |  |
| 1        | SupplierName | Owners  | Customers Suppliers Carriers        | P.O.s Receipts Ord    | ers Items Balances Adju     | istments Holds     | History | Act           | lions        |      |      |         |  |
| 1        | Zin          | Code    | Company Name<br>Supplier 02         |                       | Street Address              | City               | State   | Zip<br>Zip 08 | Contact      |      | F    | hone    |  |
| <b>-</b> | -'P'         | ICYBR   | Intellicyber Ltd.                   |                       | 03-05 Park East             | Singapore          | SIN     | 457265        | Ashok Pereir | a    | 6    | 4416609 |  |

To view the detailed Supplier view, select the appropriate supplier and click 'View'.

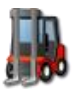

Supplier details display in the tabs on the doc header left pane. Information is available on supplier address information, billing address information tab, and notes tab.

Detailed line tabs display standard master data attachments

A Line level tab called 'Top 50 Current Pending Receipts' shows the last 50 Advanced Shipment Notices that have not started Receiving in all permissible warehouses for this Supplier.

Another Line tab called 'Top 50 Recently Received Receipts' displays the last 50 ASN's which have been most recently received from all permissible warehouses.

Suppliers can be added or deleted to and from the WMS data, using the 'New' and 'Delete' functions on the main Refresh bar. Existing Suppliers can be modified and edited from the detail view 'Edit' function.

## **Carriers**

The Carrier Submit Refresh button will return all appropriate Carriers, and any appropriate details. Filter values are typically based around Carrier Keys, Carrier Names, Address and Contact information.

|   | Filter      | 5       |                                     |                       |                |                |                  |         |        |            |      |      |       |   |
|---|-------------|---------|-------------------------------------|-----------------------|----------------|----------------|------------------|---------|--------|------------|------|------|-------|---|
| Ŷ | Address1    |         |                                     |                       |                |                |                  |         |        |            |      |      |       |   |
| ۳ | CarrierCode | -       |                                     |                       |                |                |                  |         |        |            |      |      |       |   |
| ۳ | CarrierName |         | -                                   | Infor Glot            | al - Sunnly C  | nain Portal on | http://dev.idv   | dev.com |        |            |      |      |       | - |
| ۳ | City        |         | Warehouse Management Repo           | rting EDI             |                |                | nep.goviux       | uch com |        |            |      |      |       |   |
| ۳ | Contact     | 2       | 🚨 🤱 🊨 🍰                             | 1                     |                |                | 6                | +       | 2      | / 🧕        | Q    | 0    | 4     |   |
| ۳ | Country     | Connect | Owners Customers Suppliers Carriers | P.O.s Receipts Orders | Items Balanc   | es Adjustments | Holds History    | New     | lopy E | dit Delete | View | Help | Exit  |   |
| ۳ | State       | Owners  | Customers Suppliers Carriers        | P.O.s Receipts Ord    | ers Items      | Balances Adji  | ustments   Holds | History |        |            |      |      |       |   |
| 1 | Zin         | Code    | Company Name<br>DHL WorldWide       |                       | Street Address |                | City             | State   | Zip    | Contact    |      | F    | Phone |   |
| Ľ |             | A FDX   | Federal Express                     |                       |                |                |                  |         |        |            |      |      |       |   |

To view the detailed Carrier view, select the appropriate carrier and click 'View'.

Carrier details display in the tabs on the doc header left pane. Information is available on carrier address information, billing address information tab, and notes tab.

Detailed line tabs display standard master data attachments

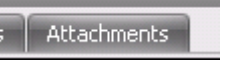

A Line level tab called 'Top 50 Current Open Receipts' shows the last 50 Advanced Shipment Notices that have not started Receiving in all permissible warehouses for this carrier.

Another Line tab called 'Top 50 Current Unshipped Orders' shows the last 50 Shipment Orders that have not been shipped in all permissible warehouses for this carrier.

Carriers can be added or deleted to and from the WMS data, using the 'New' and 'Delete' functions on the main Refresh bar. Existing carriers can be modified and edited from the detail view 'Edit' function.

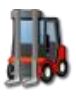

## **Documents**

## **Purchase Orders**

The Purchase Order Refresh Button will return Purchase Orders documents from the Portal Server.

Filter values typically include WMS Reference Keys, Facility, Customer PO Number, Item (will return any PO's with that Item in the detail), Owner, Supplier, Status, Expected Dates (TO and FROM), other secondary reference numbers.

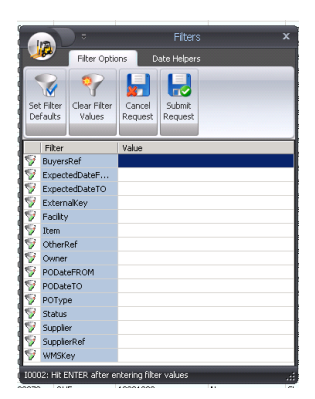

|          | •        |                 |               | Infor Glo             | bal - Supply Cha | in Portal on http   | ://dev.idxdev.c | om                   |             |       | -    | = x |
|----------|----------|-----------------|---------------|-----------------------|------------------|---------------------|-----------------|----------------------|-------------|-------|------|-----|
| <b>1</b> | Wareho   | use Managemeni  | Reportir      | ng EDI                |                  |                     |                 |                      |             |       |      |     |
| 2        | 2        | 8               |               | 📃 🔑 📜                 |                  | 1                   | ا ک             | 61                   | <b>O</b>    | 0     |      |     |
| Connect  | Owners ( | Trading Partner | iers Carriers | P.O.s Receipts Orders | Items Balances   | Inventory           | s History New   | Copy Edit<br>Actions | Delete View | нер   | Exit |     |
| Owners   | Custom   | ers Suppliers   | Carriers      | P.O.s Receipts Or     | ders Items Ba    | alances 🗍 Adjustmer | nts Holds His   | tory                 |             |       |      |     |
| Facilit  | у        | WMS Ref         | Owner         | External #            | Status           | Туре                | Seller          | Seller Ref.          | Buyer Ref.  | Other | Ref. |     |
| 🧾 Singap | ore      | 0000000406      | APRESS        |                       | New              | Standard            |                 | RE93276834           | 2334987643  | 03786 | 4    |     |
| 🧾 Singap | ore      | 0000000404      | APRESS        | 10081722              | New              | Standard            |                 |                      |             |       |      |     |
| 🧾 Singap | ore      | 0000000403      | QUE           | 10081722              | New              | Standard            |                 |                      |             |       |      |     |
| 🧾 Singap | ore      | 0000000402      | SAMS          | 10081722              | New              | Standard            |                 |                      |             |       |      |     |
| 🧾 Singap | iore     | 0000000401      | WROX          | 10081722              | New              | Standard            |                 |                      |             |       |      |     |
| 🚊 Singap | ore      | 0000000400      | MICROSOFT     | 10081722              | New              | Standard            |                 |                      |             |       |      |     |
|          |          |                 |               |                       |                  |                     |                 |                      |             |       |      |     |
| 🧾 Singap | ore      | 000000399       | SYBEX         | 10081722              | New              | Standard            |                 |                      |             |       |      |     |

To view the detailed PO Document view, select the appropriate PO and click 'View'.

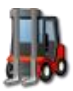

|                     |                            |      |          |          |            | PO 0000000406                       |         |          |     |      |        |       | ×    |
|---------------------|----------------------------|------|----------|----------|------------|-------------------------------------|---------|----------|-----|------|--------|-------|------|
| Docum               | nent                       |      |          |          |            |                                     |         |          |     |      |        |       |      |
| Submit Add Detail   | Print Edit Delete Attach   | Viev | v Clo    | se       |            |                                     |         |          |     |      |        |       |      |
| Purchase Order      |                            | PO   | DETAIL L | INES     |            |                                     |         |          |     |      |        |       |      |
| General Carrie      | r Notes/UDF                | ſ    | ines 🗖   | Attachme | ents       |                                     |         |          |     |      |        |       |      |
| References          |                            | IE   | Line     | Ext      | Item       | Description                         | Ordered | Received | UOM | Pack | Status | Price | W    |
| Facility:           | Singapore                  |      | 00001    |          | 1430204400 | ZK Step-By-Step: Ajax without JavaS | 560     | 0        | EA  | STD  | New    | 0     | 0    |
| WMS Key:            | 0000000406                 | 0    | 00002    |          | 1430204400 | ZK Step-By-Step: Ajax without JavaS | 120     | 0        | EA  | STD  | New    | 0     | 15   |
| Owner:              | APRESS                     |      |          |          |            |                                     |         |          |     |      |        |       |      |
| External Key:       |                            |      |          |          |            |                                     |         |          |     |      |        |       | - 11 |
| External Key 2:     |                            |      |          |          |            |                                     |         |          |     |      |        |       | - 11 |
| Sellers Ref.:       | RE93276834                 |      |          |          |            |                                     |         |          |     |      |        |       | - 11 |
| Buyers Rer.:        | 2334987643                 |      |          |          |            |                                     |         |          |     |      |        |       | - 11 |
| Other Rer.:         | 03/864                     |      |          |          |            |                                     |         |          |     |      |        |       | - 11 |
| PO Group:           |                            |      |          |          |            |                                     |         |          |     |      |        |       | - 11 |
| Flags               |                            |      |          |          |            |                                     |         |          |     |      |        |       | - 11 |
| Status:             | New                        | -    |          |          |            |                                     |         |          |     |      |        |       | - 11 |
| PO Type:            | Standard                   |      |          |          |            |                                     |         |          |     |      |        |       | - 11 |
| Dates               |                            |      |          |          |            |                                     |         |          |     |      |        |       |      |
| PO Date:            | 8/19/2010 6:27:07 AM       |      |          |          |            |                                     |         |          |     |      |        |       | - 11 |
| Expected Date:      | 8/27/2010 4:00:00 PM       |      |          |          |            |                                     |         |          |     |      |        |       | - 11 |
| Vessel Date:        | 8/1/2010 4:00:00 PM        |      |          |          |            |                                     |         |          |     |      |        |       | - 11 |
| Weights and Measu   | ires                       |      |          |          |            |                                     |         |          |     |      |        |       |      |
| Qty. Ordered:       | 680                        |      |          |          |            |                                     |         |          |     |      |        |       | - 11 |
| Qty. Received:      | 0                          |      |          |          |            |                                     |         |          |     |      |        |       | - 11 |
| Expected Weight:    | 1584                       |      |          |          |            |                                     |         |          |     |      |        |       | - 11 |
| Expected Volume:    | 14.76                      |      |          |          |            |                                     |         |          |     |      |        |       |      |
|                     |                            |      |          |          |            |                                     |         |          |     |      |        |       |      |
|                     |                            |      |          |          |            |                                     |         |          |     |      |        |       |      |
| Borders User 201009 | 929 19:17:14   50010: Done |      |          |          |            |                                     |         |          |     |      |        |       |      |

Purchase Order Header information displays in the tabs on the doc header left pane. Information is available on all the Purchase Order reference information, including primary key information Facility, Owner and WMS Keys (if the PO has been created in the WMS), and External Keys. The Current PO Status, PO Type and most of the PO dates and PO quantity, weight and cube totals are also displayed. Additional tabs include carrier transportation information and terms of delivery, and notes and user defined field information.

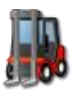

**USER GUIDE** 

| Purchase Order    |                      |                    |                      |
|-------------------|----------------------|--------------------|----------------------|
| General Carrie    | r Notes/UDF          |                    |                      |
| References        |                      |                    |                      |
| Facility:         | Singapore            |                    |                      |
| WMS Key:          | 0000000406           |                    |                      |
| Owner:            | APRESS               |                    |                      |
| External Key:     |                      |                    |                      |
| External Key 2:   |                      |                    |                      |
| Sellers Ref.:     | RE93276834           |                    |                      |
| Buyers Ref.:      | 2334987643           | <br>General Carrie | er Notes/LIDE        |
| Other Ref.:       | 037864               |                    |                      |
| PO Group:         |                      | References         |                      |
| Flags             |                      | Facility:          | Singapore            |
| Status:           | New                  | WMS Key:           | 0000000406           |
| PO Type:          | Standard             | Owner:             | APRESS               |
| Dates             |                      | External Key:      |                      |
|                   |                      | Delivery           |                      |
| PO Date:          | 8/19/2010 6:27:07 AM | <br>Origin:        | China                |
| Expected Date:    | 8/27/2010 4:00:00 PM | <br>Load:          | Hong Kong            |
| Vessel Date:      | 8/1/2010 4:00:00 PM  | Discharge:         | Hong Kong            |
| Weights and Measu | ires                 | Delivery:          | Seattle              |
| Qty. Ordered:     | 680                  | Destination:       | United States        |
| Qty. Received:    | 0                    | Terms              |                      |
| Expected Weight:  | 1584                 | Delivery Terms:    | CER Cost and Freight |
| Expected Volume:  | 14.76                | Payment Terms:     | COD                  |
|                   |                      |                    |                      |

Line Level information from the PO is displayed in the Lines tab on the right.

| Attachments |  |  |  |  |  |  |  |  |  |  |
|-------------|--|--|--|--|--|--|--|--|--|--|
| 5 Notes     |  |  |  |  |  |  |  |  |  |  |
|             |  |  |  |  |  |  |  |  |  |  |
|             |  |  |  |  |  |  |  |  |  |  |
|             |  |  |  |  |  |  |  |  |  |  |
|             |  |  |  |  |  |  |  |  |  |  |
|             |  |  |  |  |  |  |  |  |  |  |

Detailed line tabs display standard document attachments

Purchase Orders can be added or deleted to and from the WMS data, using the 'New' and 'Delete' functions on the main Refresh bar. Existing Purchase Orders can be modified and edited from the detail view 'Edit' function.

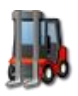

## **Receipts**

The Receipt Refresh Button will return Advanced Ship Notice (ASN) Receipt documents from the Portal Server.

Filter values typically include WMS Reference Keys, Facility, Customer Reference Number, Item (will return any ASN's with that Item in the detail), Owner, Supplier, Status, Expected Dates (TO and FROM), other secondary reference numbers.

|   | Filter            | Value |
|---|-------------------|-------|
| ۳ | ASNExternalKey    |       |
| ۳ | ASNOwner          |       |
| ۳ | ASNWMSKey         |       |
| ۳ | CarrierCode       |       |
| ۳ | ExpectedDateF     |       |
| ۳ | ExpectedDateTO    |       |
| ۳ | Item              |       |
| ۳ | ReceiptStatus     |       |
| ۳ | ReceiptType       |       |
| ۳ | SupplierCode      |       |
| Ŷ | WarehouseFacility |       |
| Ŷ | WarehouseFacility |       |

|                     | ₹      |                  |              | Ir             | nfor Glob | oal - Supj  | ply Chain Portal ( | on http:// | /dev.idx | dev.cor | n         |         |        |         |           | -      | = x     |
|---------------------|--------|------------------|--------------|----------------|-----------|-------------|--------------------|------------|----------|---------|-----------|---------|--------|---------|-----------|--------|---------|
| <b>1</b>            | Wareh  | iouse Management | Reportin     | ng EDI         |           |             |                    |            |          |         |           |         |        |         |           |        |         |
| <b>Q</b><br>Connect | owners | Customers Suppli | ers Carriers | P.O.s Receipt: | Orders    | Items       | Balances Adjustmer | its Holds  | History  | New     | Сору      | Edit    | Delete | View    | o<br>Help | Exit   |         |
|                     |        | Trading Partner  | s            | Documen        |           |             | Inventory          |            |          |         |           | Actions |        |         |           |        |         |
| Owners              | Custor | mers Suppliers   | Carriers     | P.O.s Receip   | ts Ord    | ers Ite     | ms Balances /      | djustments | Holds    | Histor  | Y         |         |        |         |           |        |         |
| Facilit             | У      | WMS Ref          | Owner        | External #     |           | Status      | Туре               | 0          | Carrier  |         | Carrier F | Ref.    | Expe   | cted On | Clos      | ed On  | <b></b> |
| 🙀 Dallas            |        | 000000022        | MICROSOFT    | 100826130818   | 0194      | Received    | Normal             | F          | ЪХ       |         |           |         | 2010-  | 08-08   | 1900      | -01-01 |         |
| 🙀 Singap            | ore    | 0000000112       | APRESS       | WMS0000001     | 12        | New         | Normal             |            |          |         |           |         | 2010-  | 08-20   |           |        |         |
| 🙀 Singap            | ore    | 0000000111       | APRESS       | 100817210731   | 0706      | New         | Normal             | F          | ЪХ       |         |           |         | 2010-  | 08-17   | 1900      | -01-01 |         |
| 🙀 Singap            | ore    | 000000084        | SAMS         | 100809130622   | 0337      | In Receivir | ng Normal          | U          | JPS      |         |           |         | 2010-  | 08-09   | 1900      | -01-01 |         |
| 🙀 Singap            | ore    | 0000000101       | SYBEX        | 100812131202   | 0522      | In Receivir | ng Normal          | F          | ЪХ       |         |           |         | 2010-  | 08-17   | 1900      | -01-01 |         |
| 🙀 Singap            | ore    | 000000086        | MICROSOFT    | 100809130818   | 0194      | In Receivir | ng Normal          | F          | ЪХ       |         |           |         | 2010-  | 08-09   | 1900      | -01-01 |         |
| 📗 🙀 Singap          | ore    | 000000085        | OREILLY      | 100809130722   | 0651      | In Receivir | ng Normal          | U          | JPS      |         |           |         | 2010-  | 08-09   | 1900      | -01-01 |         |
| 🕼 Singag            | ore    | 000000081        | APRESS       | 100809083650   | 10706     | In Receivir | na Normal          | F          | ЪХ       |         |           |         | 2010-  | 08-09   | 1900      | -01-01 |         |

To view the detailed Receipt Document view, select the appropriate Receipt and click 'View'.

| Image: Convert         Ash 000000006           Mad Data:         Each part of the convert invoice convert invoice convert i                                             | ydi'i ⇒ 🍷 🚛 I.⊒ I.⊒ |                           |           | _              |              |             |                                  |            |          | _        |      |           |     |
|----------------------------------------------------------------------------------------------------|---------------------|---------------------------|-----------|----------------|--------------|-------------|----------------------------------|------------|----------|----------|------|-----------|-----|
| Base         Concent           Add Datal         Eds         Delate         Add Datal         Eds         Delate         Taby Sheet         Class           Add Datal         Eds         Delate         Add Datal         Eds         Delate         Taby Sheet         Class           Add Datal         Eds         Delate         Add Datal         Exotat         Class           RECEPT         Exotat         Exotat         Exotat         Exotat         Exotat           References         Facility         Singapore         Unit Exotat         Exotat                                                                                                    |                     |                           |           |                |              | ASN 0000    | 000086                           |            |          |          |      |           | = x |
| Locoversity         Locoversity         Locoversity <thlocoversity< th=""> <thlocoversity< th=""></thlocoversity<></thlocoversity<>                                                                                                    |                     |                           |           |                |              |             |                                  |            |          |          |      |           |     |
| Add bela         Edit         Delete         Attach         Ware         Deleta         Ally Steel           RECEIPT         Edit         Deleta         Ally Steel         Cose         Deleta         Ally Steel         Cose           RECEIPT         Edit         Deleta         Ally Steel         Deleta         Ally Steel         Deleta         Ally Steel           Receipt:         Singlore         Motercance         Expected         Receipt: All LUNS         Expected         Receipt: All All All All All All All All All Al                                                                                                    | Docu                | ment                      |           |                |              |             |                                  |            |          |          |      |           |     |
| Add Detail         Exit         Delete         Attach         View         Recept:         Recept:         Tobund         Divoid           Recept:         Recept:         Recept:         Tobund         Divoid         Object           Recept:         Recept:                                                                                                    |                     | - 🔝 🔕 🛛 🗐                 |           |                |              |             |                                  |            |          |          |      |           |     |
| Add Detail         Edit Delete         Attach View         Receipt         Receipt         Received         Close           RECEIPT         Support         Received         UM         Pack         No         Add the annoe           References         Support         Support         Notes / UM         Pack         Notes / UM         Pack         No           Pack         Support         Support         Notes / UM         Pack         No         Pack         No         No         Pack         Status         Pack         Pack         Pack         No         Pack         Pack         Status         Pack         Pack         Status         Pack         Pack         Pack         Status         Pack         Pack         Status         Pack         Status         Pack         Status         Pack         Status         Pack         Status         Pack         Status         Pack         Status         Pack         Status         Pack         Status         Pack         Status         Pack         Status         Pack         Status         Pack         Status         Pack         Status         Pack         Pack         Pack         Pack         Pack         Pack         Pack         Pack         Pack                                                                                                    |                     | 🥶 💙 🥆 🗎                   |           |                |              |             |                                  |            |          |          |      |           |     |
| Bit Bit Bit Bit Bit Bit Bit Bit Bit Bit                                                                                                    | Add Detail Edit     | Delete Attach View Receip | ot Receip | bt In          | bound Invoid | e Close     |                                  |            |          |          |      |           |     |
| RECEIPT         RECEIPT ptrAlL LINES           General         Suppler         Centrer         Notes / LOF           References         Iune         Ext long         Description         Expected         Received         LON         Pack Sciences           Facility:         Singapore         00001         00736523961         Microsoft Office Excel 2007: D         1         0         EA         STD         New           WinK Key;         0000000066         00001         0073652118         Microsoft Office Excel 2007: D         1         0         EA         STD         New           Parchase Order:         1006091308180194         Pack Science         Vindows Science         1         0         EA         STD         New           Parchase Order:         1008091308180194         PacchaseG         Centred         Vindows Stand Ku,         1         0         EA         STD         New           Status:         In Receiving         00000         0007         Or35622782         Microsoft Office Access 2007 I         5         EA         STD         Received           0         00010         0010         073652372         Microsoft Office Access 2007 I         5         EA         STD         New                                                                                                    | Line                | intenance                 | iry Detai | i iai<br>enort | y sneet      |             |                                  |            |          |          |      |           |     |
| Indexist         Carrer         Notes / Unit         Carrer         Notes / Unit           References         Enders         Enders                                                                                                    | RECEIPT             |                           | RECE      |                | ETATL LINES  |             |                                  |            |          |          |      |           |     |
| Data         Description         Expected         Received         UM         Pack         Status           Facility:         Singapore         000000066         0001         0735623961.         Microsoft Office Excel 2007 D         1         0         EA         STD<                                                                                                    | General Supplie     | er Carrier Notes (LIDE    | Lines     |                | erial Number | Attachments |                                  |            |          |          |      |           |     |
| Interfactor         Interfactor         Interfactor <thinterfactor< th=""> <thinterfactor< th=""></thinterfactor<></thinterfactor<>                                                                                                    | Deferences          |                           |           |                | Extline      | These       | Description                      | Evported   | Dessived | Luom     | Daak | Chabur    |     |
| Facility:         Singapore         Double         Disclosoft         Disclosoft <td>References</td> <td></td> <td></td> <td>001</td> <td>0001</td> <td>0735623061</td> <td>Microsoft Office Excel 2007: D</td> <td>1 Expected</td> <td>0</td> <td>EA</td> <td>STD</td> <td>New</td> <td></td>                                                                                                    | References          |                           |           | 001            | 0001         | 0735623061  | Microsoft Office Excel 2007: D   | 1 Expected | 0        | EA       | STD  | New       |     |
| WMS Key:         D000000066         D000000066         D0000000067         D0000000067         D0000000067         D0000000067         D0000000007         D0000000007         D0000000007         D0000000007         D0000000007         D0000000007         D0000000007         D000000000000000000000000000000000000                                                                                                    | Facility:           | Singapore                 |           | 001            | 0001         | 070020901   | The Fourth Davadiany Data Te     | 1          | 0        | EA       | STD  | New       |     |
| Owner:         MICROSOFT         0         CA         S10         New           External Key:         1008091308180194         0         CA         S10         New           Purchase Order:         0         00004         0005         073662716         MICTS Self-Paced Training KL         1         0         EA         S10         New           Flags         In Receiving         000005         00005         0735627045         CLR via C# (Dev-Pro)         1         1         EA         S10         New           Status:         In Receiving         000005         00007         007356272045         CLR via C# (Dev-Pro)         1         1         EA         S10         New           Status:         In Receiving         00000         0007         0735623872         Beyond Bullet Points: Using Mi         1         1         EA         S10         New           Dates         0010-00-0913:10:35         0010         073562372         MICrosoft Office Access 2007 L         S         0         EA         S10         New           Last Receipt Date:         2010-08-09 13:10:36         0011         073562572         MICrosoft Office 2010 Inside Out         1         0         EA         S10         New     <                                                                                                    | WMS Key:            | 000000086                 |           | 002            | 0002         | 0725427110  | Windows Server 2009 Adminis      | 1          | 0        | EA       | STD  | New       |     |
| External Key:         1008091308180194         0         00000         00075         00050         00055         00050         00055         00050         00055         00000         00000         00000         00000         00000         00000         00000         00000         00000         00000         00000         00000         00000         00000         00000         00000         00000         00000         00000         00000         00000         00000         00000         00000         00000         00000         00000         00000         00000         00000         00000         00000         00000         00000         00000         00000         00000         00000         00000         00000         00000         00000         00000         00000         00000         00000         00000         00000         00000         00000         00000         00000         00000         00000         00000         00000         00000         00000         00000         00000         00000         00000         00000         00000         00000         00000         00000         00000         00000         00000         00000         00000         00000         00000         00000         00000         00000 </td <td>Owner:</td> <td>MICROSOFT</td> <td></td> <td>003</td> <td>0003</td> <td>073562/110</td> <td>WITCOWS Server 2000 Administra</td> <td>-</td> <td>0<br/>E</td> <td>EA .</td> <td>STD</td> <td>Dessived</td> <td></td>                                                                                                    | Owner:              | MICROSOFT                 |           | 003            | 0003         | 073562/110  | WITCOWS Server 2000 Administra   | -          | 0<br>E   | EA .     | STD  | Dessived  |     |
| Purchase Order:       Image: Second Second Sec                  | External Key:       | 1008091308180194          |           | 004            | 0004         | 0735626197  | MCTD Self-Paced Training Kit (   | 5          | 5        | EA       | STD  | Neuelived |     |
| Hags       I       I                                                                                                    | Purchase Order:     |                           |           | 005            | 0005         | 0735625107  | MCTP Self-Paced Training Kit     | 1          | 0        | CA<br>CA | STD  | New       |     |
| Flags         0 0000         0038bc8bc9         Windows / Inside 0ut         2         0         EA         S10         New           Status:         In Receiving         00006         07356c3872         Beyond Builet Points: Using Mill.         1         1         EA         S10         New           Dates         00006         07356c3872         Beyond Builet Points: Using Mill.         1         0         EA         S10         New           Date Created:         2010-08-09 13:10:35         00010         0011         07356c28773         Working with Microsoft Opinati. Using Mill.         1         0         EA         S10         New           Last Receipt Date:         2010-08-09 13:10:36         00012         07356c2697         Windows 7 step by Step (Step         2         0         EA         S10         New           Expected Date:         2010-08-09 13:10:36         0015         07356c2693         Microsoft Windows 7 step by Step (Step         1         1         EA         S10         New           Actual Ship Date:         0010-08-09 13:10:36         0016         07356c2693         Microsoft Windows 8 Interasit Includin         1         1         EA         S10         New           Qiv, Received         766         00016 </td <td></td> <td></td> <td></td> <td>005</td> <td>0006</td> <td>0735627045</td> <td>CLR Via C# (Dev-Pro)</td> <td>1</td> <td>1</td> <td>EA</td> <td>SID</td> <td>Received</td> <td></td>                                                                                                    |                     |                           |           | 005            | 0006         | 0735627045  | CLR Via C# (Dev-Pro)             | 1          | 1        | EA       | SID  | Received  |     |
| Status:       In Receiving       In Receiving       In R                                                                                                    | Flags               |                           |           | 007            | 0007         | 0735626650  | windows / Inside Out             | 2          | U        | EA       | SID  | New       |     |
| Receipt Type:         Normal         0         EA         STD         New           Dates         0010         0736623783         Working with Microsoft Dynami         1         0         EA         STD         New           Date Created:         2010-08-09 13:10:35         00010         0736623783         Working with Microsoft Dynami         1         0         EA         STD         New           Date Created:         2010-08-09 13:10:35         00010         0736623763         Microsoft Office 2010 Inside Out         1         0         EA         STD         New           Expected Date:         2010-08-09 13:10:36         00014         0736625677         Windows 7 Step by Step (Step         2         0         EA         STD         New           Expected Date:         2010-08-09 13:10:36         0014         0736625647         Windows 7 Step by Step (Step         2         0         EA         STD         New           Actual Ship Date:         001016         0015         0736625301         Windows 7 Step by Step (Step         1         0         EA         STD         New           Qiosed Date:         001016         0015         073662693         Microsoft Visual Basic 2010 Step         1         0 <td< td=""><td>Status:</td><td>In Receiving</td><td>00</td><td>8000</td><td>0008</td><td>0735623872</td><td>Beyond Bullet Points: Using Mi</td><td>1</td><td>1</td><td>EA</td><td>SID</td><td>Received</td><td></td></td<>                                                                                                    | Status:             | In Receiving              | 00        | 8000           | 0008         | 0735623872  | Beyond Bullet Points: Using Mi   | 1          | 1        | EA       | SID  | Received  |     |
| Control         Control         Control <t< td=""><td>Receipt Type:</td><td>Normal</td><td>00</td><td>1009</td><td>0009</td><td>0735623252</td><td>Microsoft Office Access 2007 1</td><td>5</td><td>U</td><td>EA</td><td>SID</td><td>New</td><td></td></t<>                                                                                                    | Receipt Type:       | Normal                    | 00        | 1009           | 0009         | 0735623252  | Microsoft Office Access 2007 1   | 5          | U        | EA       | SID  | New       |     |
| Dates         0         0011         0012         0736625727         MC1TP Self-Paced Training KL         3         3         EA         STD         Received           Date Created:         2010-08-09 13:10:35         0         0.012         0736626579         Microsoft Office 2010 Inside Out         1         0         EA         STD         New           Last Receipt Date:         2010-08-09 13:10:36         0         0.014         0735625654         MCTS Self-Paced Training KL         1         0         EA         STD         New           Actual Ship Date:         2010-08-09 13:10:36         0         0016         0015         0735626593         Microsoft SQL Server 2008 MD         1         0         EA         STD         New           Planned Ship Date:         2010-08-09 13:10:36         0         011         0735626593         Microsoft SQL Server 2008 MD         1         0         EA         STD         New           Closed Date:         2010-08-09 13:10:36         0         0017         0735626952         Microsoft Nuclea Basic 2010 Step         1         0         EA         STD         New           Qty. Expected:         768         00020         0020         0735626193         Microsoft Schale Basic 2010 Step                                                                                                    |                     | inormal .                 | 00        | 010            | 0010         | 0/35623783  | Working with Microsoft Dynami    | 1          | U        | EA       | SID  | New       |     |
| Date Created:         2010-08-09 13:10:35         0         EA         STD         New           Last Receipt Date:         2010-08-07 13:10:36         0012         0013         0736626677         Windows 7 Step (Step         2         0         EA         STD         New           Expected Date:         2010-08-07 13:10:36         0014         07366266677         Windows 7 Step (Step         2         0         EA         STD         New           Actual Ship Date:         0010-08-09 13:10:36         0014         0736625654         MCTS Self-Paced Training Kit (         1         0         EA         STD         New           Planned Ship Date:         0010-08-09 13:10:36         0016         0735626563         Microsoft Yole 2010 Step L         1         0         EA         STD         New           Closed Date:         0010-08-09 13:10:36         0016         073562657         Microsoft Yole 2010 Step L         1         0         EA         STD         New           Closed Date:         001019         0735626057         Microsoft Yole 2010 Step L         1         0         EA         STD         New           Qty, Expected:         783         0019         0735626057         Microsoft Schep Paced Training Kit (         <                                                                                                    | Dates               |                           | 00        | 1011           | 0011         | 0735625727  | MCITP Self-Paced Training Kit    | 3          | 3        | EA       | STD  | Received  |     |
| Last Receipt Date:       2010-08-17 22:33:51       0       EA       STD       New         Expected Date:       2010-08-09 13:10:36       0014       0736625677       Windows? Jstep JStep (Step, 2       0       EA       STD       New         Actual Ship Date:       2010-08-09 13:10:36       0       0014       0736625677       Windows? Jstep JStep (Step, 2       0       EA       STD       New         Planned Ship Date:       0       0       0       01016       0736625301       Windows? Ditternals: Includin       1       0       EA       STD       New         Advice Date:       2010-08-09 13:10:36       0       0016       0735626952       Microsoft Froject 2010 Step L       1       0       EA       STD       New         Weights and Measures       0       0019       0735626952       Microsoft Stual Basic 2010 Step       1       0       EA       STD       New         Qty. Expected:       768       00020       0020       0735626057       Microsoft Office PowerPoint 2       1       0       EA       STD       New         Qty. Expected:       768       0       0021       0021       0735626391       Microsoft Office PowerPoint 2       1       0       EA                                                                                                    | Date Created:       | 2010-08-09 13:10:35       | 00        | 012            | 0012         | 0735626898  | Microsoft Office 2010 Inside Out | 1          | 0        | EA       | STD  | New       |     |
| Closed Date:         2010 - 08 - 09 13:10:36         0 0014         0.015         0.73562554         MCTS Self-Paced Training Kt (         1         0         EA         STD         New           Actual Ship Date:         0         0.0015         0.015         0.735625301         Windows@ Internals: Includin         1         1         EA         STD         New           Planned Ship Date:         0         0.0015         0.0156         0.73562582         Microsoft SQL Server 2008 MD         1         0         EA         STD         New           Advice Date:         2010-08-09 13:10:36         0         0011         0.016         0.735626952         Microsoft SQL Server 2008 MD         1         0         EA         STD         New           Velights and Measures         0         0011         0.017         0.735626953         Microsoft Visual Basic 2010 Ste         1         1         EA         STD         New           Qty. Received:         768         0020         0.0735627126         Microsoft Office PowerPoint 2         1         0         EA         STD         New           Qty. Received:         2         0         EA         STD         New         0022         0023         0.0735626480                                                                                                    | Last Receipt Date:  | 2010-08-17 22:33:51       | 00        | 013            | 0013         | 0735626677  | Windows 7 Step by Step (Step     | 2          | 0        | EA       | STD  | New       |     |
| Closed Date:         21000000 13:10:30         0015         0735622301         Windows@ Internals: Includin         1         1         EA         STD         Received           Actual Ship Date:         0         0016         0016         0735622801         Microsoft SQL Server 2008 MD         1         0         EA         STD         New           Planned Ship Date:         0         0016         0017         07356226952         Microsoft Visual Basic 2010 Step         1         0         EA         STD         New           Advice Date:         0010-00013         0017         0735626952         Microsoft Visual Basic 2010 Step         1         0         EA         STD         New           Weights and Measures         00019         0019         0735626957         MCTS Self-Paced Training Kit (         1         1         EA         STD         New           Qty. Expected:         768         00020         0020         0735623014         Microsoft Office PowerPoint 2         1         0         EA         STD         New           Qty. Received:         233         0         EA         STD         New         00023         0023         073562304X         Microsoft Office PowerPoint 2         1         0                                                                                                    | Expected Date:      | 2010 08 00 12:10:26       | 00        | 014            | 0014         | 0735625654  | MCTS Self-Paced Training Kit (   | 1          | 0        | EA       | STD  | New       |     |
| Accual Weight:       0       0       0.0016       00736626199       Microsoft SQL Server 2008 MD       1       0       EA       STD       New         Planned Ship Date:       2010-08-09 13:10:36       0       0017       0735626952       Microsoft SQL Server 2008 MD       1       0       EA       STD       New         Advice Date:       0       0010       0017       0735626952       Microsoft Visual Basic 2010 Step. 1       1       0       EA       STD       New         Closed Date:       0       0019       0019       0735626057       MCTS SelF-Paced Training Kt (       1       1       EA       STD       New         Qty. Expected:       768       00021       0021       073562391       MCTS SelF-Paced Training Kt (       1       0       EA       STD <new< td="">         Qty. Received:       233       0       0       EA       STD<new< td="">       New       0022       0022       073562304X       Microsoft Office PowerPoint 2       1       0       EA       STD<new< td="">         Qty. Received:       233       0       0024       0735626480       Active Directory Administrator'       1       0       EA       STD<new< td="">         Quotal Weight:       0       00202</new<></new<></new<></new<>                                                                                                    | Expected Date.      | 2010-00-09 13:10:36       | 00        | 015            | 0015         | 0735625301  | Windows® Internals: Includin     | 1          | 1        | EA       | STD  | Received  |     |
| Planed Ship Date:         Advice Date:         0017         0017         0735626952         Microsoft Project 2010 Step L         1         0         EA         STD         New           Advice Date:         201-08-09 13:10:36         0018         0018         00736266952         Microsoft Project 2010 Step L         1         0         EA         STD         New           Weights and Measures         00019         0735626957         MiCrosoft Misual Basic 2010 Step L         1         1         EA         STD         New           Qty. Expected:         766         00021         0021         0735626951         Microsoft Exchange Server 20         3         0         EA         STD         New           Qty. Received:         233         00021         0022         0735626951         Microsoft Office PowerPoint 2         1         0         EA         STD         New           Expected weight:         0         00024         00220         0735623051         Microsoft Office PowerPoint 2         1         0         EA         STD         New           Actual Weight:         0         0         0024         0735626400         Active Directory Administrator         1         0         EA         STD         New                                                                                                    | Actual Ship Date:   |                           | 00        | 016            | 0016         | 0735626189  | Microsoft SQL Server 2008 MD     | 1          | 0        | EA       | STD  | New       |     |
| Advice Date:       2010-08-09 13:10:36       0018       0735626693       Microsoft Visual Basic 2010 Ste       1       0       EA       STD       New         Closed Date:       00019       0019       0019       0736626057       MCTS SelF-Paced Training Kit (       1       1       EA       STD       New         Weights and Measures       0       0020       0736620176       Microsoft Exchange Server 20       3       0       EA       STD       New         Qty. Expected:       768       00021       0021       0735623015       Microsoft Office PowerPoint 2       1       0       EA       STD       New         Qty. Expected:       233       0       0022       0023       0735623015       Microsoft Office PowerPoint 2       1       0       EA       STD       New         Qty. Received:       233       0       0022       0023       0735623015       Microsoft Office Excel 2007 St       1       0       EA       STD       New         Qty. Received:       0       00024       0024       073562400       Active Directory Administrator'       1       0       EA       STD       New         Qty. Received:       0       00025       0025       0735627                                                                                                    | Planned Ship Date:  |                           | 00        | 017            | 0017         | 0735626952  | Microsoft Project 2010 Step b    | 1          | 0        | EA       | STD  | New       |     |
| Closed Date:         0         0019         019         0736626057         MCTS Self-Paced Training Kit (         1         1         EA         STD         Received           Weights and Measures         0         0020         0020         07366220126         Microsoft Exchange Server 20         3         0         EA         STD         New           Qty. Expected:         768         00020         0020         0735623015         Microsoft Office PowerPoint         1         0         EA         STD         New           Qty. Expected:         233         0         0021         0023         0735623015         Microsoft Office PowerPoint         1         0         EA         STD         New           Expected Weight:         0         00021         0023         0735623015         Microsoft Office Excel 2007 St         1         0         EA         STD         New           0         00022         0023         073562304X         Microsoft Office Excel 2007 St         1         0         EA         STD         New           0         00024         0024         0735627002         Windows 7 Resource Kit         5         0         EA         STD         New           0         0002                                                                                                    | Advice Date:        | 2010-08-09 13:10:36       | 00        | 018            | 0018         | 0735626693  | Microsoft Visual Basic 2010 Ste  | 1          | 0        | EA       | STD  | New       |     |
| Weights and Measures         ©         00020         0020         0735627126         Microsoft Exchange Server 20         3         0         EA         STD         New           Qty, Expected:         768         00021         0021         0735623015         Microsoft Office PowerPoint 2         1         0         EA         STD         New           Qty, Expected:         233         00020         0023         0735623015         Microsoft Office PowerPoint 2         1         0         EA         STD         New           Expected Weight:         0         0022         0023         073562304X         Microsoft Office Excel 2007 St         1         0         EA         STD         New           Colored:         00024         0023         073562304X         Microsoft Office Excel 2007 St         1         0         EA         STD         New           Colored:         00025         0025         073562304X         Microsoft Excel 2010 Step by         1         0         EA         STD         New           Colored:         00026         0025         0735627002         Windows 7 Resource Kit         5         0         EA         STD         New           Colored:         00027                                                                                                    | Closed Date:        |                           | 00        | 019            | 0019         | 0735626057  | MCTS Self-Paced Training Kit (   | 1          | 1        | EA       | STD  | Received  |     |
| Weights and Measures         © 00021         0021         0735626391         MCTS Self-Paced Training Kit (         1         0         EA         STD         New           Qty, Expected:         768         0         00022         0022         0735623015         Microsoft Office PowerPoint 2         1         0         EA         STD         New           Qty, Received:         233         0         0023         0735626480         Active Directory Administrator'         1         0         EA         STD         New           Actual Weight:         0         00026         0025         0735626480         Active Directory Administrator'         1         0         EA         STD         New           © 00026         0026         0735626480         Active Directory Administrator'         1         0         EA         STD         New           © 00026         0026         0735626490         Active Directory Administrator'         1         0         EA         STD         New           © 00026         0026         0025         073562940         Microsoft Excel 2010 Step by         2         0         EA         STD         New           © 00027         00270         0736626940         Micro                                                                                                    | Illeichte and March |                           | 00        | 020            | 0020         | 0735627126  | Microsoft Exchange Server 20     | 3          | 0        | EA       | STD  | New       |     |
| Qty. Expected:         768         0         0022         0022         0735623015         Microsoft Office PowerPoint 2         1         0         EA         STD         New           Qty. Received:         233         0         0023         0023         073562304X         Microsoft Office Excel 2007 St         1         0         EA         STD         New           Expected Weight:         0         0         0         0.023         0023         073562304X         Microsoft Office Excel 2007 St         1         0         EA         STD         New           Actual Weight:         0         0         0.0024         0.024         0.073662480         Active Directory Administrator'         1         0         EA         STD         New           0         00024         0.024         0.073662480         Active Directory Administrator'         1         0         EA         STD         New           0         00025         0.025         0.073662904         Microsoft Excel 2010 Step by         2         0         EA         STD         New           0         00027         0.027         0.0735619670         Code Complete: A Practical Ha         2         0         EA         STD                                                                                                    | weights and Meas    | sures                     | 00        | 021            | 0021         | 0735626391  | MCTS Self-Paced Training Kit (   | 1          | 0        | EA       | STD  | New       |     |
| Qty. Received:         233         0         0023         0023         073562304X         Microsoft Office Excel 2007 St         1         0         EA         STD         New           Expected Weight:         0         0         0.024         073562304X         Active Directory Administrator'         1         0         EA         STD         New           Actual Weight:         0         0         0.024         0735627002         Windows 7 Resource Kit         5         0         EA         STD         New           0         00026         0026         0735626940         Microsoft Excel 2010 Step by         2         0         EA         STD         New           0         00026         0026         0735626940         Microsoft Excel 2010 Step by         2         0         EA         STD         New           0         00026         0026         0735626940         Microsoft Excel 2010 Step by         2         0         EA         STD         New           0         00027         0735619670         Code Complete: A Practical Ha         2         0         EA         STD         New                                                                                                    | Qty. Expected:      | 768                       | 00        | 022            | 0022         | 0735623015  | Microsoft Office PowerPoint 2    | 1          | 0        | EA       | STD  | New       |     |
| Expected Weight:         0         0024         0024         0735626480         Active Directory Administrator'         1         0         EA         STD         New           Actual Weight:         0         0         0025         0025         0735627002         Windows 7 Resource Kit         5         0         EA         STD         New           0         00026         0026         0735626944         Microsoft Excel 2010 Step by         2         0         EA         STD         New           0         00027         0027         0735619670         Code Complete: A Practical Ha         2         0         EA         STD         New                                                                                                    | Qty. Received:      | 233                       | 00        | 023            | 0023         | 073562304X  | Microsoft Office Excel 2007 St   | 1          | 0        | EA       | STD  | New       |     |
| Actual Weight:         0         0         EA         STD         New           0         00025         0025         0735627002         Windows 7 Resource Kit         5         0         EA         STD         New           0         00025         0025         073562904         Microsoft Excel 2010 Step by         2         0         EA         STD         New           0         0002         0027         0735619694         Microsoft Excel 2010 Step by         2         0         EA         STD         New           0         0002         0027         0735619694         Microsoft Excel 2010 Step by         2         0         EA         STD         New                                                                                                    | Expected Weight:    | 0                         | 00        | 024            | 0024         | 0735626480  | Active Directory Administrator'  | 1          | 0        | EA       | STD  | New       |     |
| Image: Construction of the second second s | Actual Weight:      | 0                         | 00        | 025            | 0025         | 0735627002  | Windows 7 Resource Kit           | 5          | 0        | EA       | STD  | New       |     |
| © 00027 0027 0735619670 Code Complete: A Practical Ha 2 0 EA STD New                                                                                                    |                     | ·                         | 00        | 026            | 0026         | 0735626944  | Microsoft Excel 2010 Step by     | 2          | 0        | EA       | STD  | New       |     |
|                                                                                                    |                     |                           | 00        | 027            | 0027         | 0735619670  | Code Complete: A Practical Ha    | 2          | 0        | EA       | STD  | New       |     |
|                                                                                                    |                     |                           | مص        | 000            | 0000         | 0705(00019  | Minnesser Office French 2007 In  | -          | 0        | CA.      | CTD  | Biann .   |     |

ASN Header information displays in the tabs on the doc header left pane. Information is available on all the ASN reference information, including primary key information Facility, Owner and WMS Keys (if the ASN has been created in the WMS), and External Keys. The Current ASN Status, ASN Type and

21

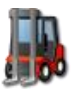

most of the ASN dates and ASN quantity, weight and cube totals are also displayed. Additional tabs include supplier information User defined fields and notes, and carrier transportation information including terms of delivery, origin destination and detailed tracking information.

| RECEIPT            |                      |                 |                  |        |                    |                  |  |  |  |
|--------------------|----------------------|-----------------|------------------|--------|--------------------|------------------|--|--|--|
| General Suppl      | ier Carrier          | General Supp    | olier Carrier    | _      | General Suppl      | ier Carrier      |  |  |  |
| References         |                      | References      |                  |        | References         |                  |  |  |  |
| Facility:          | Singapore            | Facility:       | Singapore        | - 111  | Facility:          | Singapore        |  |  |  |
| WMC Kau            |                      | WM5 Key:        | 000000086        | - 111  | WMS Key:           | 000000086        |  |  |  |
| WHD Key.           | 000000086            | Owner:          | MICROSOFT        | -111   | Owner:             | MICROSOFT        |  |  |  |
| Owner:             | MICROSOFT            | External Key:   | 1008091308180194 | - 1111 | External Key:      | 1008091308180194 |  |  |  |
| External Key:      | 1008091308180194     | Purchase Order: |                  | 20     | Purchase Order:    |                  |  |  |  |
| Purchase Order:    |                      | Supplier        |                  |        | Locations          |                  |  |  |  |
| Flags              |                      | Supplier Code:  |                  |        | Origin:            |                  |  |  |  |
| Status:            | In Receiving         | Supplier Name:  |                  | _111   | Destination:       |                  |  |  |  |
| Receipt Type:      | Normal               | Address 1:      |                  | _111   | Loading            |                  |  |  |  |
| riocoipe rypor     | Normal               | Address 2:      |                  | - 111  | Discharge:         |                  |  |  |  |
| Dates              |                      | Address 3:      |                  | - 111  | Delivery           |                  |  |  |  |
| Date Created:      | 8/9/2010 5:10:35 AM  | Address 4:      |                  | - 111  | Delivery           |                  |  |  |  |
| Last Receipt Date: | 8/17/2010 2:33:51 PM | City:           |                  | - 111  | Carrier            |                  |  |  |  |
| Expected Date:     | 8/9/2010 5:10:36 AM  | State:          |                  | - 111  | Carrier Code:      | FDX              |  |  |  |
| Actual Ship Date:  |                      | Couptrus        |                  | - 1181 | Carrier Name:      |                  |  |  |  |
| Planned Ship Date: |                      | Country.        |                  | 40     | Carrier Reference: |                  |  |  |  |
| Advice Date:       | 8/9/2010 5:10:36 AM  | User Defined    |                  |        | Vehicle Number:    |                  |  |  |  |
| Advice Date:       |                      | UDF 1:          |                  |        | Trailer Number:    |                  |  |  |  |
| Tighteo Dator      |                      | UDF 2:          |                  |        | Driver Name:       |                  |  |  |  |
| Weights and Measu  | ires                 | UDF 3:          |                  | _ []]] | Vehicle Date:      |                  |  |  |  |
| Qty. Expected:     | 768                  | UDF 4:          |                  | - []]] | Terms              |                  |  |  |  |
| Qty. Received:     | 233                  | UDF 5:          |                  |        | Delivery Terres:   |                  |  |  |  |
| Expected Weight:   | 0                    | Notes           |                  |        | Derivery Terms:    |                  |  |  |  |
| Actual Weight:     | 0                    | Notes:          |                  |        | Transment Terms:   | Descal           |  |  |  |
|                    |                      |                 |                  | - 11   | Transport Mode:    | Parcei           |  |  |  |

Line Level information from the ASN is displayed in the Lines tab on the right.

| R | ECEIPT D                        | ETAIL LINES |            |                                |          |          |     |      |          |  |  |  |
|---|---------------------------------|-------------|------------|--------------------------------|----------|----------|-----|------|----------|--|--|--|
| ſ | Lines Serial Number Attachments |             |            |                                |          |          |     |      |          |  |  |  |
|   | Line                            | Ext Line    | Item       | Description                    | Expected | Received | UOM | Pack | Status   |  |  |  |
|   | 00001                           | 0001        | 0735623961 | Microsoft Office Excel 2007: D | 1        | 0        | EA  | STD  | New      |  |  |  |
|   | 00002                           | 0002        | B00318D9Y2 | The Fourth Paradigm: Data-In   | 1        | 0        | EA  | STD  | New      |  |  |  |
|   | 00003                           | 0003        | 0735627118 | Windows Server 2008 Adminis    | 1        | 0        | EA  | STD  | New      |  |  |  |
|   | 00004                           | 0004        | 0735626197 | MCTS Self-Paced Training Kit ( | 5        | 5        | EA  | STD  | Received |  |  |  |
|   | 00005                           | 0005        | 0735625107 | MCITP Self-Paced Training Kit  | 1        | 0        | EA  | STD  | New      |  |  |  |
|   | 00006                           | 0006        | 0735627045 | CLR via C# (Dev-Pro)           | 1        | 1        | EA  | STD  | Received |  |  |  |
|   | 00007                           | 0007        | 070540450  | here is an eller of            | <u></u>  | 2        |     | CTD  | ••       |  |  |  |

Detailed line tabs display standard document attachments

ASN Receipts can be added or deleted to and from the WMS data, using the 'New' and 'Delete' functions on the main Refresh bar. Existing ASN Receipts can be modified and edited from the detail view 'Edit' function.

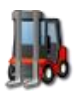

## **Orders**

The Orders Refresh Button will return Shipment Order documents from the Portal Server.

Filter values typically include WMS Reference Keys, Facility, Customer Reference Numbers, Owner, Order Status, Order Groups, Tracking Numbers, Carriers, Routes, Customers, Shipment and Order Dates (TO and FROM), other secondary reference numbers.

|          | Filter         | Value |
|----------|----------------|-------|
| <b>9</b> | CarrierKey     |       |
| <b>7</b> | Country        |       |
| <b>%</b> | CustomerKey    |       |
| <b>%</b> | CustomerRef    |       |
| <b>%</b> | Facility       |       |
| ۳        | OrderDateFROM  |       |
| <b>9</b> | OrderDateTO    |       |
| ۳        | OrderGroup     |       |
| <b>9</b> | OrderStatus    |       |
| <b>%</b> | Owner          |       |
| ۳        | Route          |       |
| <b>9</b> | ShipDateFROM   |       |
| ۳        | ShipDateTO     |       |
| <b>9</b> | TrackingNumber |       |
| <b>%</b> | WMSKey         |       |

|          |          |                 |               | Infor Global          | - Supply Chain Port:   | al on http://dev.idv | dev.com                        |                    | - <b>-</b> X   |
|----------|----------|-----------------|---------------|-----------------------|------------------------|----------------------|--------------------------------|--------------------|----------------|
|          |          |                 |               |                       |                        |                      |                                |                    |                |
| ~        | Wareho   | use Management  | Reportin      | g EDI                 |                        |                      |                                |                    |                |
| 2        | 2        | 8               | . 🍰           | 📃 🚂 📜                 | III 😹 🚺                | - 🔒 🌆                | + 1 / 2                        | ] 🔍 🧿              |                |
| Connect  | Owners C | ustomers Suppli | iers Carriers | P.O.s Receipts Orders | Items Balances Adjustr | nents Holds History  | New Copy Edit Delet            | e View Help        | Exit           |
|          |          | Trading Partner |               | Documents             | Invent                 |                      | Actions                        |                    |                |
|          |          | Trading Farcher | ·             | Documentos            |                        | Ji y                 | Actions                        |                    |                |
| Owners   | Custome  | ers Suppliers   | Carriers      | P.O.s Receipts Orders | Items Balances         | Adjustments Holds    | History                        |                    |                |
| Facilit  | у        | WMS Ref         | Owner         | External #            | Customer               | Tracking Number      | Customer Name                  | Status             | Туре 🔺         |
| 🙀 Singap | ore      | 0000009773      | QUE           | BBKOH1008172234540422 | BBKAK                  |                      | Borders SuperStore - St. Mic   | Created Externally | Standard Order |
| 🙀 Singap | ore      | 0000009772      | SYBEX         | BBKOH1008172234540422 | BBKAL                  |                      | Borders SuperStore - Birming   | Created Externally | Standard Order |
| 🚑 Singap | oore     | 0000009771      | SAMS          | BBKOH1008172234540422 | BBKAR                  |                      | Borders SuperStore - El Dorado | Created Externally | Standard Order |
| 🚑 Singap | oore     | 0000009770      | WROX          | BBKOH1008172234540422 | BBKOH                  |                      | Borders SuperStore - Youngs    | Created Externally | Standard Order |
| 🚑 Singap | oore     | 0000009769      | MICROSOFT     | BBKOH1008172234540422 | BBKOH                  |                      | Borders SuperStore - Youngs    | Created Externally | Standard Order |
| 🚑 Singap | oore     | 0000009768      | OREILLY       | BBKOH1008172234540422 | BBKOH                  |                      | Borders SuperStore - Youngs    | Created Externally | Standard Order |
| 🚑 Singap | ore      | 0000009767      | APRESS        | BBKOH1008172234540422 | BBKOH                  |                      | Borders SuperStore - Youngs    | Created Externally | Standard Order |
| 🚑 Singap | ore      | 0000009766      | QUE           | BBKNH1008172232220836 | BBKNH                  |                      | Borders SuperStore - Chester   | Created Externally | Standard Order |
| 🚑 Singap | ore      | 0000009765      | MICROSOFT     | BBKNH1008172232220836 | BBKNH                  |                      | Borders SuperStore - Chester   | Created Externally | Standard Order |
| 🚑 Singap | ore      | 0000009764      | SAMS          | BBKNH1008172232220836 | BBKNH                  |                      | Borders SuperStore - Chester   | Created Externally | Standard Order |
| 🙀 Singap | ore      | 0000009763      | OREILLY       | BBKNH1008172232220836 | BBKNH                  |                      | Borders SuperStore - Chester   | Created Externally | Standard Order |

To view the detailed Order Document view, select the appropriate Order and click 'View'.

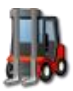

|                     | pent                            |      |          |             | SO                  | 0000009773             |                 |             |                |     |      | - =                | x    |
|---------------------|---------------------------------|------|----------|-------------|---------------------|------------------------|-----------------|-------------|----------------|-----|------|--------------------|------|
| Submit Add Detail   | Print Edit Delete Attach        | Viev | v Clos   | se          | -                   |                        | -               | -           | -              |     |      | -                  |      |
| ORDERS              |                                 | OR   | DER DETA | AIL LINE:   |                     |                        |                 |             |                |     |      |                    |      |
| General Carrie      | r Customer Notes                | T.   | ines (   | lase Tra    | cking 📔 Serial Numb | ers Attachments        |                 |             |                |     |      |                    |      |
| References          |                                 | ΙΓ   | Line     | Ext<br>Line | Item                | Description            | Original<br>Oty | Open<br>Oty | Shipped<br>Oty | UOM | Pack | Status             | SPS  |
| Facility:           | Singapore                       | 0    | 00001    | 00027       | B0000Z0N62          | The Inmates Are Runnin | 1               | 1           | 0              | EA  | STD  | Created Externally |      |
| WMS Key:            | 0000009773                      | 0    | 00002    | 00030       | B00142KQES          | Windows Presentation F | 1               | 1           | 0              | EA  | STD  | Created Externally |      |
| Owner:              | QUE                             |      |          |             |                     |                        |                 |             |                |     |      |                    | - 11 |
| External Key:       | BBKOH1008172234540422           |      |          |             |                     |                        |                 |             |                |     |      |                    | - 11 |
| External Load:      | UP5387643                       |      |          |             |                     |                        |                 |             |                |     |      |                    |      |
| Flags               |                                 |      |          |             |                     |                        |                 |             |                |     |      |                    |      |
| Status:             | Created Externally              |      |          |             |                     |                        |                 |             |                |     |      |                    |      |
| Priority:           | 5                               |      |          |             |                     |                        |                 |             |                |     |      |                    | - 11 |
| Order Type:         | Standard Order                  |      |          |             |                     |                        |                 |             |                |     |      |                    | - 11 |
| Dates               |                                 |      |          |             |                     |                        |                 |             |                |     |      |                    |      |
| Order Date:         | 8/17/2010 10:34:54 PM           | -    |          |             |                     |                        |                 |             |                |     |      |                    |      |
| Delivery Date:      | 8/17/2010 2:42:30 PM            |      |          |             |                     |                        |                 |             |                |     |      |                    | - 11 |
| Delivery Date 2:    | 8/17/2010 2:42:30 PM            |      |          |             |                     |                        |                 |             |                |     |      |                    | - 11 |
| Requested Ship Dal  | t 8/17/2010 2:42:30 PM          |      |          |             |                     |                        |                 |             |                |     |      |                    | - 11 |
| Actual Ship Date:   | 8/17/2010 2:42:30 PM            |      |          |             |                     |                        |                 |             |                |     |      |                    | - 11 |
| Departure Date:     | 8/17/2010 2:42:30 PM            |      |          |             |                     |                        |                 |             |                |     |      |                    |      |
| Customer            |                                 |      |          |             |                     |                        |                 |             |                |     |      |                    |      |
| Customer:           | BBKAK                           |      |          |             |                     |                        |                 |             |                |     |      |                    |      |
| Company:            | Borders SuperStore - St Michael |      |          |             |                     |                        |                 |             |                |     |      |                    | - 11 |
| Destination:        | United States                   |      |          |             |                     |                        |                 |             |                |     |      |                    |      |
|                     |                                 |      |          |             |                     |                        |                 |             |                |     |      |                    |      |
|                     |                                 |      |          |             |                     |                        |                 |             |                |     |      |                    |      |
|                     |                                 | 1    |          |             |                     |                        |                 |             |                |     |      |                    | ▶    |
| Borders User 201009 | 929 19:18:35   50010: Done      | 1.   |          |             |                     |                        |                 |             |                |     |      |                    |      |

Order Header information displays in the tabs on the doc header left pane. General information is available on all the Order reference information, including primary key information Facility, Owner and WMS Keys (if the Order has been created in the WMS), and External Keys. The Current Order Status, Priority, Order Type and most of the Order dates are also displayed. A carrier transportation tab displays terms of delivery, origin destination, carrier information and detailed tracking information. The Customer tab displays the Delivery address details, and the Notes tab shows user defined fields and notes.

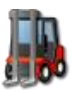

## INTELLICYBER SCM WM PORTAL 4.0

## USER GUIDE

| ORDERS             |                                 | ORDERS          |                        |
|--------------------|---------------------------------|-----------------|------------------------|
| General Carrie     | r Customer Notes                | General Carrie  | er Customer Notes      |
| References         |                                 | References      |                        |
| Facility:          | Singapore                       | Facility:       | Singapore              |
| WMS Key:           | 0000009773                      | WMS Key:        | 0000009773             |
| Owner:             | QUE                             | Owner:          | QUE                    |
| External Key:      | BBKOH1008172234540422           | External Key:   | BBKOH1008172234540422  |
| External Load:     | UP5387643                       | External Load:  | UPS387643              |
| Flags              |                                 | Locations       |                        |
| Status:            | Created Externally              | Origin:         | Singapore              |
| Priority:          | 5                               | Destination:    | United States          |
| Order Type:        | Standard Order                  | Discharge:      | Seattle                |
| Dates              |                                 | Delivery:       | Seattle                |
| Order Date:        | 8/17/2010 10:34:54 PM           | Carrier         |                        |
| Delivery Date:     | 8/17/2010 2:42:30 PM            | Carrier Code:   | UPS                    |
| Delivery Date 2:   | 8/17/2010 2:42:30 PM            | Carrier Name:   | United Parcel Service  |
| Requested Ship Dal | 8/17/2010 2:42:30 PM            | Trailer Number: | JIU4387                |
| Actual Ship Date:  | 8/17/2010 2:42:30 PM            | Trailer Owner:  | MAERSK                 |
| Departure Date:    | 8/17/2010 2:42:30 PM            | Trailer Type:   |                        |
| Customer           |                                 | Terms           |                        |
| Customer:          | BBKAK                           | Delivery Terms: | EXW Ex Works           |
| Company:           | Borders SuperStore - St Michael | Payment Terms:  | Diners Club            |
| Destination:       | United States                   | Transport Mode: | Less Than Trailer Load |

\_\_\_\_\_

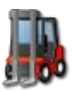

USER GUIDE

| ORDERS                                                                                                    |                                                                                           | ORDERS                                                                                                    |
|----------------------------------------------------------------------------------------------------|-------------------------------------------------------------------------------------------|----------------------------------------------------------------------------------------------------|
| General Carri                                                                                                    | er Customer Notes                                                                         | General Carrier Customer Notes                                                                                           |
| References                                                                                                    |                                                                                           | References                                                                                                    |
| Facility:<br>WMS Key:<br>Owner:<br>External Key:                                                                                              | Singapore<br>0000009773<br>QUE<br>BBKOH1008172234540422                                   | Facility:     Singapore       WMS Key:     0000009773       Owner:     QUE       External Key:     BBKOH1008172234540422 |
| External Load:                                                                                                    | UP5387643                                                                                 | External Load: UPS387643                                                                                                 |
| Delivery                                                                                                    |                                                                                           | User Fields                                                                                                    |
| Customer:<br>Company:<br>Address 1:<br>Address 2:<br>Address 3:<br>Address 4:<br>City:<br>State:<br>PostCode:<br>Country:<br>Phone:<br>Email: | BBKAK<br>Borders SuperStore - St Michael<br>3522 Kidd Avenue<br>St Michael<br>AK<br>99659 | UDF 1:                                                                                                    |

Line Level information from the Order is displayed in the Lines tab on the right.

| DRE | RDER DETAIL LINES                              |             |            |                        |                 |             |                |     |      |                    |  |
|-----|------------------------------------------------|-------------|------------|------------------------|-----------------|-------------|----------------|-----|------|--------------------|--|
| Li  | Lines Case Tracking Serial Numbers Attachments |             |            |                        |                 |             |                |     |      |                    |  |
|     | Line                                           | Ext<br>Line | Item       | Description            | Original<br>Qty | Open<br>Qty | Shipped<br>Qty | UOM | Pack | Status             |  |
| ۲   | 00001                                          | 00027       | B0000Z0N62 | The Inmates Are Runnin | 1               | 1           | 0              | EA  | STD  | Created Externally |  |
| ۲   | 00002                                          | 00030       | B00142KQES | Windows Presentation F | 1               | 1           | 0              | EA  | STD  | Created Externally |  |
|     |                                                |             |            |                        |                 |             |                |     |      |                    |  |

The Case Tracking tab is used if the WMS is configured for Small Parcel Shipping tracking and can display related pickdetail tracking ID's.

| ORDER DETAIL LINES                                                     |           |            |            |        |   |  |  |  |  |  |  |  |
|------------------------------------------------------------------------|-----------|------------|------------|--------|---|--|--|--|--|--|--|--|
| Lines Case Tracking Serial Numbers Attachments                         |           |            |            |        |   |  |  |  |  |  |  |  |
| SPS Case ID WMS Case ID Tracking Number Rate Type Wave Key Len Wdt Hgt |           |            |            |        |   |  |  |  |  |  |  |  |
| ۲                                                                      | 000000001 | 0000023555 | 6123983645 | 121.45 | 1 |  |  |  |  |  |  |  |
| ۲                                                                      | 000000002 | 0000025060 | 6123983646 | 60.12  | 1 |  |  |  |  |  |  |  |
|                                                                        |           |            |            |        |   |  |  |  |  |  |  |  |

Detailed line tabs display standard document attachments

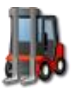

Orders can be added or deleted to and from the WMS data, using the 'New' and 'Delete' functions on the main Refresh bar. Existing Orders can be modified and edited from the detail view 'Edit' function.

## Inventory

#### Items

The Item Submit Refresh button will return all appropriate Items, restricted by User group, and any appropriate details. Filter values are typically based around Owners, Items, Item Description, Item Groups. By Default Item master information is viewed and inserted at the ENTPERISE level in the warehouse.

|          |                 |                    | Infor Global - Supply Chain Portal on http://dev.idxdev.com |                                       |                                                               |                                      |                  |              |           |          |        |                |                          | -              | = x    |
|----------|-----------------|--------------------|-------------------------------------------------------------|---------------------------------------|---------------------------------------------------------------|--------------------------------------|------------------|--------------|-----------|----------|--------|----------------|--------------------------|----------------|--------|
|          |                 | <b>1</b> w         | arehouse Manage                                             | ment Report                           | ing EDI                                                       |                                      |                  |              |           |          |        |                |                          |                |        |
| _        |                 | 2                  | 8                                                           | ۵ 🌡                                   | 1                                                             |                                      | 1                | 6            | + (       | 1        | ' 🧕    | 0              | 0                        | 4              |        |
|          | Filter          | Connect Own        | ers Customers S                                             | iuppliers Carriers                    | P.O.s Receipts Orders                                         | Items Balance                        | es Adjustments H | olds History | New C     | opy Edit | Delete | View           | Help                     | Exit           |        |
| 7        | Item            | Owners Cu          | istomers Supp                                               | iers Carriers                         | P.O.s Receipts Ord                                            | ars Items I                          | Balances Adjust  | nents Hold:  | s History |          |        |                |                          |                |        |
| 9        | ItemDescription | Owner<br>MICROSOFT | 1tem<br>0735627088<br>0596009208                            | MCTS Self-Paced<br>Head First Java    | Training Kit (Exam 70-680):<br>2nd Edition                    | Configuring Wind                     |                  |              |           |          |        | Sales<br>00000 | s Rank<br>00001<br>00002 | 69.99<br>44.95 | ;<br>; |
| 9        | ItemGroup       | WROX               | 0470533331 0470481382                                       | Professional Shar<br>Mastering VMwar  | ePoint 2010 Administration<br>e vSphere 4 (Computer/Ted       | )                                    |                  |              |           |          |        | 00000          | 00003                    | 49.99          | 9      |
| ÷.       | Owner           | SYBEX              | 0470569646<br>0596522347                                    | Facebook Market<br>slide:ology: The A | ing: An Hour a Day<br>Art and Science of Creating (           | reat Presentat                       |                  |              |           |          |        | 00000          | 00005                    | 29.99<br>34.99 | 9<br>9 |
| Ś        | UserID          | OREILLY            | 0596802447<br>1449381812                                    | CSS: The Missing<br>Dreamweaver CS    | Manual<br>i5: The Missing Manual                              |                                      |                  |              |           |          |        | 00000          | 00007                    | 34.99<br>49.99 | )<br>9 |
| <b>1</b> | USEIID          | WROX               | 0596159773<br>0470529423                                    | jQuery Cookbook<br>Professional Shar  | :: Solutions & Examples for ji<br>rePoint 2010 Development (\ | uery Developers<br>Irox Programmer t | :0               |              |           |          |        | 00000          | 00009                    | 34.99          | )<br>, |

To view the detailed Item view, select the appropriate Item and click 'View'.

|                         |                              |       |                     |                 | Item     |                             |          |             |               | - = ×    |
|-------------------------|------------------------------|-------|---------------------|-----------------|----------|-----------------------------|----------|-------------|---------------|----------|
| Docur                   | ment                         |       |                     |                 |          |                             |          |             |               |          |
| Add Detail Edit<br>Line | Delete Attach View           |       | Close               |                 |          |                             |          |             |               |          |
| Ma                      |                              | ports |                     |                 |          |                             |          |             |               |          |
| ITEM DETAIL             |                              |       | ITEM DETAIL INFORMA | TION            |          |                             |          |             |               |          |
| General Lottab          | es Notes                     |       | Pending Receipts    | nding Orders At | itachmen | S                           | Contras. | 76          | Europhiel Obs | Dessived |
| Information             |                              | -11   | Singapore           | 0000000102      | 00181    | EXT Key<br>1008121317410742 | 0181     | B003TOK 19Y | Expected Qty  |          |
| Item:                   | B003TQKJ9Y                   | - 11  | Singapore           | 0000000102      | 00155    | 1008121317410742            | 0155     | B003TQKJ9Y  | 1             | 0        |
| Item Description:       | Professional C# 4.0 and .NET | 4     | Singapore           | 0000000102      | 00128    | 1008121317410742            | 0128     | B003TQKJ9Y  | 1             | 0        |
| Owner:                  | WROX                         | - 11  | Singapore           | 0000000102      | 00060    | 1008121317410742            | 0060     | B003TQKJ9Y  | 1             | 0        |
| Facility:               | Singapore                    |       | Singapore           | 000000102       | 00019    | 1008121317410742            | 0019     | B003TQKJ9Y  | 1             | 0        |
| Inventory Balance       | IS                           |       |                     |                 |          |                             |          |             |               |          |
| Qty:                    | 11                           |       |                     |                 |          |                             |          |             |               |          |
| Reserved:               | 5                            |       |                     |                 |          |                             |          |             |               | 1        |
| On Hold:                | 0                            |       |                     |                 |          |                             |          |             |               |          |
| Inbound Pending:        | 5                            |       |                     |                 |          |                             |          |             |               | 1        |
| Outbound Pending:       | 0                            |       |                     |                 |          |                             |          |             |               |          |
| Detail                  |                              |       |                     |                 |          |                             |          |             |               |          |
| Active Flag:            | 1                            |       |                     |                 |          |                             |          |             |               |          |
| Pack Key:               | STD                          |       |                     |                 |          |                             |          |             |               |          |
| Item Group:             | STD                          |       |                     |                 |          |                             |          |             |               |          |
| Item Group 2:           |                              |       |                     |                 |          |                             |          |             |               |          |
| Freight Class:          | 1                            |       |                     |                 |          |                             |          |             |               |          |
| ABC:                    |                              |       |                     |                 |          |                             |          |             |               |          |
| Gross Weight:           | 1.23                         |       |                     |                 |          |                             |          |             |               |          |
| Net Weight:             | 0                            |       |                     |                 |          |                             |          |             |               |          |
| Volume:                 | 5                            |       |                     |                 |          |                             |          |             |               |          |
|                         |                              |       |                     |                 |          |                             |          |             |               |          |
|                         |                              |       |                     |                 |          |                             |          |             |               |          |
|                         |                              |       | •                   |                 |          |                             |          |             |               | F        |
|                         |                              |       |                     |                 |          |                             |          |             |               |          |

Enterprise level Item details display in the tabs on the doc header left pane. (In some facilities depending on your security permissions, it is possible to view multiple warehouse product setup from this screen. In most cases it will be based on the WMS Enterprise schema though).

Information is available on packkey, active flags, weight and cube information, User defined fields, and lot labels.

Detailed line tabs display standard master data

Line level tabs called 'Pending Receipts' and 'Pending Orders' display all inbound ASN's that are not closed, and unshipped outbound orders for that Item.

|   | ITEM DETAIL INFORMATIO  | N               |         |                  |          |             |      |
|---|-------------------------|-----------------|---------|------------------|----------|-------------|------|
| [ | Pending Receipts Pendir | ng Orders 🗍 Att | achment | s                |          |             |      |
| Γ | Facility                | WMS Key         | Line    | Ext Key          | Ext Line | Item        | Expe |
|   | Singapore               | 0000000102      | 00181   | 1008121317410742 | 0181     | B003TQKJ9Y  | 1    |
|   | Singapore               | 0000000102      | 00155   | 1008121317410742 | 0155     | B003TQKJ9Y  | 1    |
|   | Singapore               | 0000000102      | 00128   | 1008121317410742 | 0128     | B003TQKJ9Y  | 1    |
|   | Singapore               | 0000000102      | 00060   | 1008121317410742 | 0060     | B003TQKJ9Y  | 1    |
|   | 🚔 Singapore             | 000000102       | 00019   | 1008121317410742 | 0019     | BOOSTOK 19V | 1    |

Items can be added into the WMS, using the 'New' function on the main Refresh bar. Existing Items can be modified and edited from the detail view 'Edit' function.

#### **Balances**

The Balance Submit Refresh button will return all appropriate Items and balance information restricted by User group, and any other appropriate details. Filter values are typically based around Facility, Owners, Items, Item Description, lot attribute (such as Expiry Date, Country of Origin, Batch Numbers), and flags to include zero quantity.

|   |          | Filter          | <u>۷</u> |                        |                      |                              |                                                                      |                                                                                                    |                 |             |          |          |           |         |         |
|---|----------|-----------------|----------|------------------------|----------------------|------------------------------|----------------------------------------------------------------------|----------------------------------------------------------------------------------------------------|-----------------|-------------|----------|----------|-----------|---------|---------|
|   | <b>9</b> | BatchNo         |          |                        | ~                    |                              | Infor Glob                                                           | al - Supply Chain Portal on I                                                                                                    | http://dev.id×  | dev.com     |          |          |           | -       | = x     |
|   | 1        | CountryOfOrigin | 2        |                        | Warehouse Mana       | agement Repor                | rting EDI                                                            |                                                                                                    |                 |             |          | 100      |           |         |         |
|   | ۳        | DateOfExpiry    |          |                        | 🏜 🧏                  | Suppliere Carriere           | P.O.c. Perceinte Ordere                                              | Theme Balances Adjustments                                                                                                    | Holds History   | New         |          | Delete   | View He   |         |         |
|   | ۳        | DateOfManufact  |          |                        | Trading              | Partners                     | Documents                                                            | Inventory                                                                                                    | Thoras Thistory | TWOWT .     | Action   | s        | NOW THE   | p Exit  |         |
|   | <b>%</b> | Facility        | Ov       | ners<br>Facility       | Customers Su         | uppliers Carriers            | P.O.s Receipts Orde                                                  | ers Items Balances Adju                                                                                                    | stments Holds   | s 🗍 History | Oty      | Decerver | d On Hold | Availab |         |
|   | ۳        | Item            |          | Singapore              | e APRESS<br>e APRESS | 1430210079 P<br>1430219548 B | ro ASP.NET MVC Framework<br>leginning Java™ EE 6 Platform            | with GlassFish™ 3: From No                                                                                                    |                 |             | 8        | 8        | 0         | 0       | ~       |
|   | 1        | ItemDescription |          | Singapore<br>Singapore | e APRESS<br>e APRESS | 1430223812 P                 | ro Silverlight 3 in C# (Expert's<br>Iltra-Fast ASP.NET: Build Ultra- | Voice in Silverlight)<br>Fast and Ultra-Scalable web                                                                                                    |                 |             | 4        | 1        | 0         | 3       |         |
|   | <u>چ</u> | ItemOwner       |          | Singapore<br>Singapore | e APRESS<br>e APRESS | 1430224592 B<br>1430224770 P | eginning iPhone 3 Developmen<br>ractical Arduino: Cool Projects      | t: Exploring the iPhone SDK<br>for Open Source Hardware (T                                                                                                    |                 |             | 23<br>19 | 17<br>19 | 0         | 6       |         |
|   | 102      | 7               |          | Singapore              | e APRESS             | 1430224894 B                 | uild Your Own CNC Machine (T                                         | echnology in Action)                                                                                                    |                 |             | 7        | 5        | 0         | 2       |         |
|   | <u>v</u> | zerogiyres      |          | singapore<br>Singapore | e APRESS             | 143022505X W                 | isual C# 2010 Recipes: A Prob                                        | lem-Solution Approach                                                                                                    |                 |             | 4        | 3        | 0         | 1       |         |
| _ |          |                 |          |                        |                      | 11000000000                  |                                                                      | and the second second sec |                 |             | 1.0      | 1.00     |           |         | 1000001 |

In this view the Qty represents the Qty field from the WMS for that product in that facility. Multiple facilities will display their appropriate balances, depending on the user group permissions. The 'Reserved' column is a calculated field from the WMS adding 'Allocated', 'Pre-Allocated' and 'Picked'. 'On Hold' represents inventory that is unavailable, and the 'Available' represents quantity in the warehouse that should be available for shipping.

To view the detailed Balance view, select the appropriate Item and Facility and click 'View'.

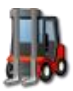

**USER GUIDE** 

|                     |                                | Invent            | ory Informatic    | on for Singap | oore/WROX   | /0470502 | 2258    |     |          |          | x    |
|---------------------|--------------------------------|-------------------|-------------------|---------------|-------------|----------|---------|-----|----------|----------|------|
| Docum               | hent                           |                   |                   |               |             |          |         |     |          |          | _    |
| Submit Add Detail   | Print Edit Delete Attach       | View Close        |                   |               |             |          |         |     |          |          |      |
| ITEM SUMMARY        |                                | ITEM DETAIL INFOR | MATION            |               |             |          |         |     |          |          |      |
| General Pricing     | ] Carrier                      | Lines Catch W     | /eight / Data │ L | JDF / Notes   | Attachments |          |         |     |          |          |      |
| Information         |                                | WMS Lot           | LPN               | Quantity      | Reserved    | Status   | Batch # | C00 | Man Date | Exp Date |      |
| Item:               | 0470502258                     | 000000136         | 0000023055        | 1             | 1           | 0        |         |     |          |          |      |
| Item Description:   | Professional C# 4.0 and .NET 4 | 000000138         | ID000009260       | 5             | 0           | 0        |         |     |          |          |      |
| Owner:              | WROX                           |                   |                   |               |             | Ū        |         |     |          |          |      |
| Facility:           | Singapore                      |                   |                   |               |             |          |         |     |          |          |      |
| Inventory Balances  |                                |                   |                   |               |             |          |         |     |          |          |      |
| Qty:                | 10                             |                   |                   |               |             |          |         |     |          |          |      |
| Reserved:           | 4                              |                   |                   |               |             |          |         |     |          |          |      |
| On Hold:            | 0                              |                   |                   |               |             |          |         |     |          |          | - 11 |
| Inbound Pending:    | 52                             |                   |                   |               |             |          |         |     |          |          | - 11 |
| Outbound Pending:   | 93                             |                   |                   |               |             |          |         |     |          |          |      |
| A.T.P.:             | -35                            | 1                 |                   |               |             |          |         |     |          |          |      |
| Detail              |                                |                   |                   |               |             |          |         |     |          |          |      |
| Item Group:         | STD                            |                   |                   |               |             |          |         |     |          |          |      |
| Active Flag:        | 1                              |                   |                   |               |             |          |         |     |          |          |      |
| Gross Weight:       | 0                              |                   |                   |               |             |          |         |     |          |          |      |
| Net Weight:         | 0                              |                   |                   |               |             |          |         |     |          |          |      |
| Volume:             | 0                              |                   |                   |               |             |          |         |     |          |          |      |
| Re-order Informatio | n                              |                   |                   |               |             |          |         |     |          |          |      |
| Reorder Point:      | 5                              |                   |                   |               |             |          |         |     |          |          |      |
| Reorder Qty:        | 100                            |                   |                   |               |             |          |         |     |          |          |      |
| Reorder Cost:       | 24.67                          |                   |                   |               |             |          |         |     |          |          |      |
| Reorder Needed?:    | True                           |                   |                   |               |             |          |         |     |          |          |      |
|                     |                                |                   |                   |               |             |          |         |     |          |          |      |
| Borders User 201009 | 930 11:16:59   50010: Done     |                   |                   |               |             |          |         |     |          |          |      |

Balance Header information displays in the tabs on the doc header left pane. Information is available on Current Status of the Item in the chosen Facility. In the default view, there are some additional calculated fields for balance information that includes the following:

- Inbound Pending Sum of all Receipt quantity for this item not received where the ASN is not closed
- Outbound Pending Sum of all Order quantity for this item not shipped
- A.T.P. Pseudo Available to Promise based on available warehouse data showing quantity in the warehouse minus any hold inventory minus any already being processed on orders adding in any expected receipts and removing any pending orders.
- If the A.T.P. is less than the Re-order point from the Item Master, then the 'Reorder Needed' flag will be set to TRUE.

The Header tab also includes information such as weight and volume and active flags.

Line Level information from the Item/Facility is displayed in the Lines tab on the right.

| I  | ITEN | 1 DETAIL INFORM | MATION           |             |             |        |         |     |          |          |
|----|------|-----------------|------------------|-------------|-------------|--------|---------|-----|----------|----------|
| ļ  | Li   | nes Catch W     | eight / Data 🚶 U | JDF / Notes | Attachments |        |         |     |          |          |
| ll |      | WMS Lot         | LPN              | Quantity    | Reserved    | Status | Batch # | COO | Man Date | Exp Date |
| ll | ۲    | 000000136       | 0000023055       | 1           | 1           | 0      |         |     |          |          |
| ll | ۲    | 0000000136      | ID0000009260     | 3           | 3           | 0      |         |     |          |          |
|    | ۲    | 000000136       | ID0000011068     | 6           | 0           | 0      |         |     |          |          |

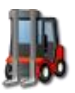

The Line level detail shows LOT level information for this item/facility. With the appropriate lot attributes displayed (Batch #, COO, Mon Date, Exp date, etc), along with the detail quantity information for that lot.

There are no edit or insert functions for balances.

#### **Adjustments**

The Adjustments Refresh Button will return Adjustment transaction documents from the Portal Server.

Filter values typically include WMS Reference Keys, Facility, Item, ID (LPN), Location, warehouse LOT number, or Reason Code.

|   | Filter          |
|---|-----------------|
| 1 | AdjustmentKey   |
| 1 | EffectiveDateFR |
| 1 | EffectiveDateTO |
| 1 | Facility        |
| 1 | ID              |
| 1 | Item            |
| 1 | LOC             |
| 1 | LOT             |
| 1 | Owner           |
| ۳ | ReasonCode      |

|            | •     |                               |                  |             | Infor Globa      | al - Supply Chain Por  | tal on http: | //dev.idxde | v.com      |              |      |           |       | = x   |
|------------|-------|-------------------------------|------------------|-------------|------------------|------------------------|--------------|-------------|------------|--------------|------|-----------|-------|-------|
| 100        | War   | ehouse Managei                | ment Rep         | orting ED   | I                |                        |              |             |            |              |      |           |       |       |
| Connect    | Owner | rs Customers S<br>Trading Par | iuppliers Carrie | rs P.O.s Re | eccipts Orders   | Items Balances Adjust  | tments Holds | History     | New Copy   | Edit Delete  | View | elp       | Exit  |       |
| Owners     | Cus   | tomers   Suppl                | liers 📔 Carrier  | s P.O.s F   | Receipts   Orde  | rs Items Balances      | Adjustment   | ts Holds    | History    |              |      |           |       |       |
| Facilit    | У     | WMS Key                       | Owner            | Item        | Item Description | n                      | Qty          | Reason      | Location   | LPN          | 1    | MMS Lot   | Date  |       |
| 🔡 Singap   | ore   | 0000000012                    | OREILLY          | 1449387845  | iPad: The Missin | g Manual               | -2           | UNRECEIVE   | STAGE      | ID0000010493 | 0    | 000000239 | 2010- | 08-12 |
| 🔡 Singap   | ore   | 0000000012                    | OREILLY          | B0026OR3NK  | Learning Perl    |                        | -4           | UNRECEIVE   | STAGE      | ID0000010624 | 0    | 000000128 | 2010- | 08-12 |
| 🔡 Singap   | ore   | 0000000012                    | OREILLY          | 0596516134  | Learning OpenC   | V: Computer Vision wit | -2           | UNRECEIVE   | STAGE      | ID0000010450 | 0    | 000000101 | 2010- | 08-12 |
| 🔡 Singap   | ore   | 0000000011                    | MICROSOFT        | 073562321X  | Microsoft Office | Excel 2007 Inside Out  | -1           | GENERAL     | X01Y02Z027 | ID0000010402 | 0    | 000000017 | 2010- | 08-12 |
| 🔡 Singap   | ore   | 0000000010                    | OREILLY          | 0596802447  | CSS: The Missin  | g Manual               | -2           | QC          | X05Y01Z005 | ID0000010424 | 0    | 000000011 | 2010- | 08-12 |
| 🔡 Singap   | ore   | 0000000009                    | WROX             | 0470529423  | Professional Sha | arePoint 2010 Develop  | 2            | QC          | X04Y02Z014 | ID0000010099 | 0    | 000000025 | 2010- | 08-12 |
| 🔡 Singap   | ore   | 000000009                     | WROX             | 0470584637  | Beginning Share  | Point 2010 Development | 6            | GENERAL     | X03Y01Z053 | ID0000009647 | 0    | 000000158 | 2010- | 08-12 |
| 🔡 Singap   | ore   | 000000009                     | WROX             | 0470529423  | Professional Sha | arePoint 2010 Develop  | -2           | QC          | X04Y02Z014 | ID0000010099 | 0    | 000000025 | 2010- | 08-12 |
| 🔡 Singap   | ore   | 000000006                     | OREILLY          | 0596000014  | Real-Time Linux  | Systems                | -15          | UNRECEIVE   | STAGE      | LPN097001    | 0    | 000000596 | 2010- | 08-12 |
| 🔡 Singap   | ore   | 0000000006                    | OREILLY          | 0596000057  | Palm OS Networ   | k Programming: Writin  | -10          | UNRECEIVE   | STAGE      | LPN09702     | 0    | 000000597 | 2010- | 08-12 |
| 📲 😭 Singap | ore   | 0000000006                    | OREILLY          | 0596000057  | Palm OS Networ   | k Programming: Writin  | -10          | UNRECEIVE   | STAGE      | LPN09703     | 0    | 000000597 | 2010- | 08-12 |

To view the detailed Adjustment Document view, select the appropriate Adjustment and click 'View'.

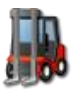

|                     |                            |          |                 | Adjustment 0000000012     |          |            |          |            | - = ×        |
|---------------------|----------------------------|----------|-----------------|---------------------------|----------|------------|----------|------------|--------------|
| Docu                | ment                       |          |                 |                           |          |            |          |            |              |
| <b></b>             | ۵ کې کې                    |          |                 |                           |          |            |          |            |              |
| Add Detail Edit     | Delete Attach View         | Close    |                 |                           |          |            |          |            |              |
| Ma                  | aintenance Reports         |          |                 |                           |          |            |          |            |              |
| Adjustment          |                            | ITEM DET | AIL INFORMATION |                           |          |            |          |            |              |
| General             |                            | Lines    | Attachments     |                           |          |            |          |            |              |
| Information         |                            | Line     | Item            | Description               | Adjusted | ITRN Key   | Location | WMS Lot    | ID           |
| Owner:              | OREILLY                    | 00001    | 1449387845      | iPad: The Missing Manual  | -2       | 0000092877 | STAGE    | 000000239  | ID0000010493 |
| Facility:           | Singapore                  | 00002    | B0026OR3NK      | Learning Perl             | -4       | 0000092875 | STAGE    | 000000128  | ID0000010624 |
| Adjustment Key:     | 0000000012                 | 00003    | 0596516134      | Learning OpenCV: Computer | -2       | 0000092876 | STAGE    | 0000000101 | ID0000010450 |
| Date:               | 2010-08-12 14:36:26        |          |                 |                           |          |            |          |            |              |
| Reacon              |                            |          |                 |                           |          |            |          |            |              |
| Beacon Coder        | UNDECETVE                  |          |                 |                           |          |            |          |            |              |
| Reason code.        | UNRECEIVE                  |          |                 |                           |          |            |          |            |              |
| Unreceive           |                            |          |                 |                           |          |            |          |            |              |
| WMS ASN Key:        | 000000100                  |          |                 |                           |          |            |          |            |              |
|                     |                            |          |                 |                           |          |            |          |            |              |
| 1                   |                            |          |                 |                           |          |            |          |            |              |
| 4                   |                            |          |                 |                           |          |            |          |            |              |
|                     |                            |          |                 |                           |          |            |          |            |              |
| 1                   |                            |          |                 |                           |          |            |          |            |              |
|                     |                            |          |                 |                           |          |            |          |            |              |
|                     |                            |          |                 |                           |          |            |          |            |              |
|                     |                            |          |                 |                           |          |            |          |            |              |
|                     |                            |          |                 |                           |          |            |          |            |              |
|                     |                            |          |                 |                           |          |            |          |            |              |
|                     |                            |          |                 |                           |          |            |          |            |              |
|                     |                            |          |                 |                           |          |            |          |            |              |
|                     |                            |          |                 |                           |          |            |          |            |              |
|                     |                            |          |                 |                           |          |            |          |            |              |
|                     |                            | •        |                 |                           |          |            |          |            | F            |
| Administrator 20110 | 223 19:27:35   50010: Dope | 1        |                 |                           |          |            |          |            |              |

Adjustment Header information displays in the tabs on the doc header left pane. General information is available on all the Adjustment reference information, including primary key information Facility, Owner and WMS Keys, and Adjustment Date. The Adjustment Reason Code is also displayed. If the adjustment is a document with multiple items, the WMS ASN Key will be populated, and the line item information will show all adjustments done on the Adjustment with the selected item. If the adjustment is a single adjustment and not linked to a document, the line item will just display the single record.

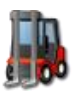

| Adjustment      |                      |
|-----------------|----------------------|
| General         |                      |
| Information     |                      |
| Owner:          | OREILLY              |
| Facility:       | Singapore            |
| Adjustment Key: | 000000012            |
| Date:           | 8/12/2010 6:36:26 AM |
| Reason          |                      |
| Reason Code:    | UNRECEIVE            |
| Detail          |                      |
| Item Group:     |                      |
| Active Flag:    |                      |
| Gross Weight:   |                      |
| Net Weight:     |                      |
| Volume:         |                      |
| Unreceive       |                      |
| WMS ASN Key:    | 000000100            |

Line Level information from the Adjustment is displayed in the Lines tab on the right.

|       | M DE LAIL | . INFORMATION       |                                 |          |             |          |            |              |           |             |     |      |         |
|-------|-----------|---------------------|---------------------------------|----------|-------------|----------|------------|--------------|-----------|-------------|-----|------|---------|
| ∫ Lii | ines      | Eatch Weight / Data | UDF / Notes Attachments         |          |             |          |            |              |           |             |     |      |         |
|       | Line      | Item                | Description                     | Adjusted | ITRN<br>Key | Location | WMS<br>Lot | ID           | Reason    | ASN<br>Line | UOM | Pack | Date    |
| ۲     | 00001     | 1449387845          | iPad: The Missing Manual        | -2       | 000009      | STAGE    | 000000     | ID0000010493 | UNRECEIVE | 00006       | EA  | STD  | 2010-08 |
| ۲     | 00002     | B0026OR3NK          | Learning Perl                   | -4       | 000009      | STAGE    | 000000     | ID0000010624 | UNRECEIVE | 00011       | EA  | STD  | 2010-08 |
| ۲     | 00003     | 0596516134          | Learning OpenCV: Computer Visio | -2       | 000009      | STAGE    | 000000     | ID0000010450 | UNRECEIVE | 00018       | EA  | STD  | 2010-08 |

Detailed line tabs display standard document attachments

Adjustments can be added to and from the WMS data, using the 'New' functions on the main Refresh bar. Adjustments cannot be deleted. Adjustments cannot be edited or changed.

## **Holds**

The Holds Refresh Button will return Hold information from the Portal Server.

Filter values typically include Facility, Owner, Item, ID/LPN (FROM and TO), Location (FROM and TO), warehouse LOT number (FROM and TO), User who placed the hold on/off, Current Hold Status and Reason Code. A Flag for IncludeLOC allows override to display the system LOC holds as well in the returned result. Holds in the WMS are set by WMS LOT, Location or ID/LPN. These are the primary filter values used. Additional fields are sub lookups or additional data filters.

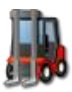

|              |                    | •                      |                   | Filters           | x      |
|--------------|--------------------|------------------------|-------------------|-------------------|--------|
| 4            | 9                  | Filter Optio           | ins D             | ate Helpers       |        |
| Sel          | t Filter<br>faults | Clear Filter<br>Values | Cancel<br>Request | Submit<br>Request |        |
| -            | Filter             |                        | Value             |                   |        |
| Y.           | DateO              | FFFROM                 |                   |                   |        |
| <b>X</b>     | DateO              | FFTO                   |                   |                   |        |
| $\mathbf{X}$ | DateO              | NFROM                  |                   |                   |        |
| $\mathbf{v}$ | DateO              | NTO                    |                   |                   |        |
| <b>X</b>     | Facility           | ,                      |                   |                   |        |
| $\mathbf{Y}$ | Include            | BLOC                   |                   |                   |        |
| $\mathbf{v}$ | Item               |                        |                   |                   |        |
| $\mathbf{Y}$ | LOCFR              | .OM                    |                   |                   |        |
| $\mathbf{X}$ | LOCTO              | )                      |                   |                   |        |
| $\mathbf{Y}$ | LPNFR              | ом                     |                   |                   |        |
| V.           | LPNTO              |                        |                   |                   |        |
| V.           | Owner              |                        |                   |                   |        |
| V.           | Status             |                        |                   |                   |        |
| V.           | WHOO               | FF                     |                   |                   |        |
| V.           | WHOO               | N                      |                   |                   |        |
| V.           | WMSL               | DIFROM                 |                   |                   |        |
| ۳            | WMSLo              | otTO                   |                   |                   |        |
| IOOC         | 02: Hit E          | NTER after er          | nterina filte     | r values          | <br>.: |

| Im         | ) ≑    |              |             |         |       | Inf       | or Glob | al - Sup | ply Chai | n Portal on  | http://  | 'dev.idx | dev.cor | n      |         |        |            |      | -           | 8   | x |
|------------|--------|--------------|-------------|---------|-------|-----------|---------|----------|----------|--------------|----------|----------|---------|--------|---------|--------|------------|------|-------------|-----|---|
|            | Wareh  | iouse Manage | ment        | Reporti | ng    | EDI       |         |          |          |              |          |          |         |        |         |        |            |      |             |     |   |
| 2          | 2      | 8            | 2           | 2       |       | 12        | ţ,      |          | -        | 1            |          | <b>5</b> | +       | 6      | 1       |        | Q          | 0    | 4           |     |   |
| Connect    | Owners | Customers 9  | Suppliers C | arriers | P.O.s | Receipts  | Orders  | Items    | Balances | Adjustments  | Holds    | History  | New     | Сору   | Edit    | Delete | View       | Help | Exit        |     |   |
|            |        | Trading Pa   | rtners      |         |       | Documents |         |          |          | Inventory    |          |          |         |        | Actions |        |            |      |             |     |   |
| Owners     | Custor | mers Supp    | liers Ca    | rriers  | P.O.s | Receipts  | : Orde  | rs Ite   | ms Ba    | ances 🗍 Adji | ustments | Holds    | Histor  | ry     |         |        |            |      |             |     |   |
| Facilit    | y  ł   | Hold Key     | Lot         | 1       | LPN   |           | Loca    | tion     | Status   |              |          | Date O   | n Hold  | User   | Hold On | D      | ate Off Ho | old  | User Hold ( | Off |   |
| 🔡 Singap   | ore 0  | 000000041    |             |         |       |           | X10Y    | 10Z083   | CUSTO    | 45           |          | 2010-09  | 9-21    | admin  | 1 I     | 20     | 10-08-31   | a    | dmin        |     |   |
| 🔡 Singap   | ore 0  | 000000039    |             |         |       |           | X01Y    | 01Z005   | PIHOLD   |              |          | 2010-08  | 3-31    | wmsa   | idmin   | 20     | 10-08-31   | a    | idmin       |     |   |
| 🔡 Singap   | ore I  | VSTALL004    |             |         |       |           | RETU    | JRN      | RETUR    | J            |          | 2010-07  | 7-22    | Locati | ionFlag | 20     | 10-07-22   | 6    | vmwhse1     |     |   |
| 🔡 Singap   | ore II | VSTALL003    |             |         |       |           | QC      |          | QCREQ    |              |          | 2010-07  | 7-22    | Locati | ionFlag | 20     | 10-07-22   |      | vmwhse1     |     |   |
| 🔡 Singap   | ore I  | VSTALL002    |             |         |       |           | LOST    |          | LOST     |              |          | 2010-07  | 7-22    | Locati | ionFlag | 20     | 10-07-22   |      | vmwhse1     |     |   |
| 💷 🏈 Singag | ore II | VSTALL001    |             |         |       |           | DAM     | AGE      | DAMAG    | E            |          | 2010-07  | 7-22    | Locati | ionFlag | 20     | 10-07-22   | 4    | vmwhse1     |     |   |

To view the detailed Hold Document view, select the appropriate Hold and click 'View'.

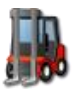

| T T                                          |                  | Hold 000000039                  | )         |                 |          |           |        | - = ×  |
|----------------------------------------------|------------------|---------------------------------|-----------|-----------------|----------|-----------|--------|--------|
| Document                                     |                  |                                 |           |                 |          |           |        |        |
| Submit Add Detail Print Edit Delete Attach   | View Close       |                                 |           |                 |          |           |        |        |
| ITEM HOLDS                                   | ITEM DETAIL INFO | RMATION                         |           |                 |          |           |        |        |
| General                                      | Lines Catch V    | Veight / Data UDF / Notes Attac | hments    |                 |          | 1         | 1      |        |
| Hold Information                             | Owner            | Item<br>0470621074              | WMS Lot   | LPN<br>TD000001 | Quantity | Allocated | Picked | Status |
| Facility: Singapore                          | STREA            | 0470021974                      | 000000223 | 1000001         | 3        | U         | U      | nou    |
| Hold Key: 000000039                          |                  |                                 |           |                 |          |           |        |        |
| Hold Status: PIHOLD                          |                  |                                 |           |                 |          |           |        |        |
| Date Hold On: 8/31/2010 10:12:49 AM          |                  |                                 |           |                 |          |           |        |        |
| Date Hold Off: 8/21/2010 7/16/42 AM          |                  |                                 |           |                 |          |           |        |        |
| User Hold Off: admin                         |                  |                                 |           |                 |          |           |        |        |
| Location Hold                                |                  |                                 |           |                 |          |           |        |        |
| Location: X01X01Z005                         |                  |                                 |           |                 |          |           |        |        |
| Them Information                             |                  |                                 |           |                 |          |           |        |        |
|                                              |                  |                                 |           |                 |          |           |        |        |
| Them:                                        |                  |                                 |           |                 |          |           |        |        |
| Item Description:                            |                  |                                 |           |                 |          |           |        |        |
| Volume:                                      |                  |                                 |           |                 |          |           |        |        |
| Hold Detail                                  |                  |                                 |           |                 |          |           |        |        |
| WMS Lot:                                     |                  |                                 |           |                 |          |           |        |        |
| LPN:                                         |                  |                                 |           |                 |          |           |        |        |
| Remove Hold                                  |                  |                                 |           |                 |          |           |        |        |
| Remove Hold:                                 |                  |                                 |           |                 |          |           |        |        |
|                                              |                  |                                 |           |                 |          |           |        |        |
|                                              |                  |                                 |           |                 |          |           |        |        |
|                                              |                  |                                 |           |                 |          |           |        |        |
| Borders User 20100930 12:14:10   50010: Done |                  |                                 |           |                 |          |           |        |        |

Hold Header information displays in the tabs on the doc header left pane. General information is available on the Hold reference information, including primary key information Facility, Hold Status, the Date and user who placed the hold on and off. The Detailed section in the General tab under that will relate to the specific hold information depending on the type of hold.

If it is a Location Hold, the Location will be populated.

| Location Hold   |            |  |
|-----------------|------------|--|
| Location:       | X01Y01Z005 |  |
| Thom Tofour shi |            |  |

If it's a product hold (LOT or ID) then the Item Information will be populated.

| Item Information  |                                |  |  |  |  |  |  |  |
|-------------------|--------------------------------|--|--|--|--|--|--|--|
| Owner:            | OREILLY                        |  |  |  |  |  |  |  |
| Item:             | 83726387698                    |  |  |  |  |  |  |  |
| Item Description: | Professional C# Programming Gu |  |  |  |  |  |  |  |
| Volume:           | 1.23                           |  |  |  |  |  |  |  |

If the hold is a WMS LOT hold, then the LOT number will be populated

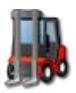

| Hold Detail |            |  |
|-------------|------------|--|
| WMS Lot:    | 0000203948 |  |
| LPN:        |            |  |

If it's a pallet hold, the LPN will be populated

| Hold Detail |              |
|-------------|--------------|
| WMS Lot:    |              |
| LPN:        | ID0000028932 |

Line Level information from the Hold is displayed in the Lines tab on the right. This will depend on the type of hold. For example a LOT hold will display all other LOT information, if it's a LOC hold, then it will display all other items in that LOC.

| ITE   | ITEM DETAIL INFORMATION                           |            |           |          |          |           |        |        |  |  |  |
|-------|---------------------------------------------------|------------|-----------|----------|----------|-----------|--------|--------|--|--|--|
| ſ     | Lines Catch Weight / Data UDF / Notes Attachments |            |           |          |          |           |        |        |  |  |  |
|       | Owner                                             | Item       | WMS Lot   | LPN      | Quantity | Allocated | Picked | Status |  |  |  |
| SYBEX |                                                   | 0470621974 | 000000223 | ID000001 | 3 0      |           | 0      | HOLD   |  |  |  |
|       |                                                   |            |           |          |          |           |        |        |  |  |  |

#### History

The History Submit Refresh button will return all appropriate Items and transactional information restricted by User group, and any other appropriate details. Filter values are typically based around Facility, Owners, Items, Item Description, locations, ID/LPN's and effective dates (FROM and TO).

|          | Filter                                  | V |  |  |  |  |  |  |
|----------|-----------------------------------------|---|--|--|--|--|--|--|
| ۳        | EffectiveDateFR                         |   |  |  |  |  |  |  |
| ۳        | EffectiveDateTO                         |   |  |  |  |  |  |  |
| 9        | Facility                                |   |  |  |  |  |  |  |
| <b>7</b> | ID                                      |   |  |  |  |  |  |  |
| ۳        | Item                                    | В |  |  |  |  |  |  |
| 9        | ItemDescription                         |   |  |  |  |  |  |  |
| 7        | LOC                                     |   |  |  |  |  |  |  |
| 7        | Owner                                   |   |  |  |  |  |  |  |
| ۳        | TranType                                |   |  |  |  |  |  |  |
| τοος     | 10002 <sup>,</sup> Hit ENTER after ente |   |  |  |  |  |  |  |

| 1  |              | •        | Infor Global - Supply Chain Portal on http://dev.idxdev.com – |                      |             |                |                                      |             |        |             |       |          | _ = ×      |              |              |
|----|--------------|----------|---------------------------------------------------------------|----------------------|-------------|----------------|--------------------------------------|-------------|--------|-------------|-------|----------|------------|--------------|--------------|
|    | <b>1</b>     | Wareho   | ouse Manage                                                   | ement Reporting      |             |                |                                      |             |        |             |       |          |            |              |              |
|    | Q<br>Connect | Owners ( | Qustomers 1<br>Trading Pa                                     | Suppliers Carriers   | .s Receipts | Orders         | Balances Adjustments Holds History   | / New       | Copy E | idit Delete | Niew  | Help     |            |              |              |
| Į  | Owners       | Custom   | ers 📔 Supp                                                    | oliers Carriers P.O  | .s Receipts | : │ Orders │ I | items 🛛 Balances 🗍 Adjustments 🗍 Hol | Bs History  |        |             |       |          |            |              |              |
| 1  | Facilit      | y Iti    | rn Key                                                        | Tran Date            | Owner       | Item           | Item Description                     | Transaction | Qty    | WMS Key     | Line  | From Loc | To Loc     | To ID        | From ID      |
| 1  | 😭 Singap     | ore 00   | 00092244                                                      | 8/11/2010 3:01:41 AM | QUE         | B001RK0N9K     | Absolute Beginner's Guide to Project | Shipment    | -1     | 0000007211  | 00001 |          | X08Y02Z001 | ID0000010044 |              |
| 1  | 🔡 Singap     | ore 00   | 00091478                                                      | 8/11/2010 2:49:26 AM | QUE         | B001RK0N9K     | Absolute Beginner's Guide to Project | Shipment    | -1     | 0000005961  | 00004 |          | X06Y01Z085 | ID0000010194 |              |
| ٩I | 🔡 Singap     | ore 00   | 00091462                                                      | 8/11/2010 2:49:19 AM | QUE         | B001RK0N9K     | Absolute Beginner's Guide to Project | Shipment    | -1     | 0000005901  | 00001 |          | X01Y01Z018 | ID000008670  |              |
| Ш  | 😭 Singap     | ore 00   | 00090693                                                      | 8/11/2010 2:25:05 AM | QUE         | B001RK0N9K     | Absolute Beginner's Guide to Project | Move        | 1      | IDX         | IDX   | STAGE    | X06Y01Z085 | ID0000010194 | ID0000010194 |
|    | 🔡 Singap     | ore 00   | 00090684                                                      | 8/11/2010 2:25:00 AM | QUE         | B001RK0N9K     | Absolute Beginner's Guide to Project | Receipt     | 1      | 0000000076  | 00174 |          | STAGE      | ID0000010194 |              |
|    | 😭 Singap     | ore 00   | 00089687                                                      | 8/11/2010 2:11:50 AM | QUE         | B001RK0N9K     | Absolute Beginner's Guide to Project | Move        | 1      | IDX         | IDX   | STAGE    | X08Y02Z001 | ID0000010044 | ID0000010044 |
|    | 😭 Singap     | ore 00   | 00089677                                                      | 8/11/2010 2:11:44 AM | QUE         | B001RK0N9K     | Absolute Beginner's Guide to Project | Receipt     | 1      | 0000000076  | 00166 |          | STAGE      | ID0000010044 |              |
|    | 🔡 Singap     | ore 00   | 00079977                                                      | 8/9/2010 12:39:06 AM | QUE         | B001RK0N9K     | Absolute Beginner's Guide to Project | Move        | 1      | IDX         | IDX   | STAGE    | X01Y01Z018 | ID000008670  | ID0000008670 |
| 1  | 😭 Singap     | ore 00   | 00079949                                                      | 8/8/2010 7:01:38 PM  | QUE         | B001RK0N9K     | Absolute Beginner's Guide to Project | Receipt     | 1      | 000000076   | 00282 |          | STAGE      | ID000008670  |              |
| Ш  | 😭 Singap     | ore 00   | 00078991                                                      | 8/8/2010 6:05:36 PM  | QUE         | B001RK0N9K     | Absolute Beginner's Guide to Project | Shipment    | -1     | 0000004126  | 00001 |          | X09Y01Z033 | ID000008362  |              |
| Ш  | 😭 Singap     | ore 00   | 00077852                                                      | 8/8/2010 4:54:57 PM  | QUE         | B001RK0N9K     | Absolute Beginner's Guide to Project | Move        | 1      | IDX         | IDX   | STAGE    | X09Y01Z033 | ID000008362  | ID0000008362 |
|    | 😭 Singap     | ore 00   | 00077843                                                      | 8/8/2010 4:54:38 PM  | QUE         | B001RK0N9K     | Absolute Beginner's Guide to Project | Receipt     | 1      | 0000000076  | 00026 |          | STAGE      | ID000008362  |              |
| 1  | 🔡 Singap     | ore 00   | 00036208                                                      | 8/7/2010 7:31:51 PM  | QUE         | B001RK0N9K     | Absolute Beginner's Guide to Project | Shipment    | -1     | 0000001177  | 00001 |          | X01Y01Z063 | ID0000002976 |              |
| 1  | 😭 Singap     | ore 00   | 00030832                                                      | 8/7/2010 5:29:34 PM  | QUE         | B001RK0N9K     | Absolute Beginner's Guide to Project | Move        | 1      | IDX         | IDX   | STAGE    | X01Y01Z063 | ID000002976  | ID0000002976 |
| 1  | 😫 Singap     | ore 00   | 00030826                                                      | 8/7/2010 5:29:28 PM  | OUE         | B001RK0N9K     | Absolute Beginner's Guide to Project | Receipt     | 1      | 000000050   | 00064 |          | STAGE      | ID000002976  |              |

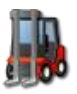

In this view the inventory transactions from the selected data will display, ordered by transaction date descending. The transaction type will display along with appropriate WMS keys, Loc and ID data and quantity.

To view the detailed History view, select the appropriate Item and Facility and click 'View'.

|                    |                                |           |                |              | ITRN 00000 | 94843      |          |            |        |        |        | - = ×    |
|--------------------|--------------------------------|-----------|----------------|--------------|------------|------------|----------|------------|--------|--------|--------|----------|
| Doci               | ument                          |           |                |              |            |            |          |            |        |        |        |          |
|                    | ' 🛜 🔊 🔍                        |           |                |              |            |            |          |            |        |        |        |          |
|                    | Delete úttach View             | Close     |                |              |            |            |          |            |        |        |        |          |
| Line               | Doloto Mitadri View            | Close     |                |              |            |            |          |            |        |        |        |          |
| M                  | aintenance Report              | 5         |                |              |            |            |          |            |        |        |        |          |
| HISTORY DETAIL     |                                | ITEM HIST | ORY INFORMATIO | ON           |            |            |          |            |        |        |        |          |
| ∫ General │ Recei  | pts   Orders   Adjust/Move     | Lines     | Attachments    |              |            |            |          |            |        |        |        |          |
| Information        |                                | From L    | .PN            | To LPN       | From Loc   | To Loc     | Quantity | WMS Lot    | Lot 01 | Lot 02 | Lot 03 | Man Date |
| Item:              | B003TQKJ9Y                     | 0         |                | ID0000007179 |            | X04Y01Z093 | -1       | 0000000407 |        |        |        |          |
| Item Description:  | Professional C# 4.0 and .NET 4 |           |                |              |            |            |          |            |        |        |        |          |
| Owner:             | WROX                           |           |                |              |            |            |          |            |        |        |        |          |
| Facility:          | Singapore                      |           |                |              |            |            |          |            |        |        |        |          |
| Net Weight:        | 0                              |           |                |              |            |            |          |            |        |        |        |          |
| Volume:            | 0                              |           |                |              |            |            |          |            |        |        |        |          |
| HOM?               | 510                            |           |                |              |            |            |          |            |        |        |        |          |
|                    |                                |           |                |              |            |            |          |            |        |        |        |          |
| Transaction Deta   | ail                            |           |                |              |            |            |          |            |        |        |        |          |
| ITRN Key:          | 0000094843                     |           |                |              |            |            |          |            |        |        |        |          |
| Iran Type:         | Withdrawal                     |           |                |              |            |            |          |            |        |        |        |          |
| Source Type:       | obouou778500002                |           |                |              |            |            |          |            |        |        |        |          |
| ITRN Date:         | 2010-08-17 22:28:39            |           |                |              |            |            |          |            |        |        |        |          |
| User ID:           | IDX                            |           |                |              |            |            |          |            |        |        |        |          |
| l                  |                                |           |                |              |            |            |          |            |        |        |        |          |
|                    |                                |           |                |              |            |            |          |            |        |        |        |          |
|                    |                                |           |                |              |            |            |          |            |        |        |        |          |
|                    |                                |           |                |              |            |            |          |            |        |        |        |          |
|                    |                                |           |                |              |            |            |          |            |        |        |        |          |
|                    |                                |           |                |              |            |            |          |            |        |        |        |          |
|                    |                                |           |                |              |            |            |          |            |        |        |        |          |
|                    |                                |           |                |              |            |            | 1        |            |        |        |        | <b>F</b> |
|                    |                                |           |                |              |            |            |          |            |        |        |        |          |
| Administrator 2011 | 0223 19:29:16   50010: Done    |           |                |              |            |            |          |            |        |        |        | :        |

Transaction Header information displays in the tabs on the doc header left pane. Information is available on The Item selected, Item description, Facility, weight and volume and warehouse pack information. The selected Transaction detail is displayed from the WMS Transaction history record. This includes the WMS Key, the transaction type, the original sourcekey (if it came from a document) and the WMS internal source type and date.

Depending on the type of transaction selected, the appropriate header tabs will be populated with further information

Receipt will detail the Receipt information, Orders will show the Order header information, Adjust/Moves will show transaction level information as this is a transaction without a matching sourcekey and document.
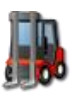

| General Rece   | ipts Orders Adjust/Move |  |  |  |
|----------------|-------------------------|--|--|--|
| Orders         |                         |  |  |  |
| Order Key:     | 0000007211              |  |  |  |
| WMS Line:      | 00001                   |  |  |  |
| Ext Ref:       | BBKDE1008081854210815   |  |  |  |
| Customer Code: | BBKDE                   |  |  |  |
| Customer Name: |                         |  |  |  |
| Ship Date:     | 8/11/2010 3:01:41 AM    |  |  |  |

Line Level information from the Item/Facility is displayed in the Lines tab on the right. All details from the WMS inventory transaction table are displayed highlighting the to and from ID/LPN, Loc, WMS Lot, quantity and the appropriate WMS lot attribute values (i.e. Batch #, COO, Manufacturing Date, Expiry Date etc)

| I | ΓEΜ | 1 HISTORY INF | ORMATION                |               |            |          |            |         |     |        |
|---|-----|---------------|-------------------------|---------------|------------|----------|------------|---------|-----|--------|
|   | Lir | nes Catch V   | Weight / Data 🕺 UDF / N | lotes 🗍 Attac | hments     |          |            |         |     |        |
|   |     | From<br>LPN   | To LPN                  | From<br>Loc   | To Loc     | Quantity | WMS Lot    | Batch # | C00 | Man Da |
|   | ۲   |               | ID0000010044            |               | X08Y02Z001 | -1       | 0000000517 |         |     |        |
|   |     |               |                         |               |            |          |            |         |     |        |

There are no edit or insert functions for History.

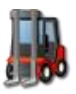

# **Adding or Editing Data in the Portals**

#### **New Items**

If you have security permission, you will have the 'New' button enabled on the Item tab.

To add a new Item Master, select the 'Items' tab

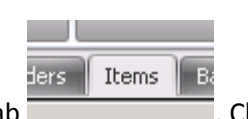

, Click the 'New' button.

This will open up the new Item entry screen. This screen is configurable by user group, so your display may look different to the sample provided here. Enter the appropriate information into the entry screen.

|                         |                              | Item         |             |             | - = × | ĸ  |
|-------------------------|------------------------------|--------------|-------------|-------------|-------|----|
| Maste                   | er Data                      |              |             |             |       | T  |
| Submit Copy Loo<br>Data | kup Close                    |              |             |             |       | 5  |
| ITEM MAINTENANC         | E                            |              |             |             |       |    |
| Item Item Hand          | lling 🗍 Notes/Lottabl        | es           |             |             |       |    |
| General<br>Owner        | Information                  | -            |             | Acti        | ve 🔽  | l  |
| Item Code               |                              |              |             |             |       | H  |
| Description             |                              |              |             |             |       | H  |
| Pack                    | [Select]                     | *            |             | Manual Seti | up 🔳  |    |
| Weight                  | and ¥olume                   | Reference    | Information |             |       |    |
| Volume                  | <b></b>                      | Item Type    | [Select]    |             | *     | U- |
| Gross Weight            | -                            | Item Group   |             |             |       | U. |
| Net Weight              |                              | Item Group 2 |             |             |       |    |
| Tare Weight             |                              | ABC          | [Select]    |             | •     |    |
| Price \$                | <b>_</b>                     |              |             |             |       |    |
|                         |                              |              |             |             |       |    |
|                         |                              |              |             |             |       |    |
| Administrator/20110     | 223 16:55:24   <u>Done</u> . |              |             |             |       |    |

Text boxes will accept all text, drop down lists will be populated from the code lookup tables.

#### BOLD items are generally marked as mandatory items so must be filled in.

Drop down lists are restricted by your User group and will display what information your user group is restricted to. Select the appropriate choices from the lists.

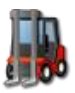

#### INTELLICYBER SCM WM PORTAL 4.0 USER

| Item Group 2 |          |               |   |
|--------------|----------|---------------|---|
| ABC          | [Select] |               | - |
|              | Code     | Value         |   |
|              | A        | Fast Mover    |   |
|              | В        | Average Mover |   |
|              | С        | Slow Mover    |   |
|              |          |               |   |

In general the 'Item' tab of the data entry is to be filled or entered by the Portal User. The "Item Handling' tab displays the WM9 strategies, rules and settings needed for the WMS. These values are automatically populated by the WMS when the record is created (populated from Owner default values), but can be entered by the portal user if you have suitable permission.

| ITEM MAINTENANC     | E                                  |                  |
|---------------------|------------------------------------|------------------|
| Item Item Hand      | lling Notes/Lottables              |                  |
|                     |                                    |                  |
| Handling            | Information                        |                  |
| Carton Group        | STD                                | •                |
| Freight Class       | Freight All Kinds                  | •                |
| Transport Mode      | Less Than Trailer Load             | •                |
| Strategy            | Information                        |                  |
| Putaway Strategy    | 215                                | -                |
|                     |                                    |                  |
| Allocate Strategy   | STD2-Clean out all locations - ord | er by location 🔹 |
| Rotation            | FIFO                               | *                |
| Rotate By           | [Select]                           | -                |
|                     | Code                               | Value            |
|                     | Lot                                | Lot              |
|                     | Lottable04                         | Lottable04       |
|                     | Lottable05                         | Lottable05       |
| Administrator 20110 |                                    |                  |

Currently removing or blanking existing data must be done by entering a dash '-' into the field you wish to block out. Sending an empty field through to the WMS will not erase the data, the WMS will treat this as a field not changed.

User defined fields and notes can also be entered.

When entry is complete, click the Submit button. Any Portals validation errors will be displayed.

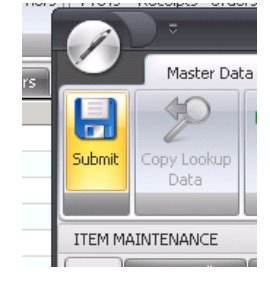

The following shows a type of Portal validation error. The exact error and validation will be determined by the rules applied to the field you are entering in. In this example certain mandatory fields were not populated.

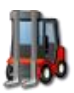

| General     | Information            |
|-------------|------------------------|
| Owner       | MICROSOFT PRESS INC. 🔻 |
| Item Code   | 8                      |
| Description | A Item cannot be blank |
| Pack        | [Select] ·             |

If successful, the entry should be reflected back in the list view.

#### **Item Status**

When submitting records to the WMS, they display as different colours depending on their status.

Black text is normal and represents valid data.

Green text indicates that the record is new in portals and has not been confirmed by the WMS as inserted correctly.

|   | Facility    | Owner     | Item 🛆     | Description       |
|---|-------------|-----------|------------|-------------------|
|   | 🛄 Singapore | MICROSOFT | 3876438764 | More of a Product |
| J | 1000        |           |            |                   |

Red indicates that an insert or update error occurred. Users can open the record using the 'Edit' button and make any changes necessary and submit again. If it remains red, then an Administrator is needed to examine the logs and rectify this issue.

#### **Edit Item**

To edit an existing item, select it from the list view and use the Edit button to open the existing record in the data entry window. The values that are applied from the WMS are reflected back in the edit window. Changes can be made from the pop-up, then click Submit to update the appropriate WMS.

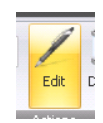

INTELLICYBER SCM WM PORTAL 4.0

USER GUIDE

|                         |                     | Item         | _                               | -        |
|-------------------------|---------------------|--------------|---------------------------------|----------|
| Maste                   | er Data             |              |                                 |          |
| 8 2                     |                     |              |                                 |          |
| Submit Copy Loo<br>Data | kup Close           |              |                                 |          |
| ITEM MAINTENANC         | E                   |              |                                 |          |
| Item Item Hand          | lling Notes/Lotta   | bles         |                                 |          |
| General                 | Information         |              |                                 |          |
| Owner                   | MICROSOFT PRES      | S INC. 🔻     | Active                          | <b>V</b> |
| Item Code               | 3876438763          |              |                                 |          |
| Description             | A Certain Descripti | on           |                                 |          |
| Pack                    | Standard            | <b>•</b>     | Manual Setup                    |          |
| Weight                  | and ¥olume          | Reference    | Information                     |          |
| Volume                  | 0 -                 | Item Type    | Product is not COOL/BIO-Terrori | -        |
| Gross Weight            | 0 -                 | Item Group   | STD                             |          |
| Net Weight              | 0 -                 | Item Group 2 |                                 |          |
| Tare Weight             | 0 -                 | ABC          |                                 | -        |
| Price \$                | <b>.</b>            |              |                                 |          |

Any Portals validation errors will be displayed.

If successful, the updated entry should be reflected back in the list view.

## **Copy Item via Edit button**

To Copy an item, the edit windows can be used as above. Return the existing record, and make a change to the primary keys (i.e. Owner or Item Code) and submit the item again. It will create a new record in the WMS with those keys and values.

41

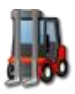

|                     |                      | Item                   | -                               | . = | x  |
|---------------------|----------------------|------------------------|---------------------------------|-----|----|
| Maste               | r Data               |                        |                                 |     |    |
| Submit              | kup Close            |                        |                                 |     |    |
| ITEM MAINTENANC     | E                    |                        |                                 |     |    |
| Item Item Hand      | ling Notes/Lottal    | oles                   |                                 |     |    |
| General<br>Owner    | Information          | INC. Y                 | Active                          | . 🔽 |    |
| Item Code           | 3876438763al         | , THACK                |                                 | _   |    |
| Description         | A Certain Descriptio | n                      |                                 | -   |    |
| Pack                | Standard             | *                      | Manual Setup                    |     |    |
| Weight              | and Volume           | Reference              | Information                     |     |    |
| Volume              | 0 -                  | Item Type              | Product is not COOL/BIO-Terrori | *   |    |
| Gross Weight        | 0 -                  | Item Group             | STD                             |     |    |
| Net Weight          | 0 -                  | Item Group 2           |                                 |     |    |
| Tare Weight         | 0 -                  | ABC                    |                                 | -   |    |
| Price \$            | •                    |                        |                                 |     |    |
| Administrator 20110 | 223 17:03:45   Done  | ).<br>EYamsi Xu-tuti a | na I XII-III7                   |     | .: |

| Facility  | Owner     | Item 🔬      | Description                                                   | Item Group |
|-----------|-----------|-------------|---------------------------------------------------------------|------------|
| Singapore | MICROSOFT | 3876438763  | A Certain Description                                         | STD        |
| Singapore | MICROSOFT | 3876438763A | A Certain Description                                         | STD        |
| Singapore | MICROSOFT | B003GZEFCK  | Microsoft Windows 2000 Professional Resource Kit, 2000 public | STD        |

## **New Trading Partner**

If you have security permission, you will have the 'New' button enabled on the for the appropriate Trading Partners tabs. The example below follow a Customer entry and edit, but the same process and logic applies for Suppliers and Carriers also.

To add a new Customer, select the 'Customers' tab

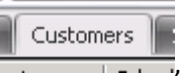

, Click the 'New' button.

This will open up the new Customer entry screen. This screen is configurable by user group, so your display may look different to the sample provided here. Enter the appropriate information into the entry screen.

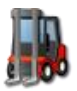

|                        |                 |           | Customer     |        |           |          | - | - = | x |
|------------------------|-----------------|-----------|--------------|--------|-----------|----------|---|-----|---|
| Document               |                 |           |              |        |           |          |   |     |   |
| Submit Copy Lookup     | Close           |           |              |        |           |          |   |     |   |
| Data                   |                 |           |              |        |           |          |   |     |   |
| CUSTOMER MAINTENA      | NCE             |           |              |        |           |          |   |     | _ |
| General Contact        | Billing Address | Notes/UDF |              |        |           |          |   |     |   |
| Customer Info          | ormation        | A         | ddress Infor | mation |           |          |   |     |   |
| Customer               |                 | A         | ddress 1     |        |           |          |   |     |   |
| Company                |                 | A         | ddress 2     |        |           |          |   |     |   |
| Description            |                 | A         | ddress 3     |        |           |          |   |     |   |
| Value Added ID         |                 | A         | ddress 4     |        |           |          |   |     |   |
|                        |                 |           | City         |        |           |          |   |     |   |
|                        |                 |           | State        |        | Postcode  |          |   |     |   |
|                        |                 |           | Country      | IS     | O Country | [Select] |   | -   |   |
|                        |                 |           |              |        |           |          |   |     |   |
|                        |                 |           |              |        |           |          |   |     |   |
| Administrator/20110223 | 17:11:32   Done | ə.        |              |        |           |          |   |     | i |

Text boxes will accept all text, drop down lists will be populated from the code lookup tables.

## BOLD items are generally marked as mandatory items so must be filled in.

Drop down lists are restricted by your User group and will display what information your user group is restricted to. Select the appropriate choices from the lists.

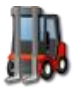

**USER GUIDE** 

|                         |                             |           |             |             |                   |                                                     | -     |
|-------------------------|-----------------------------|-----------|-------------|-------------|-------------------|-----------------------------------------------------|-------|
|                         |                             | Custo     | omer        |             |                   | _ = ×                                               |       |
| Docur                   | ment                        |           |             |             |                   |                                                     | Sched |
| Submit Copy Loo<br>Data | kup Close                   |           |             |             |                   |                                                     |       |
| CUSTOMER MAINT          | ENANCE                      |           |             |             |                   |                                                     |       |
| General Contac          | t Billing Address Notes/UDF |           |             |             |                   |                                                     |       |
|                         |                             |           |             |             |                   |                                                     |       |
| Customer                | Information                 | Address   | Information |             |                   |                                                     | I 1   |
| Customer                | BBK3333                     | Address 1 | 123 Street  |             |                   |                                                     |       |
| Company                 | Generic Customer 3333       | Address 2 | Level 24    |             |                   |                                                     | I 1   |
| Description             |                             | Address 3 |             |             |                   |                                                     |       |
| Value Added ID          |                             | Address 4 |             |             |                   |                                                     |       |
|                         |                             | City      | Singapore   |             |                   |                                                     | I 1   |
|                         |                             | State     | Singapore   | Postcode    | 123456            | j                                                   | I 1   |
|                         |                             | Country   | Singapore   | ISO Country | Singapo           | ore 💌                                               |       |
|                         |                             |           |             |             | Code              | Value                                               | ^     |
| Administrator 20110;    | 223 17:11:32   Done.        |           |             |             | SMR<br>STP<br>SAU | San Marino<br>Sao Tome and Principe<br>Saudi Arabia |       |
|                         |                             |           |             |             | SEN               | Senegal<br>Sevebelles                               |       |
|                         |                             |           |             |             | SLE               | Sierra Leone                                        |       |
|                         |                             |           |             |             | SGP               | Singapore                                           | -     |
|                         |                             |           |             |             | x                 |                                                     |       |

Currently removing or blanking existing data must be done by entering a dash '-' into the field you wish to block out. Sending an empty field through to the WMS will not erase the data, the WMS will treat this as a field not changed.

Contact Information, Billing Address and user defined fields and notes can also be entered.

When entry is complete, click the Submit button. Any Portals validation errors will be displayed.

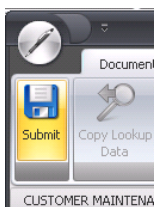

The following shows a type of Portal validation error. The exact error and validation

will be determined by the rules applied to the field you are entering in. In this example certain mandatory fields were not populated.

| Customer    | Information         |  |
|-------------|---------------------|--|
| Customer    | 8                   |  |
| Company     | Conoris Customor 23 |  |
| Description |                     |  |

If successful, the entry should be reflected back in the list view.

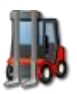

## **Trading Partner Status**

When submitting records to the WMS, they display as different colours depending on their status.

Black text is normal and represents valid data.

Green text indicates that the record is new in portals and has not been confirmed by the WMS as inserted correctly.

| I | 5 | DDKUUUUI  | DUKUEKS SUPEKSTUKE - SINGAPUKE  | ION PLAZA         |
|---|---|-----------|---------------------------------|-------------------|
| I | 8 | BBK003333 | GENERIC CUSTOMER 3333           | 123 STREET        |
|   | 8 | DDMAM     | DODDEDC CUDEDCTODE LCT. MTCUAEL | OF OD KIND THAT A |

Red indicates that an insert or update error occurred. Users can open the record using the 'Edit' button and make any changes necessary and submit again. If it remains red, then an Administrator is needed to examine the logs and rectify this issue.

|     |         | percere paperatore termingnam | 200 200 010 200 |
|-----|---------|-------------------------------|-----------------|
| 1   | BBKAP01 | Test co                       |                 |
| 117 | DOKID   |                               | 0040 G L GL     |

#### **Edit Trading Partner**

Edit

To edit an existing Trading Partner, select it from the list view and use the Edit button to open the existing record in the data entry window. The values that are applied from the WMS are reflected back in the edit window. Changes can be made from the pop-up, then click Submit to update the appropriate WMS.

|        |                       |                             | Custo     | mer         |             |           | - 9 | × |
|--------|-----------------------|-----------------------------|-----------|-------------|-------------|-----------|-----|---|
| n 🔨    | Docur                 | nent                        |           |             |             |           |     |   |
|        | bmit Copy Loo<br>Data | kup Close                   |           |             |             |           |     |   |
| , cu   | STOMER MAINT          | ENANCE                      |           |             |             |           |     |   |
| J ∫ Ge | eneral Contac         | t Billing Address Notes/UDF |           |             |             |           |     |   |
|        | Customer              | Information                 | Address   | Information |             |           |     |   |
| t.     | Customer              | BBK003333                   | Address 1 | 123 STREET  |             |           |     |   |
| u      | Company               | GENERIC CUSTOMER 3333       | Address 2 | LEVEL 24    |             |           |     |   |
|        | Description           |                             | Address 3 |             |             |           |     |   |
|        | Value Added ID        |                             | Address 4 |             |             |           |     |   |
|        |                       |                             | City      | SINGAPORE   |             |           |     |   |
| 1      |                       |                             | State     | SINGAPORE   | Postcode    | 123456    |     |   |
|        |                       |                             | Country   | SINGAPORE   | ISO Country | Singapore | -   |   |
|        | inistrator/20110      | 222 17/29/02 I Deca         |           |             |             |           |     |   |

Any Portals validation errors will be displayed.

If successful, the updated entry should be reflected back in the list view.

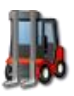

#### **Copy Trading Partner via Edit button**

To Copy a Trading Partner, the edit windows can be used as above. Return the existing record, and make a change to the primary key (i.e. Customer) and submit the Trading Partner again. It will create a new record in the WMS with those keys and values.

#### **New Documents**

If you have security permission, you will have the 'New' button enabled on each appropriate document tab.

All documents are handled though the same methods and steps. The following shows a Receipt entry/edit, but the same steps and process can be followed for Purchase Orders and Shipment Orders.

Portals handles documents and document details separately. To create a new document, you need to create a Header record first. After creating a header record the document view will open where detail lines items can be added.

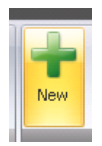

To only add detail lines or edit existing line items, this can be done directly from the Document view (Select the Record from the list view and lick the 'View' button)

To add a new document, select the appropriate tab (i.e. Receipts), Click the 'New' button.

This will open up the new document entry screen. This screen is configurable by user group, so your display may look different to the sample provided here. Enter the appropriate information into the entry screen.

|                                |                                   | Receipt             | - 5         | x |
|--------------------------------|-----------------------------------|---------------------|-------------|---|
| Receipt D                      | ocument                           |                     |             |   |
| 6 2                            |                                   |                     |             |   |
| Submit Copy Lookup             | Close                             |                     |             |   |
|                                |                                   |                     |             |   |
| RECEIPT MAINTENANC             | E                                 |                     |             |   |
| Receipt Supplier               | Carrier Notes/User Defined Fields |                     |             |   |
| Coporal                        | Information                       | Deference 1         | Information |   |
| Escilitu                       |                                   | Durchase Order      | mormation   |   |
| Owner                          | [Select]                          | Vendor Def #        |             |   |
| Evternal Key                   | [Delect]                          | Wareboure Bef #     |             |   |
| ASN Type                       | [Select]                          | Container Ref #     |             |   |
| WMS Key                        | -                                 | RMA Number          |             |   |
| Receipt Status                 | : New - Unsubmitted               |                     |             |   |
|                                |                                   | Date I              | Information |   |
| Daliusuu                       | T-C                               | Expected Date       | •           |   |
| Delivery                       | Information                       | Scheduled Ship Date | •           |   |
| Loading Place                  |                                   | Actual Ship Date    | •           |   |
| Discharge Place                |                                   | Date Created        |             |   |
| Delivery Place                 |                                   | Receipt Date        |             |   |
| Oriain Country                 | [Select]                          |                     |             |   |
| Destination Country            | [Select]                          |                     |             |   |
| Transportation Mode            | [Select]                          |                     |             |   |
| Delivery Terms                 | [Select]                          |                     |             |   |
| Payment Terms                  | [Select] *                        |                     |             |   |
| 1                              |                                   |                     |             |   |
|                                |                                   |                     |             |   |
|                                |                                   |                     |             |   |
|                                |                                   |                     |             |   |
| A decision to a loga to a loga | 15:40:00   Daga                   |                     |             | _ |
| Auministrator/20110223         | 15:46:55   Done.                  |                     |             |   |

Text boxes will accept all text, drop down lists will be populated from the code lookup tables, date formats and date helpers will allow for easy entry of dates, and list views will allow lookups and searches of data.

#### BOLD items are generally marked as mandatory items so must be filled in.

Dates will be formatted in the local user date settings, and will display local time. (This date/time will be converted to UTC datetime when inserting into the WMS). Dates can be enter manually, or using the date calendar.

| Date                | Info | rmati | on  |        |         |      |     |     |   |          |
|---------------------|------|-------|-----|--------|---------|------|-----|-----|---|----------|
| Expected Date       |      |       |     |        |         |      | -   |     |   |          |
| Scheduled Ship Date |      |       |     | 23 Feb | ruary : | 2011 |     |     |   |          |
| Actual Ship Date    | •    |       |     | Febru  | Jary 20 | 011  |     |     | ۲ | $\vdash$ |
| Date Created        |      | Mon   | Tue | Wed    | тыл     | Fri  | Sat | Sup |   |          |
| Receipt Date        |      | 1 ION | 100 | mod    | ma      |      | Dat | ban |   |          |
|                     |      | 31    | 1   | 2      | 3       | 4    | 5   | 6   |   |          |
|                     |      | 7     | 8   | 9      | 10      | 11   | 12  | 13  |   |          |
|                     |      | 14    | 15  | 16     | 17      | 18   | 19  | 20  |   |          |
|                     |      | 21    | 22  | 23     | 24      | 25   | 26  | 27  |   |          |
|                     |      | 28    | 1   | 2      |         | 4    | 5   | 6   |   |          |
|                     |      | 7     |     | 9      | 10      | 11   | 12  | 13  |   | L        |
|                     |      |       |     | (      | Clear   |      |     |     |   |          |

Drop down lists are restricted by your User group and will display what information your user group is restricted to. Select the appropriate choices from the lists.

| General                                   | ווווסרווומכוטוו                                 |                              |     |
|-------------------------------------------|-------------------------------------------------|------------------------------|-----|
| Facility                                  | [Select]                                        | •                            |     |
| Owner                                     | Code                                            | Value                        |     |
| <b>kternal Key</b><br>ASN Type<br>WMS Key | WMPRD_wmwhse1<br>WMPRD_wmwhse2<br>WMPRD_wmwhse3 | Singapore<br>Dallas<br>Japan | ۷   |
| eceipt Status                             |                                                 |                              |     |
| Delivery                                  | ×                                               | .#                           | Sch |
| opding Disco                              | 1                                               |                              |     |

Lookup fields are indicated by the three dots in an edit field.

| Supplier Code | )      |  |
|---------------|--------|--|
| Supplier Name | $\sim$ |  |

By clicking these dots, Portals will open a filter window to search for matching records.

Enter any filters in then select the 'Submit Request' button.

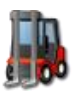

| er Information     |                        |                        |                   |              |    |    |
|--------------------|------------------------|------------------------|-------------------|--------------|----|----|
| de .               |                        | ⊽                      | 9                 | Supplier Co  | de | x  |
| ne                 |                        | Filter Opti            | ons               | Date Helpers | ;  |    |
| ss Information     |                        | 0>                     |                   |              |    |    |
| 5 1                | <b>M</b>               | Y                      |                   |              |    |    |
| 5 2                | Set Filter<br>Defaults | Clear Filter<br>Values | Cancel<br>Request | Submit       |    |    |
| 53                 |                        |                        |                   |              |    |    |
| 5 4                | Filter                 |                        | Value             |              |    | -  |
| ity                | 💱 Addres               | ss1                    |                   |              |    |    |
| ate Postcode       | 💖 City                 |                        |                   |              |    |    |
| ISO Country [Selec | 💖 Conta                | :t                     |                   |              |    |    |
| no [               | 🕎 Countr               | 'Y                     |                   |              |    |    |
|                    | 💱 State                |                        |                   |              |    | _  |
| ne                 | 🅎 Supplie              | erCode                 |                   |              |    | _  |
| nail               | 💱 Supplie              | erName                 |                   |              |    |    |
|                    | 💱 Zip                  |                        |                   |              |    | _  |
|                    | 10002: Hit B           | NTER after e           | ntering filte     | er values    |    | .: |

Portals will return a list of matching records. Select the record you wish to populate back in to the edit form, and click the 'Copy Lookup Data' button. To rerun the lookup, click close and go back to the edit field you were looking up, and click the three dots again.

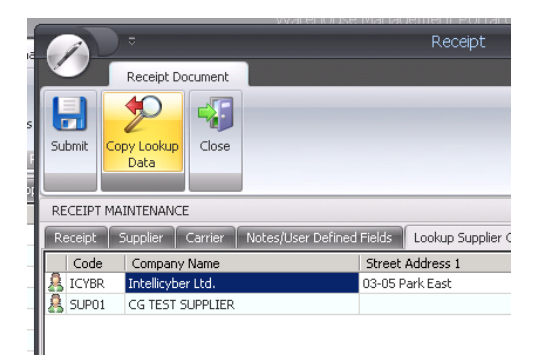

In this receipt example, you can also look up carrier details as well. For any field whether it has been returned from a lookup or entered previously, you can modify, amend or add as needed.

|                    | Receipt                                                |
|--------------------|--------------------------------------------------------|
| Receipt D          | ocument                                                |
| Submit             | Close                                                  |
| RECEIPT MAINTENANC | E                                                      |
| Receipt Supplier   | Carrier Notes/User Defined Fields Lookup Supplier Code |
| Supplier           | Information                                            |
| Supplier Code      | ICYBR ····                                             |
| Supplier Name      | Intellicyber Ltd.                                      |
| Address            | Information                                            |
| Address 1          | 03-05 Park East                                        |
| Address 2          | 71 Jalan Tua Kong                                      |
| Address 3          |                                                        |
| Address 4          |                                                        |
| City               | Singapore                                              |
| State              | SIN Postcode 457265                                    |
|                    | ISO Country [Select]                                   |
| Contact Name       | Ashok Pereira                                          |
| Contact Phone      | 64416609                                               |
| Contact Email      | ashok_pereira@intellicyber.com                         |
|                    |                                                        |

Currently removing or blanking existing data must be done by entering a dash '-' into the field you wish to block out. Sending an empty field through to the WMS will not erase the data, the WMS will treat this as a field not changed.

User defined fields and notes can also be entered.

48

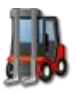

| 1  |         |                     |         | warenouse mana            |                     |
|----|---------|---------------------|---------|---------------------------|---------------------|
| 16 | A       |                     |         |                           | Receipt             |
|    |         | Receipt Do          | cument  |                           |                     |
| s  | H       | P                   | -       |                           |                     |
| ī. | Submit  | Copy Lookup<br>Data | Close   |                           |                     |
| PF |         |                     |         |                           |                     |
| 1  | RECEIPT | MAINTENANCE         |         |                           |                     |
|    | Receipt | Supplier            | Carrier | Notes/User Defined Fields | Lookup Carrier Code |
|    |         | Notes               |         |                           |                     |
|    |         |                     |         |                           |                     |
|    |         |                     |         |                           |                     |
| 1  |         |                     |         |                           |                     |
|    |         | UDF 1               |         |                           |                     |
|    |         | UDF 2               |         |                           |                     |
|    |         | UDF 3               |         |                           |                     |
|    |         | UDF 4               |         |                           |                     |
|    |         | UDF 5               |         |                           |                     |
|    |         |                     |         |                           |                     |

When entry is complete, click the Submit button. Any Portals validation errors will be displayed.

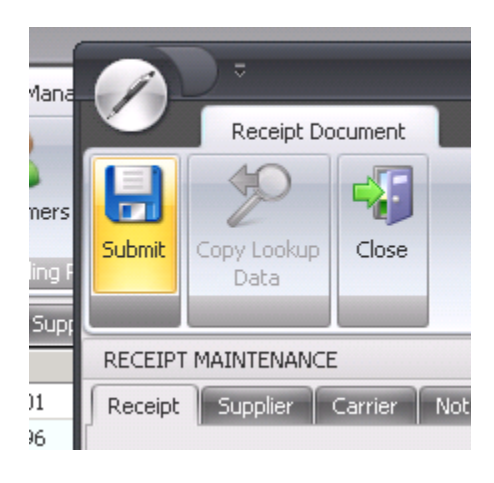

The following shows a type of Portal validation error. The exact error and validation will be determined by the rules applied to the field you are entering in. In this example certain mandatory fields were not populated.

| General Information Facility [Select] Owner ② [Select] External Key ASN Type Owner cannot be blank WMS Key - | Information           |   |
|----------------------------------------------------------------------------------------------------|-----------------------|---|
| Facility                                                                                                    | [Select]              | 7 |
| Owner                                                                                                    | Select]               | - |
| External Key                                                                                                 |                       |   |
| ASN Type                                                                                                    | Owner cannot be blank | , |
| WMS Key                                                                                                    | -                     |   |

49

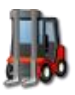

Once submitted, the Document View will open for allowing Detail lines editing and adding (see section below).

Note: The WMS generated keys are created after the original submission so they may not initially show in the document view until it has been refreshed and opened again.

If successful, the entry should be reflected back in the list view. The List view is not automatically refreshed, so you will need to list the documents again to see it on the view.

## **Document Status**

When submitting records to the WMS, they display as different colours depending on their status.

Black text is normal and represents valid data.

Green text indicates that the record is new in portals and has not been confirmed by the WMS as inserted correctly.

| - 1 | and the second |           |           |           |            |        | ,,     |    |
|-----|----------------|-----------|-----------|-----------|------------|--------|--------|----|
|     |                | Facility  | WMS Ref   | Owner     | External # | Status | Туре   | Su |
|     | -              | Singapore |           | MICROSOFT | 36764288   | New    | Normal |    |
| N   | - 🙀            | Singapore | 000000308 | MICROSOFT | 36764287A  | New    | Normal |    |

Red indicates that an insert or update error occurred. Users can open the record using the 'Edit' button and make any changes necessary and submit the document again. If it remains red, then an Administrator is needed to examine the logs and rectify this issue.

| П  | -14 | Dallas | 000000041 | MICROSOFT  | CJGU8UU              | New | Normal          |       |
|----|-----|--------|-----------|------------|----------------------|-----|-----------------|-------|
| 1  | 10  | Japan  | 000000028 | MICROSOFT  | 20101207113500000000 | New | Return to Store | SUP   |
| ъđ | Jo- | -      |           | LUCD OCOTT | 004040074405000      |     | 7 J F 10 F      | 7.010 |

#### **Edit Document Header**

Edit button will open the existing record in the data entry window. The values that are applied from the WMS are reflected back in the edit window. Changes can be made from the pop-up, then click Submit to update the appropriate WMS.

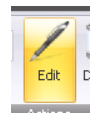

USER GUIDE

|                            |                                   | Receipt             |                     | - = ×    |
|----------------------------|-----------------------------------|---------------------|---------------------|----------|
| Receipt D                  | ocument                           |                     |                     |          |
| Submit Copy Lookup<br>Data | Close                             |                     |                     |          |
| RECEIPT MAINTENANC         | E                                 |                     |                     |          |
| Receipt Supplier           | Carrier Notes/User Defined Fields |                     |                     |          |
| General                    | Information                       | Reference           | Information         |          |
| Facility                   | Singapore +                       | Purchase Order      |                     |          |
| Owner                      | MICROSOFT PRESS INC. *            | Vendor Ref #        |                     |          |
| External Key               | 36764287                          | Warehouse Ref #     |                     |          |
| ASN Type                   | Normal *                          | Container Ref #     |                     |          |
| WMS Key                    | 000000301                         | RMA Number          |                     |          |
| Receipt Status             | New                               |                     |                     |          |
|                            |                                   | Date                | Information         |          |
| Daliyary                   | Information                       | Expected Date       | 2011-02-21 00:00:00 | -        |
|                            |                                   | Scheduled Ship Date |                     | <b>•</b> |
|                            |                                   | Actual Ship Date    |                     | <b>•</b> |
| Discharge Place            |                                   | Date Created        | 2011-02-19 03:44:41 |          |
| Delivery Place             |                                   | Receipt Date        | 2011-02-18 11:44:47 |          |
| Origin Country             | American Samoa 🔹                  |                     |                     |          |
| Destination Country        | Bahrain                           |                     |                     |          |
| Transportation Mode        | Ship +                            |                     |                     |          |
| Delivery Terms             |                                   |                     |                     |          |
| Payment Terms              |                                   |                     |                     |          |
|                            |                                   |                     |                     |          |

Default values that are applied by the WMS will be reflected in the edit window. These values can be changed by the portal user then submitted back to the WMS.

When attempting to submit, any Portals validation errors will be displayed.

If successful, the updated entry should be reflected back in the list view.

## **Copy Document via Edit button**

To Copy a document, the edit windows can be used as above. Return the existing record, and make a change to the primary keys (i.e. Facility, Owner or External Key) and submit the document again. It will create a new record in the WMS with those keys and values.

|                            |                                   | Receipt             | _ =                   |
|----------------------------|-----------------------------------|---------------------|-----------------------|
| Receipt Do                 | ocument                           |                     |                       |
| Submit Copy Lookup<br>Data | Close                             |                     |                       |
| RECEIPT MAINTENANC         | E                                 |                     |                       |
| Receipt Supplier           | Carrier Notes/User Defined Fields |                     |                       |
| General                    | Information                       | Reference           | Information           |
| Facility                   | Singapore -                       | Purchase Order      |                       |
| Owner                      | MICROSOFT PRESS INC.              | Vendor Ref #        |                       |
| External Key               | 36764287a                         | Warehouse Ref #     |                       |
| ASN Type                   | Normal                            | Container Ref #     |                       |
| WMS Key                    | 000000301                         | RMA Number          |                       |
| Receipt Status             | New                               |                     |                       |
|                            |                                   | Date                | Information           |
| Delivered                  | T                                 | Expected Date       | 2011-02-21 00:00:00 - |
| Delivery                   | Information                       | Scheduled Ship Date |                       |
| Loading Place              |                                   | Actual Ship Date    |                       |
| Discharge Place            |                                   | Date Created        | 2011-02-19 03:44:41   |
| Delivery Place             |                                   | Receipt Date        | 2011-02-18 11:44:47   |
| Origin Country             | American Samoa 🔹                  |                     |                       |
| Destination Country        | Bahrain 👻                         |                     |                       |
| Transportation Mode        | Ship 🔹                            |                     |                       |
| Delivery Terms             | •                                 |                     |                       |
| Payment Terms              | · ·                               |                     |                       |
|                            |                                   |                     |                       |
|                            |                                   |                     |                       |
|                            |                                   |                     |                       |
|                            |                                   |                     |                       |
|                            |                                   |                     |                       |

| I | Facility    | WMS Ref    | Owner     | External # | Status | Туре   | Supplier Code | Supplier Name | Carrier |
|---|-------------|------------|-----------|------------|--------|--------|---------------|---------------|---------|
| I | 🙀 Singapore | 0000000308 | MICROSOFT | 36764287A  | New    | Normal |               |               | UPS     |
| I | 🙀 Singapore | 0000000301 | MICROSOFT | 36764287   | New    | Normal |               |               | UPS     |
| ų |             |            |           |            |        |        |               |               |         |

NOTE: the Document window that immediately pops up for the line edit is the ORIGINAL document, not the new document. Please refresh the list view and open the new copied document to add line items.

NOTE2: The document created above has only copied the header record. Line items still need to be created through the document view.

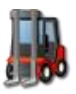

## **Delete Document**

Clicking the Delete button, the selected record will be deleted from the Portals and the WMS. Any errors deleting the document from the WMS, will display the document record with a red strikethrough test.

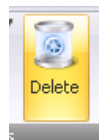

| -🍋 эшуары с        | 000000229 | MERLUU    | AFU  | 14044 | Normai |
|--------------------|-----------|-----------|------|-------|--------|
| 🛺 <del>Japan</del> | 000000026 | MICROSOFT | AP13 | New   | Normal |
| ka lanan           | 000000022 | ODETLLV   | AD12 | New   | Normal |

These will require manual deleting from the WMS, and the document to be flagged deleted in the portals database by an administrator.

## **Document View**

Once a List view has been returned, users will select an appropriate record and then click 'VIEW' to open that record in a new window.

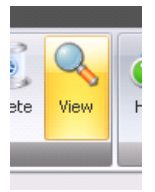

The Document view in most cases will also trigger after editing / creating a new Document header record.

The Window will open and display the Document Header portion in the left pane and the line tabs in the right. These values are configured by the Administrators on the Portal Server, and are appropriate to your user group.

| Docum              | nent                     |            |                | ASN 0000000086                                  |          |          |           |      | -        | = × |
|--------------------|--------------------------|------------|----------------|-------------------------------------------------|----------|----------|-----------|------|----------|-----|
| Submit Add Detail  | Print Edit Delete Attach | View Clo   | se             |                                                 |          |          |           |      |          |     |
| RECEIPT            |                          | RECEIPT DE | TAIL LINES     |                                                 |          |          |           |      |          |     |
| General Suppl      | ier Carrier              | Lines      | ocations Attac | hments                                          |          |          |           |      |          |     |
| References         |                          | Line       | Item           | Description                                     | Expected | Received | LIOM      | Pack | Status   |     |
| <b>7</b> 12        | -                        | 00001      | 0735623961     | Microsoft Office Excel 2007: Data Analysis and  | 1        | 0        | EA        | STD  | New      |     |
| Facility:          | Singapore                | 00002      | B00318D9Y2     | The Fourth Paradigm: Data-Intensive Scientific  | 1        | 0        | EA        | STD  | New      |     |
| WMS Key:           | 000000086                | 00003      | 0735627118     | Windows Server 2008 Administrator's Pocket C    | 1        | 0        | EA        | STD  | New      |     |
| Owner:             | MICROSOFT                | 00004      | 0735626197     | MCTS Self-Paced Training Kit (Exam 70-536):     | 5        | 5        | EA        | STD  | Received |     |
| External Key:      | 1008091308180194         | 00005      | 0735625107     | MCITP Self-Paced Training Kit (Exam 70-646):    | 1        | 0        | EA        | STD  | New      |     |
| Purchase Order:    |                          | 00006      | 0735627045     | CLR via C# (Dev-Pro)                            | 1        | 1        | EA        | STD  | Received |     |
| Flags              |                          | 00007      | 0735626650     | Windows 7 Inside Out                            | 2        | 0        | EA        | STD  | New      |     |
|                    |                          | 80000 🌔    | 0735623872     | Beyond Bullet Points: Using Microsoft® Office   | 1        | 1        | EA        | STD  | Received |     |
| Status:            | In Receiving             | 00009      | 0735623252     | Microsoft Office Access 2007 Inside Out (Micro  | 5        | 0        | EA        | STD  | New      |     |
| Receipt Type:      | Normal                   | 00010      | 0735623783     | Working with Microsoft Dynamics(TM) CRM 4.0     | 1        | 0        | EA        | STD  | New      |     |
| Dates              |                          | 00011      | 0735625727     | MCITP Self-Paced Training Kit (Exams 70-640,    | 3        | 3        | EA        | STD  | Received |     |
| Date Created       | 0/0/0010 5:10:05 44      | 00012      | 0735626898     | Microsoft Office 2010 Inside Out                | 1        | 0        | EA        | STD  | New      |     |
| Date Createu:      | 8/9/2010 5:10:35 AM      | 00013      | 0735626677     | Windows 7 Step by Step (Step By Step (Micros    | 2        | 0        | EA        | STD  | New      |     |
| Last Receipt Date: | 8/17/2010 2:33:51 PM     | 00014      | 0735625654     | MCTS Self-Paced Training Kit (Exam 70-503):     | 1        | 0        | EA        | STD  | New      |     |
| Expected Date:     | 8/9/2010 5:10:36 AM      | 00015      | 0735625301     | Windows® Internals: Including Windows Serv      | 1        | 1        | EA        | STD  | Received |     |
| Actual Ship Date:  |                          | 00016      | 0735626189     | Microsoft SQL Server 2008 MDX Step by Step (    | 1        | 0        | EA        | STD  | New      |     |
| Planned Ship Date: |                          | 00017      | 0735626952     | Microsoft Project 2010 Step by Step (Step By    | 1        | 0        | EA        | STD  | New      |     |
| Advice Date:       | 8/9/2010 5:10:36 AM      | 00018      | 0735626693     | Microsoft Visual Basic 2010 Step by Step (Step  | 1        | 0        | EA        | STD  | New      |     |
| Advice Date:       |                          | 6 00019    | 0735626057     | MCTS Self-Paced Training Kit (Exam 70-432):     | 1        | 1        | EA        | STD  | Received |     |
| Weights and Meage  |                          | 00020      | 0735627126     | Microsoft Exchange Server 2010 Administrator'   | 3        | 0        | EA        | STD  | New      |     |
| weights and Measo  | iles                     | 00021      | 0735626391     | MCTS Self-Paced Training Kit (Exam 70-433):     | 1        | 0        | EA        | STD  | New      |     |
| Qty. Expected:     | 768                      | 00022      | 0735623015     | Microsoft Office PowerPoint 2007 Step by Step   | 1        | 0        | EA        | STD  | New      |     |
| Qty. Received:     | 233                      | 00023      | 073562304X     | Microsoft Office Excel 2007 Step by Step (Step  | 1        | 0        | EA        | STD  | New      |     |
| Expected Weight:   | 0                        | 00024      | 0735626480     | Active Directory Administrator's Pocket Consult | 1        | 0        | EA        | STD  | New      |     |
| Actual Weight:     | 0                        | 00025      | 0735627002     | Windows 7 Resource Kit                          | 5        | 0        | EA        | STD  | New      |     |
|                    |                          | 00026      | 0735626944     | Microsoft Excel 2010 Step by Step (Step By St   | 2        | 0        | EA        | STD  | New      |     |
|                    |                          | 00027      | 0735619670     | Code Complete: A Practical Handbook of Softw    | 2        | 0        | EA        | STD  | New      | -   |
|                    |                          | محمحما ها  | 0705600049     | Missee B. Office Truck 2007 Textile Out         | -        | 0        | <b>FA</b> | CTD  | Manu     |     |

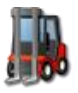

Data is now available to be browsed appropriate to the document or inventory chosen, and your user group requirements.

#### **Document Add Detail Line**

To add new line items to the Document, click the 'Add Detail Line' button.

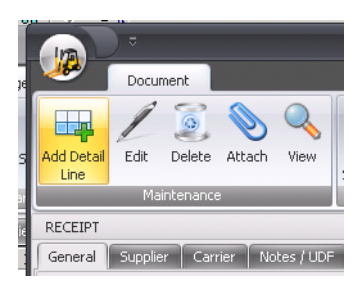

The Line Item edit window will appear. This screen is configurable by user group, so your display may look different to the sample provided here. Enter the appropriate information into the entry screen.

|                     |                      | Receipt Lines      |             | - =      | x |
|---------------------|----------------------|--------------------|-------------|----------|---|
| Recei               | pt Line Items        |                    |             |          |   |
| Submit Copy Loo     | kup Close            |                    |             |          |   |
| Data                |                      |                    |             |          |   |
|                     | NTENANCE             |                    |             |          | _ |
|                     | NIENANCE             |                    |             |          |   |
|                     |                      |                    |             |          |   |
| General             | Information          | LPN                | Information |          |   |
| WMS Line #          |                      | LPN                |             |          |   |
| Extern Line #       |                      | Hold Code          | [Select]    | •        |   |
| Item                | ···· ··· ···         | QC Required        | [Select]    | •        |   |
|                     |                      |                    |             |          |   |
| Qty Expected        | VOM [Select] *       | Location           |             |          |   |
| Pack Key            | [Select]             | Lot Attribute      | Information |          |   |
| Qty Received        | 0                    | Lottable01         |             |          |   |
| UDE 1               |                      | Lottable02         |             |          |   |
|                     |                      | Lottable03         |             |          |   |
| UDE 3               |                      | Manufacturing Date |             | <b>-</b> |   |
| UDF 4               |                      | Expiry Date        |             | <b>•</b> |   |
| UDF 5               | i                    | Lottable06         |             |          |   |
|                     |                      | Lottable07         |             | _        |   |
| Notes               | ×                    | Lottable08         |             | _        |   |
|                     |                      | Lottable10         |             | _        |   |
|                     |                      | Delivery By Date   |             |          |   |
|                     |                      | Best By Date       |             | <b>•</b> |   |
|                     |                      |                    | L           |          |   |
| -                   |                      |                    |             |          |   |
|                     |                      |                    |             |          |   |
|                     |                      |                    |             |          |   |
| Administrator/20110 | 223 18:31:49   Done. |                    |             |          |   |

Text boxes will accept all text, drop down lists will be populated from the code lookup tables, date formats and date helpers will allow for easy entry of dates, and list views will allow lookups and searches of data.

54

BOLD items are generally marked as mandatory items so must be filled in.

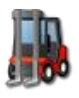

| Extern Line # |  |
|---------------|--|
| Item          |  |

Drop down lists are restricted by your User group and will display what information your user group is restricted to. Select the appropriate choices from the lists.

| LPN                        | L                         |                           |          |
|----------------------------|---------------------------|---------------------------|----------|
| Hold Code                  | [Select]                  |                           | -        |
| QC Required                | Code                      | Value                     | <b>^</b> |
| Location                   | BA<br>CUSTOMER<br>CUSTOMS | BA<br>CUSTOMER<br>Customs | =        |
| ot Attribute<br>Lottable01 | EXPIRED<br>OK             | Damage<br>Expired<br>OK   |          |
| Lottable02                 | OTHER                     | Other                     | -        |
| Lottable03                 | ×                         |                           | .::      |

Lookup fields are indicated by the three dots in an edit field.

| Receipt Detail |             |   |     |          |   |  |
|----------------|-------------|---|-----|----------|---|--|
| · ·            |             |   |     |          |   |  |
| General        | Information |   |     |          |   |  |
| WMS Line #     |             |   |     |          |   |  |
| Extern Line #  |             |   |     |          | ~ |  |
| Item           |             |   |     | - (      |   |  |
|                | -           |   |     |          |   |  |
| Qty Expected   |             | * | UOM | [Select] | - |  |
| Pack Key       | [Select]    |   |     |          | * |  |
| Otv Received   | 0           |   |     |          |   |  |

By clicking these dots, Portals will open a filter window to search for matching records.

Enter any filters in then select the 'Submit Request' button.

|                              | Receipt Lines                                                            | - = × |
|------------------------------|--------------------------------------------------------------------------|-------|
| Receipt Line Ite             | ems                                                                      |       |
| Submit Copy Lookup Data      | See                                                                      | _     |
| RECEIPT ITEM MAINTENANC      | Έ                                                                        |       |
| Receipt Detail               |                                                                          |       |
| WMS Line # -                 |                                                                          |       |
| Item                         | Set Filter Clear Filter Cancel Submit<br>Defaults Values Request Request | •     |
| Oty Expected                 |                                                                          |       |
| Pack Key [Select]            | Filter Value                                                             |       |
| Qty Received 0               | Item           ItemDescription                                           |       |
| UDF 1                        | V ItemGroup                                                              |       |
| UDF 2                        | WICROSOFT                                                                |       |
| UDF 3                        |                                                                          | -     |
| UDF 4                        |                                                                          |       |
| UDF 5                        |                                                                          |       |
|                              | I0002: Hit ENTER after entering filter values                            |       |
| Notes                        | Lottable09                                                               |       |
|                              | Lottable10                                                               | _     |
|                              | Delivery By Date                                                         | -     |
|                              | Best By Date                                                             | •     |
|                              |                                                                          |       |
|                              |                                                                          |       |
|                              |                                                                          |       |
| Administrator/20110223-18:31 | -49   Done                                                               |       |
| 10.01                        |                                                                          |       |

Portals will return a list of matching records. Select the record you wish to populate back in to the edit form, and click the 'Copy Lookup Data' button. To rerun the lookup, click close and go back to the edit field you were looking up, and click the three dots again.

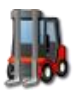

| Contraction of the second second seco | Copy Lookup<br>Data | e Items<br>Close |                     |               |                   |
|----------------------------------------------------------------------------------------------------|---------------------|------------------|---------------------|---------------|-------------------|
| Facility                                                                                                    | Owner               | Item             | Description         |               |                   |
| 🛄 Sing                                                                                                    | MICROSOFT           | CJG800           | Test 800            |               |                   |
| 🛄 Sing                                                                                                    | MICROSOFT           | 3876438763       | A Certain Descripti |               |                   |
| 🞚 Sing                                                                                                    | MICROSOFT           | 3876438763A      | A Certain Descripti |               |                   |
| 🞚 Sing                                                                                                    | MICROSOFT           | CJG009           | A Generic Product   |               |                   |
| 🗐 Sing                                                                                                    | MICROSOFT           | CG007            | A CG007 Product     |               |                   |
| 🗒 Sing                                                                                                    | MICROSOFT           | 365736537        | A Generic Product   | F             | []                |
| 🖩 Sing                                                                                                    | MICROSOFT           | CJG9002          | CJG 9002            | cxtern Line # |                   |
| 🞚 Sing                                                                                                    | MICROSOFT           | CG008            | CG0008              | Item          | 3876438764        |
| 🞚 Sing                                                                                                    | MICROSOFT           | 3876438764       | More of a Product   |               | More of a Product |
| 🗏 Sing                                                                                                    | MICROSOFT           | 0735627088       | MCTS Self-Paced T   |               |                   |
| III)                                                                                                    | MICROCOTT           |                  |                     | Otu Eupoctod  | - LIOM [Calash]   |

Currently removing or blanking existing data must be done by entering a dash '-' into the field you wish to block out. Sending an empty field through to the WMS will not erase the data, the WMS will treat this as a field not changed.

When entry is complete, click the Submit button. Any Portals validation errors will be displayed.

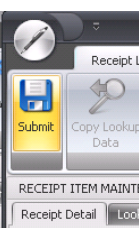

The following shows a type of Portal validation error. The exact error and validation will be determined by the rules applied to the field you are entering in. In this example certain mandatory fields were not populated.

| WMS Line #    | -               |                   |
|---------------|-----------------|-------------------|
| Extern Line # | 8               |                   |
| Item          | 3876438764      |                   |
|               | M External Line | # cannot be blank |
|               |                 |                   |

Note: The WMS generated line keys are created after the original submission so they may not initially show in the document view until it has been refreshed and opened again, or the next line is added. In the below screenshot, a second line was added. The detail line view was refreshed after submission, so the first line now displays the WMS generated line #.

| 00 · · · · · · · · · · · · · · · · · ·                       |                                               |            |                       |             |             | 10.070 | The second second |            |
|--------------------------------------------------------------|-----------------------------------------------|------------|-----------------------|-------------|-------------|--------|-------------------|------------|
|                                                              |                                               | ASN / Re   | eceipt                |             |             |        |                   | <b>□</b> × |
| e Document                                                   |                                               |            |                       |             |             |        |                   |            |
| 📭 🖉 🧕 📎 🔍 📄                                                  |                                               | -          |                       |             |             |        |                   |            |
| 5 Add Detail Edit Delete Attach View Receipt<br>Line Summary | Receipt Inbound Invoice<br>Detail Tally Sheet | Close      |                       |             |             |        |                   |            |
| Maintenance                                                  | Reports                                       |            |                       |             |             |        |                   |            |
| RECEIPT                                                      | RECEIPT DETAIL LINES                          |            |                       |             |             |        |                   |            |
| General Supplier Carrier Notes / UDF                         | Lines Serial Number A                         | ttachments |                       |             |             |        |                   |            |
| 3 References                                                 | Line Ext Line                                 | Item       | Description           | Expected Re | eceived UOM | Pack   | Status            |            |
| Bacility: Singapore                                          | • 0002 :                                      | 3876438763 | A Certain Description | 7780 0      |             | STD    | New               |            |
| g WMS Key:                                                   | 00001 0001 :                                  | 3876438764 | More of a Product     | 450 0       | EA          | STD    | New               |            |
| Winer: MICROSOFT                                             |                                               |            |                       |             |             |        |                   |            |

If successful, the entry should be reflected back in the list view. The List view is not automatically refreshed, so you will need to list the documents again to see it on the view.

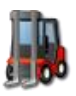

## **Document Line Status**

When submitting records to the WMS, they display as different colours depending on their status.

Black text is normal and represents valid data.

Green text indicates that the record is new in portals and has not been confirmed by the WMS as inserted correctly.

Red indicates that an insert or update error occurred. Users can open the record using the 'Edit' button and make any changes necessary and submit the document again. If it remains red, then an Administrator is needed to examine the logs and rectify this issue.

#### **Edit Document Detail Line**

Edit button will open the existing line item in the data entry window. The values that are applied from the WMS are reflected back in the edit window. Changes can be made from the pop-up, then click Submit to update the appropriate WMS.

|             | D                    |                   |        |   | Receipt Lines |             | - | x    |
|-------------|----------------------|-------------------|--------|---|---------------|-------------|---|------|
|             | Recei                | ot Line Items     |        |   |               |             |   |      |
| A 🔓<br>Subn | nit Copy Loo<br>Data | kup Close         |        |   |               |             |   |      |
| RECI        | EIPT ITEM MAI        | NTENANCE          |        |   |               |             |   |      |
| Rec         | eipt Detail          |                   |        |   |               |             |   |      |
| 2           | General Information  |                   |        |   | LPN           | Information |   |      |
| 16          | WMS Line #           | 00001             |        |   | LPN           |             |   |      |
| Б           | tern Line #          | 0001              |        |   | Hold Code     |             | • |      |
| -           | Item                 | 3876438764        |        |   | QC Required   | No          | - |      |
|             |                      | More of a Product |        |   |               |             |   |      |
| Q           | ty Expected          | 450 -             | UOM EA | - | Location      | QC          |   | - 11 |
| _           | Pack Key             | STD               |        | - | Lot Attribute | Information |   | - 11 |
|             | Qty Received         | 0                 |        |   | Lottable01    |             |   |      |
| 2           | UDF 1                |                   |        |   | Lottable02    |             | _ |      |

Default values that are applied by the WMS will be reflected in the edit window. These values can be changed by the portal user then submitted back to the WMS.

When attempting to submit, any Portals validation errors will be displayed.

If successful, the updated entry should be reflected back in the list view.

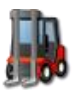

## **Copy Document Detail Line via Edit button**

**The ability to copy a document line using the edit function SHOULD NOT BE EXECUTED.** This will modify the existing line in the portal database while creating a new line in the WMS. Synchronization will be needed to update this data between the systems.

## **Printing Reports**

Each document view and inventory screen can have reports associated with it. Depending on your permissions the reports will be restricted to only your specified reports.

Select the document and report you wish from this screen (for example below is selecting the Receipt Summary Report to run).

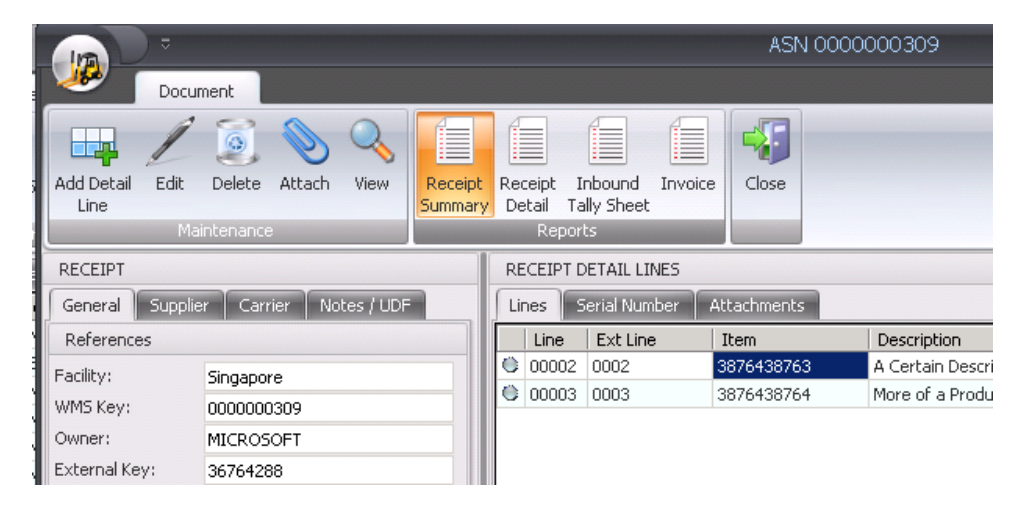

The status bar at the bottom will display the job number assigned to this report request.

Administrator|20110223 19:04:59 | Report ID 12162 was assigned.

To view the report, click the reports tab, and then the Status button.

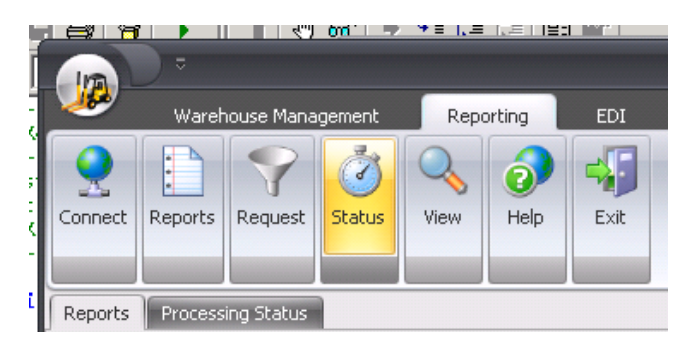

The Job ID and Job name will be displayed. Select the matching job id and click the View button.

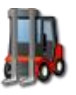

INTELLICYBER SCM WM PORTAL 4.0

USER GUIDE

|          |         |         | 67          | 0,0 1 -7  | 1 = 1. <del>-</del> | 111    |             |                 |
|----------|---------|---------|-------------|-----------|---------------------|--------|-------------|-----------------|
| T        |         | ⊽       |             |           |                     |        |             | Warehouse N     |
|          | <u></u> | Wareh   | iouse Mana  | gement    | Repo                | orting | EDI         |                 |
| <u> </u> |         |         |             | -         |                     | 0      |             |                 |
| as       |         |         | Y           | 9         | S                   |        |             |                 |
| Jt.      | Connect | Reports | Request     | Status    | View                | Help   | Exit        |                 |
| <u></u>  |         |         |             |           |                     |        |             |                 |
|          |         |         |             |           |                     |        |             |                 |
| ti<br>n  | Reports | Process | ing Status  | )         |                     |        |             |                 |
| 1        | Job ID  | Job     | Name        |           |                     |        | Report Filt | ers             |
| 1        | 12162   | ASN     | RPT01       |           |                     | :      | SerialKey=  | 393, TimeZone=8 |
| Π        | 12049   | Inve    | entory Deta | il Report |                     |        | Facility= I | tem=Owner=MICR  |

This will launch the viewer for the document. Depending on the type, this may open Excel, or browser or pdf, etc.

| Shttp:         | ://dev2008.idxdev.com/Reports/ASN0   | 1RPT%7BAD7429                                                                                | FD-3EFA-468A-BC00-03E    | CDBF2432D%7D.PDF -                                                                                 | Windows Internet Ex | plorer                                                                                                  |        |                 |                                                                    |                                                                   |             |
|----------------|--------------------------------------|----------------------------------------------------------------------------------------------|--------------------------|----------------------------------------------------------------------------------------------------|---------------------|----------------------------------------------------------------------------------------------------|--------|-----------------|--------------------------------------------------------------------|-------------------------------------------------------------------|-------------|
| G              | 🕥 - 🙋 http://dev2008.idxdev.com/Repo | rts/ASN01RPT%78A                                                                             | D7429FD-3EFA-468A-BC00-0 | 3BCDBF2432D%7D.PDF                                                                                 |                     |                                                                                                    |        |                 |                                                                    |                                                                   | 🛨 👉 🗙 Live  |
| ] 🎭 Co         | onvert 👻 🛃 Select                    |                                                                                              |                          |                                                                                                    |                     |                                                                                                    |        |                 |                                                                    |                                                                   |             |
| 🚖 🗳            | 👌 🔡 👻 🖉 Infor Global Solutions       | 🟉 http://dev2                                                                                | 2008.idxdev.c 🗙          |                                                                                                    |                     |                                                                                                    |        |                 |                                                                    |                                                                   | 🔂 •         |
| 8              | 📋 💽 🔶 🔶 🚺 / 1                        | IN 🖑 🥰                                                                                       | 84.8% -                  | 🔬 Collaborate 🕶                                                                                    | 🥖 Sign 🔹 🔚          | Find                                                                                                    |        | -               |                                                                    |                                                                   |             |
| <b>D</b><br>69 |                                      | February 23, 2011<br>Facility:Singapor                                                       | L 07:05:14PM             | Buccherry                                                                                          | Receip              | t Summary                                                                                               |        |                 | Descied Data (I estis                                              |                                                                   |             |
|                |                                      | WMS Receipt #:<br>External Key #:<br>External Key 2#:<br>PO Key:<br>Status:<br>Receipt Type: | New<br>Normal            | Container Ref:<br>Warehouse Ref #:<br>Supplier Key:<br>Supplier Name:<br>INCO Terms:<br>PMT Terms: |                     | Carrier Ney.<br>Carrier Ref:<br>Origin Country:<br>Dest. Country:<br>Transport Mode:<br>Vehicle Number: | Parcel |                 | Expected Date:<br>Scheduled Date:<br>Actual Date:<br>Arrival Date: | 2011-02-24 01:58:59<br>2011-02-24 01:58:59<br>2011-02-24 01:58:59 |             |
|                |                                      | Item                                                                                         |                          | Description                                                                                        |                     |                                                                                                    |        | Qty Expected    | Qty F                                                              | eceived                                                           | % Received  |
|                |                                      | 3876438763<br>3876438764                                                                     |                          | A Certain Description<br>More of a Product                                                         |                     |                                                                                                    |        | 7,780.00 450.00 |                                                                    | 0.00                                                              | 0.00        |
|                |                                      |                                                                                              |                          |                                                                                                    |                     | Total:                                                                                                  |        | 8,230.00        |                                                                    | 0.00                                                              |             |
|                |                                      |                                                                                              |                          |                                                                                                    |                     |                                                                                                    |        |                 |                                                                    |                                                                   |             |
| <b>%</b>       |                                      |                                                                                              |                          |                                                                                                    |                     |                                                                                                    |        |                 |                                                                    |                                                                   | Page 1 of 1 |
| Ø              |                                      |                                                                                              |                          |                                                                                                    |                     |                                                                                                    |        |                 |                                                                    |                                                                   | Fagerofi    |

Reports can also be printed directly from the Reports tab (see reports section below)

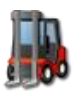

#### **Attaching Documents**

Documents from a user's local machine may be uploaded to the Portal server attached to master

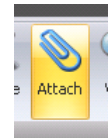

.

Attach Choose the master data or document view you wish to attach the document, and then click the 'Attach' button.

The Attach pop up will be displayed.

data setup or documents.

Click the 'Browse' button and navigate the window to the document you wish to attach. The Filename should be unique as all documents are loaded in the same directory on the Portal server.

| LINCS  | LUCACIONS       | Attachinents                                 |      |    |     |   |
|--------|-----------------|----------------------------------------------|------|----|-----|---|
| ۲      |                 | Attach                                       |      | •  | ×   | e |
|        | Cloce           |                                              |      |    |     |   |
|        |                 |                                              |      |    |     |   |
| Attac  | nment Descrip   | tion:                                        |      |    | _   |   |
| Serial | Listing<br>ame: |                                              |      |    |     |   |
| C:\U   | sers\Administi  | rator\Desktop\ASN_2010011\$182842_SERIAL.XML |      |    |     |   |
|        |                 | [                                            | Brow | se |     |   |
|        |                 |                                              |      |    | .:: | L |

Enter a description in the field, and then click the Upload button. This will upload the document to the Portal Server. The status bar will reflect the transmission process as its being uploaded.

| Borders User 20100929 16:43:11 | .   S0012: Upload in progress        |
|--------------------------------|--------------------------------------|
| 00020 0735627126               | Microsoft Exchange Server 2010 Admir |

The Document will then be displayed in the Attachment tab on the documents.

| RECEIPT DETMIC LINED        |                |                   |              |
|-----------------------------|----------------|-------------------|--------------|
| Lines Locations Attachments |                |                   |              |
| File Name                   | Description    | Upload Date       | Added By     |
| 🗞 ASN_20100119182842_SERIAL | Serial Listing | 20100929 16:43:12 | Borders User |
|                             |                |                   |              |

To view, select the attachment, then click the 'VIEW" button form the document ribbon.

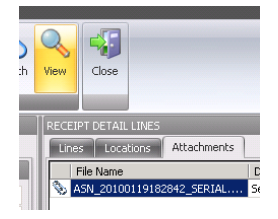

It will open the document in the appropriate viewer on your local machine.

|   | <i>C</i> h | ttp://  | dev.idxdev.com/Reports/IDXSCPAttachments/ASN_20100119182842_SERIAL.XML - Win  |
|---|------------|---------|-------------------------------------------------------------------------------|
| • | 9          | $\odot$ | Intp://dev.idxdev.com/Reports/IDXSCPAttachments/ASN_20100119182842_SERIAL.XML |
|   | ] 🍕        | Conve   | ert 👻 🛃 Select                                                                |
|   | ☆          | 4       | Shttp://dev.idxdev.com/Reports/IDXSCPAttachments/                             |
| • |            |         | <lotxidlinenumber></lotxidlinenumber><br><ioflag></ioflag>                    |

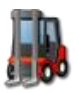

# **Reports**

Each Portal user has the ability to access the list of reports available to use. These are restricted by security settings, so you can only see what you are given permission to see.

Click the Reports button in the menu ribbon bar.

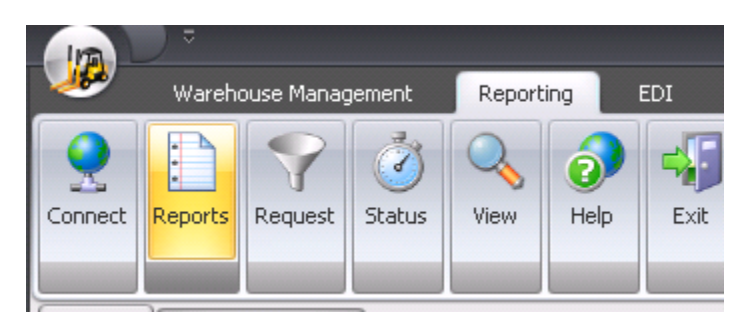

Setting up of this security is described in the Administration document.

The status bar at the bottom of the screen will summarize the number of reports available, and the report names themselves will appear in the Reports Tab.

```
Borders User|20100930 12:46:50 | P0005: 6 Reports Available
```

The Report ID represents the unique report number configured by the IDX manager and is used to relate back to the setup for administrators.

| þ | -   |          | •       |             |               |             |            |      |  |
|---|-----|----------|---------|-------------|---------------|-------------|------------|------|--|
|   | 4   | <i>.</i> | Wareho  | ouse Manaç  | jement        | Report      | ing        | EDI  |  |
| ચ | Con | nect     | Reports | Request     | <b>Status</b> | View        | elp        | Exit |  |
| l | Re  | ports    | Process | sing Status |               |             |            |      |  |
|   |     | Rep      | ort ID  | Repo        | rt Title      |             |            |      |  |
|   | G   | 12       |         | Vendo       | r Pick Lab    | els         |            |      |  |
|   | G   | 8        |         | Inven       | tory Repo     | rt LOT×LO   | C×ID       |      |  |
| ٦ | G   | 6        |         | Infor       | Customer      | IDX Trace   | Report     |      |  |
|   | G   | 5        |         | Infor       | EDI 945 v:    | s 997 Reco  | nciliation |      |  |
|   | G   | 11       |         | Vendo       | or Pallet La  | bels        |            |      |  |
| 4 | G   | 9        |         | WMS         | Inbound A     | SN Tally SI | heet       |      |  |
| D |     |          |         |             |               |             |            |      |  |

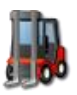

# **Requesting a Report**

To run a report, simply select the desired report from the list by clicking the Report Title or Report ID. The status bar will update with the selected report.

Borders User | 20100930 12:48:02 | P0008: WMS Inbound ASN Tally Sheet selected. Click the REQUEST button to request this report

Select the Request button from the menu ribbon to begin the process.

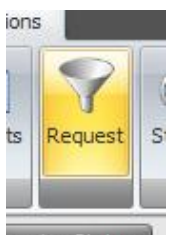

ressing Status

The Report Filters menu will appear.

#### **Report Filters**

The same filter process are used as with the Warehouse Management section.

If the report has any values that must be passed in the report, these will appear as filter items in a list. If the report does not require any filter values the list will be empty.

Report filters are used to add parameters to a report, and are created when the report itself is designed. Examples of filters may be dates, document numbers, customer details, etc.

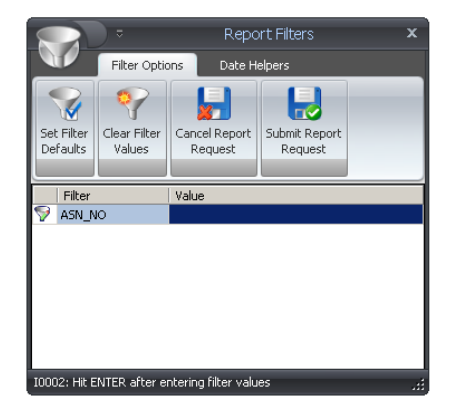

The filter needed will be displayed in the filter column, and the value will contain the user inputted data needed to run the report.

In the example below, a SKU is needed to retrieve all product information for that commodity. To enter this value, select the value and type in the required information.

|          |        | _     |  |
|----------|--------|-------|--|
|          | Filter | Value |  |
| $\nabla$ | SKU    |       |  |
|          |        |       |  |
|          |        |       |  |

It is important that you press ENTER after each value to 'lock it in'. You will see this by the value parameter being highlighted.

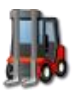

|   |   | Filter | Value 🛆  |  |
|---|---|--------|----------|--|
| 1 | 9 | SKU    | 18892883 |  |
| 1 |   |        |          |  |

## **Set Filter Values**

The Save Filter values button is used to remember the currently entered value in the Value boxes. To use, enter the values you wish to be default, and then the Set Filter Values button. If all goes well, the status bar will display 'Filter Values Saved', and these values will be displayed when the report is requested next.

## **Date Helper**

If the filter values require a date value, then the date helpers will assist in entering this information. Date Helpers will ensure that dates are always entered in the correct format for users to avoid conflicts with different countries formats.

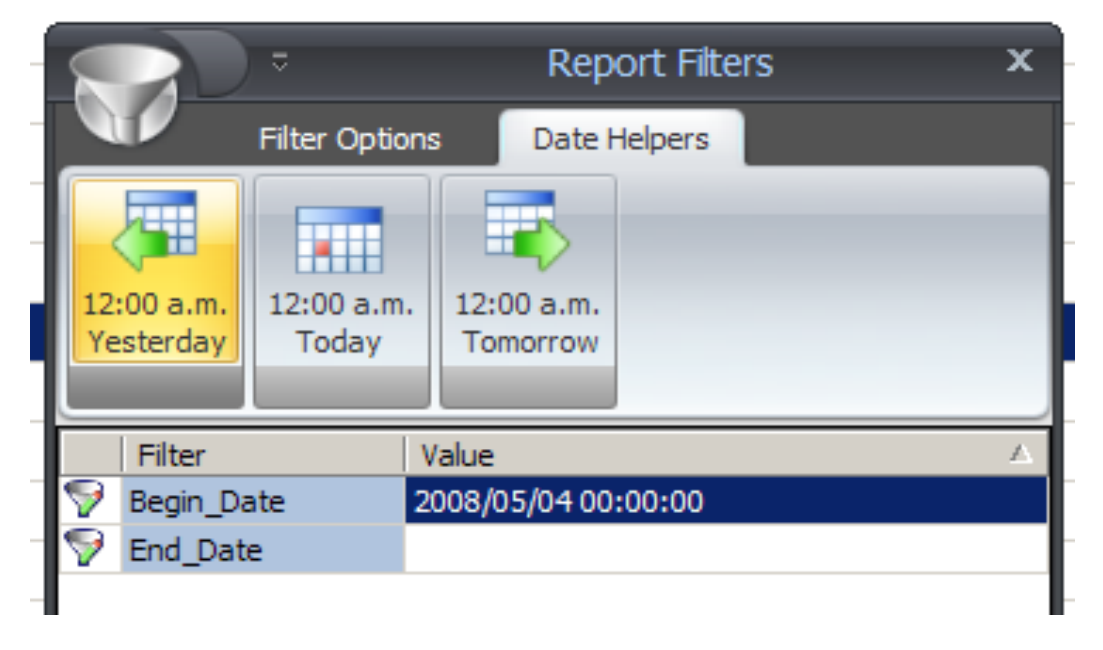

In the above example, a Begin Date and an End date are needed. By clicking in the date helper tab, users can select Yesterday, Today or Tomorrow. This will then put that date in the correct format in the filter space. You can manually change this value now if you need (i.e. to change to 18:00:00).

Notice that the format of the date is YYYY/MM/DD HH:MM:SS. This is a standard default date in Portal.

Click back on the Filter options tab to continue the "Submit Report Request"

## **Clear Filter Values**

If you wish to delete all values in the filters, select the Clear Filters button from the menu ribbon. This will remove all values.

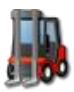

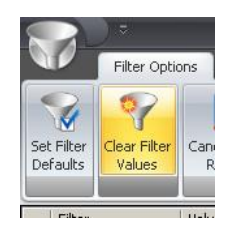

#### **Cancel Report Request**

If you do not wish to run this report, select the cancel Report Request, or the 'X' in the top right hand corner.

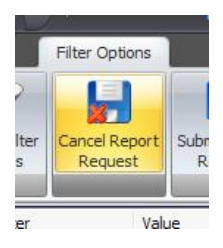

This will return you to the Reports Tab.

#### **Submit Report Request**

Once all necessary filter values have been added, select the Submit Report Request button from the menu ribbon. This will schedule the report job on the IDX server, which will then run.

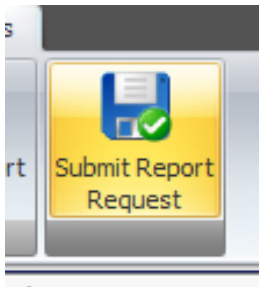

/alue

The filter menu will close, and the status bar will update with the details of the job just created.

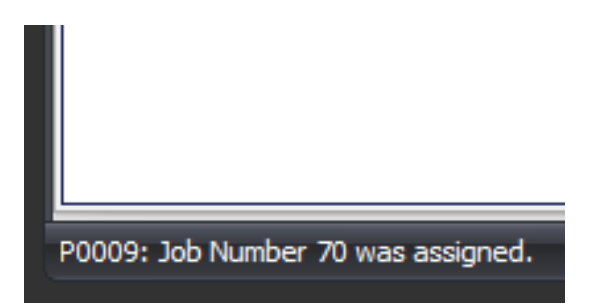

This job number can be used to monitor the job status as it runs.

#### The nature of IDX Reports

IDX reports will be available to view from the Portal client (as discussed below), but are part of a process that may include many functions, such as Skype alerting, and e-mailing. In this way the Submitting of a Report Request may actually do multiple steps, such as creating a report dataset in the data warehouse, creating a pdf report based on that data, and then emailing this report to a specified party.

64

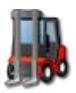

## **Status**

Once a report has been requested, it will appear in the status tab. To go here, simply select the Refresh icon 'Status' button in the menu ribbon. This screen is restricted to only display jobs that have been requested over the past 48 hours.

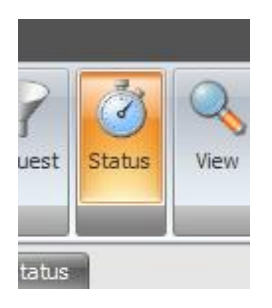

This will then 'Refresh' and then display the recent report jobs that have been run, as well as the filter values used, and the status of the report.

|         | •                           |                                                                                                    |           |      |                                                        | Infor Global -                              | Supply Chain Portal on http://dev.idxdev.   | .com  |                        |     | _ = ×                                   |                        |  |  |
|---------|-----------------------------|----------------------------------------------------------------------------------------------------|-----------|------|--------------------------------------------------------|---------------------------------------------|---------------------------------------------|-------|------------------------|-----|-----------------------------------------|------------------------|--|--|
|         | Warehouse Management        | Report                                                                                                    | ing       | EDI  |                                                        |                                             |                                             |       |                        |     |                                         |                        |  |  |
| Connect | Reports Request Status      | View                                                                                                    | 0<br>Help | Exit |                                                        |                                             |                                             |       |                        |     |                                         |                        |  |  |
| Reports | Processing Status           |                                                                                                    |           |      |                                                        |                                             | Dente Chur                                  |       | Chabur                 |     | Description of the                      |                        |  |  |
| JOD ID  | JOD INAME                   | . Chash                                                                                                    |           |      |                                                        |                                             | Report Hiters                               |       | Status                 | . · | Requested Un<br>Thu 20 Cent 10 14:00:14 |                        |  |  |
| 2031    | WMS INDUUNU ASN Tal         | / Sheet                                                                                                    |           |      |                                                        |                                             | ASN_NO=000000086                            |       | > Surieuule            | .u  | Thu 30-560-10 14:09:14                  |                        |  |  |
| 2630    | WIMS INDOUND ASN TAI        | / sneet                                                                                                    |           |      |                                                        |                                             | ASN_N0=000000085                            |       | kunning                |     | Thu 30-Sep-10 14:09:06                  |                        |  |  |
| 2629    | WMS Inbound ASN Tally Sheet |                                                                                                    |           |      | ASN_NO=0000000084 Completed                            |                                             |                                             |       | Thu 30-Sep-10 14:08:58 |     |                                         |                        |  |  |
| 2628    | Vendor Pick Labels          |                                                                                                    |           |      | ExternalWaveKey=, SKU=, WaveKey=0000009773 🚱 Completed |                                             |                                             | ed    | Thu 30-Sep-10 14:08:50 |     |                                         |                        |  |  |
| 2627    | Vendor Pallet Labels        |                                                                                                    |           |      |                                                        |                                             | ASN=0000000111, Item=, NumberLabels=, Wareh | ouse= | Complete               | ed  | Thu 30-Sep-10 14:08:41                  |                        |  |  |
| 2626    | WMS Inbound ASN Tal         | / Sheet                                                                                                    |           |      |                                                        |                                             | ASN_NO=000000084                            | 6     | Complete               | ed  | Thu 30-Sep-10 14:08:13                  |                        |  |  |
| 2624    | WMS Inhound ASN Tall        | bi Name bi Name Vis Tubound ASN Tally Sheet Vis Tubound ASN Tally Sheet Vis Tubound ASN Tally Sheet Nor Pick Labels Nor Pick Labels Sis Tubound ASN Tally Sheet Vis Tubound ASN Tally Sheet Vis Tubound ASN Tally Sheet |           |      |                                                        | MS Tohound ASN Tally Sheet ASN NO=000000084 |                                             |       |                        |     | ed                                      | Thu 30-Sep-10 12:58:33 |  |  |

In the status bar, the job just requested will still display, so it is easy to see current status of the report job.

Initially the job will be of a status 'Scheduled', which means it is queued to run on the appropriate IDX server. O Scheduled

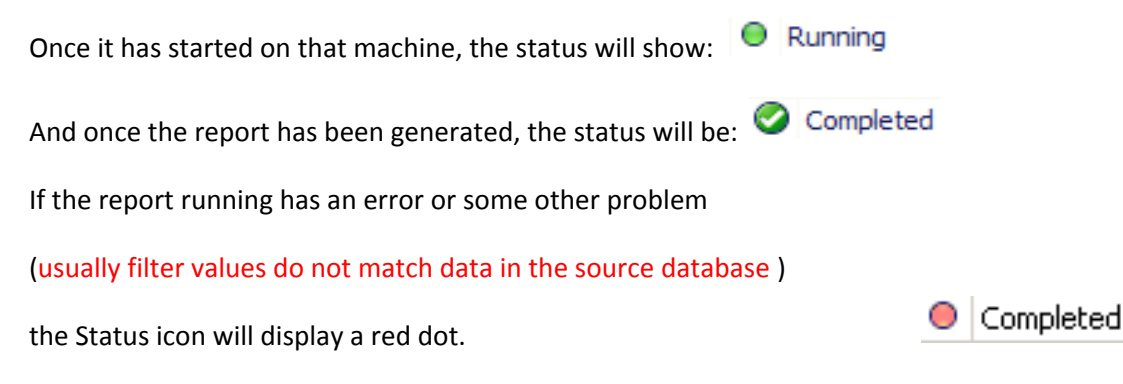

As displayed the Report Filters column shows the data entered in the filter popup when requesting the report.

To refresh the Status list, just click the Status button again.

## **Viewing a Report**

Once a report job has been completed, the report will be available for viewing.

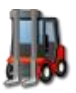

To view the report, select the appropriate Job number from the status list, and then click the view button on the 'Refresh' menu bar.

|          |          |             |               |        |      |      | Infor Global - Supply Chain Portal on http://dev.idxdev. |
|----------|----------|-------------|---------------|--------|------|------|----------------------------------------------------------|
| <b>1</b> | Wareho   | use Manag   | jement        | Report | ing  | EDI  |                                                          |
| Connect  | Reports  | Request     | <b>Status</b> | View   | Help | Exit |                                                          |
| Reports  | Processi | ing Status  |               |        |      |      |                                                          |
| Job ID   | Job      | Name        |               |        |      |      | Report Filters                                           |
| 2631     | WMS      | i Inbound / | ASN Tally S   | Sheet  |      |      | ASN_NO=000000086                                         |
| 2630     | WMS      | i Inbound / | ASN Tally S   | Sheet  |      |      | A5N_NO=000000085                                         |

If the report is available, it will display in the status bar of Portal

|   | 20               |                                                                                                    |
|---|------------------|----------------------------------------------------------------------------------------------------|
| Ì | P0010: Launching | prowser to view URL http://localhost/Reports/OrderReport{389ACDC7-F86F-49A9-B51C-90C037900AA8}.PDF |

Where the Report name is appended a globally unique identifier for this particular job.

It will open the pdf report in a browser window (your default browser). If the report is an Excel or word file, it will ask you to confirm opening in Excel or word.

| <pre>//dev2008.idxdev.com/Reports/TallySheet%7B311FC46E-</pre> | DC20-4D06-9CDA-B283B6E2871C%7D.PDF - Win | dows Internet Explorer             |
|----------------------------------------------------------------|------------------------------------------|------------------------------------|
| 🕞 🕙 – 🙋 http://dev2008.idxdev.com/Reports/TallySheet%7B311FC   | 46E-DC20-4D06-9CDA-B283B6E2871C%7D.PDF   | Live Search                        |
| 🛛 🗣 Convert 🕞 Select                                           |                                          |                                    |
| 😭 🏟 🎉 http://dev2008.idxdev.com/Reports/TallySheet%7B3         |                                          | 👌 🔹 🗟 👻 🖶 🔹 🔂 Page 🔹 🎯 Tools 👻     |
| 📄 🛅 🖃 🔶 🔶 🔟 / 365 🚺 🖑 🤻                                        | 💿 🖲 🔟 🗸 🎍 Collaborate 🕶 🥢                | Sign - 🛃 🚱 Find -                  |
|                                                                | oound Tally Sheet                        | 9/30/2010 2:09:47PM                |
| ASN: 000000086                                                 | Receipt Date: 8/17/2010 2:33:51PM        | Client:MICROSOFT                   |
|                                                                | Expected Date: 8/9/2010 5:10:36AM        |                                    |
| WHP PO:1008091308180194                                        | Stockroom:<br>Department:                |                                    |
| PO: <b>000000284</b>                                           | Container #:                             |                                    |
| TallyMan:                                                      | Truck Arrival Time:                      | [                                  |
| Ø Start Time:                                                  | End Time:                                | <b>•</b>                           |
| Done                                                           |                                          | Unknown Zone   Protected Mode: Off |

The report can be then saved to your local machine, or printed out, as required.

If the report has been removed from the server, the status bar will show that the Report is not available. You must re-run the report. If the report will not generate, and you are entering the correct parameters, please contact your administrator.

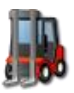

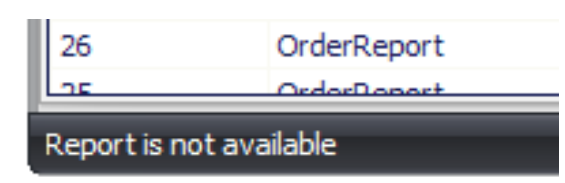

# **On line Documentation**

This guide can be downloaded from the Portal client as required.

To do this simply click the 'HELP' icon in the Refresh bar.

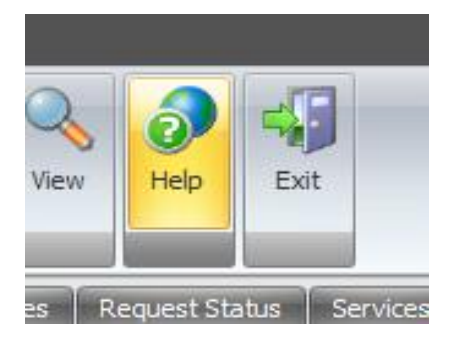

# Exit

The application can be ended by selecting the Exit button from the menu bar, or by clicking the 'X' in the top right hand corner of the application.

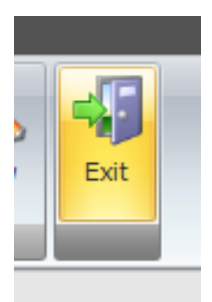

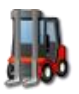

# **Portal EDI tab for Administrators**

The Portal "EDI" tab holds information of the status, history and other information pertaining to the running of the IDX Schedulers. Permission must be granted to the user for them to see this tab and access the functionality.

It is assumed setup and configuration have been completed as specified in the Administrators guide.

Once the user has logged into the Portal application, selecting the "EDI" tab in the top will open the IDX Server Management functions.

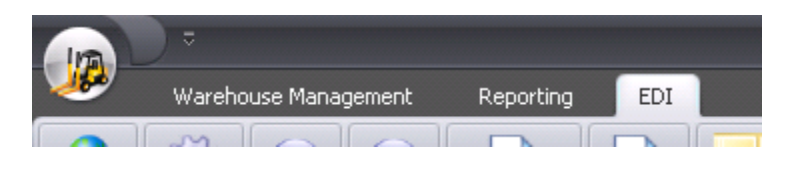

**Services** 

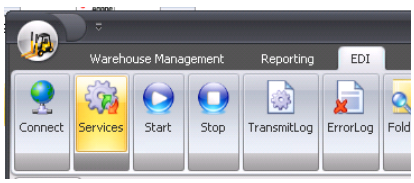

Selecting the refresh icon for services will pull down a list of all interface and report jobs from the Computer / scheduler combinations for your user.

| Computer  |                       | Scheduler | Interface                   |            | Status    | Next Run               | Last Run               | Schedule   |
|-----------|-----------------------|-----------|-----------------------------|------------|-----------|------------------------|------------------------|------------|
| UKFRNFSHA | 6                     | 1         | Receipt Confirmation - FIAT | Ö          | Scheduled | Fri 18-Apr-08 18:35:01 | Fri 18-Apr-08 18:34:56 | 5 Seconds  |
| UKFRNFSHA | <ul> <li>3</li> </ul> | 1         | ASN Import - COU1           | (Å         | Stopped   | Fri 18-Apr-08 18:35:55 | Fri 18-Apr-08 18:34:55 | 60 Second  |
| chrislap  | <ul> <li>3</li> </ul> | 2         | Inventory Balance Report    | Ö          | Scheduled | Tue 29-Apr-08 09:00:00 | Mon 28-Apr-08 17:17:56 | Daily 9 AM |
| chrislap  | 6                     | 2         | Interface Metric            | $\bigcirc$ | Completed | Thu 01-Jan-99 00:00:00 | Mon 07-Apr-08 13:58:40 | On Demar   |
| chrislap  | 6                     | 2         | ASN Enquiry Report          | $\bigcirc$ | Completed | Thu 01-Jan-99 00:00:00 | Thu 20-Mar-08 09:39:09 | On Demar   |
| chrislap  | 6                     | 2         | Inventory Balance Report    | $\bigcirc$ | Completed | Thu 01-Jan-99 00:00:00 | Mon 28-Apr-08 17:18:53 | On Demar   |
| chrislap  | 6                     | 1         | Receipt Confirmation - FIAT | Ö          | Scheduled | Fri 18-Apr-08 18:35:01 | Fri 18-Apr-08 18:34:56 | 5 Seconds  |
| chrislap  | 6                     | 1         | ASN Import - COU1           | (h)        | Stopped   | Fri 18-Apr-08 18:35:55 | Fri 18-Apr-08 18:34:55 | 60 Second  |

This data will refresh every time you select the Services refresh icon.

- Computer Name Displays the Computer name configured in the DB above
- Scheduler Shows the Scheduler number running on the Computer
- Interface This displays the Interface Name that is setup in the Interface section of the IDX manager.
- Status Will display the Status as at the last 'refresh' of the list of services. (this can be modified through the use of the Start Stop functions described below.
- Next Run displays the date /time that the specified interface/report is next due to run.
- Last Run displays the date/time that the specified interface/report last completed its run.
- Schedule shows the schedule configured through the IDX manager.

68

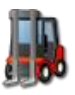

Any of the interfaces can be stopped by the Administrator at any time. Simply select the interface desired to be stopped and click the 'Stop interface' Icon.

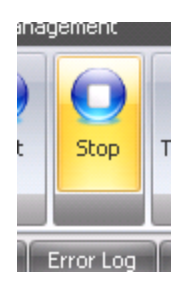

The client will ask you to confirm this function.

| IDX Client Services                                      | ×  |
|----------------------------------------------------------|----|
| Are you sure you want to STOP Interface ASN Import - COU | 1? |
| OK Cancel                                                |    |

The interface or report will then be marked as "stopped" and will also remove itself from the IDXShedulerApp it was assigned to. In this way the interface or report will not run again until the administrator starts the jobs.

Any manual jobs requested while it is stopped will be buffered until the service is started again. (i.e. if users requests reports, they will show as Scheduled for the users, and will run in requested sequence once the service is running.)

To Start any of the stopped interfaces, simply select the desired stopped interface and click the Start button in the refresh menu. After confirmed the start, the service will begin running again.

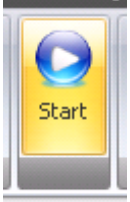

mit Log

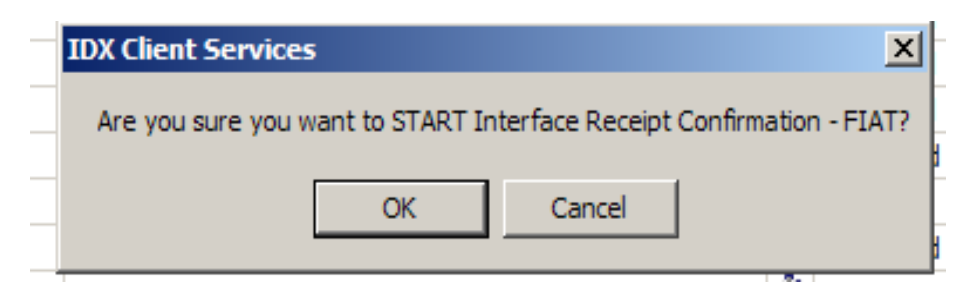

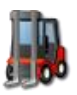

## **Transmitlog**

The Transmit Refresh Icon will pull all new entries from the transmitlog table into the Portal client.

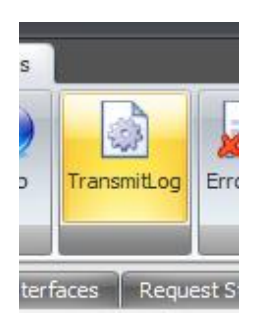

This will show the status of the last 500 transmitlog entries and their run status. This screen will be sued to look at the history of the jobs which have been processed and if there are any errors or problems associated with that interface.

|                        | Infor Global - Supply Chain Portal on http                                                                                          | ://dev.idxdev.con | า     |        |                        | _ = x                  |
|------------------------|----------------------------------------------------------------------------------------------------|-------------------|-------|--------|------------------------|------------------------|
| Warehouse Mar          | agement Reporting EDI                                                                                                    |                   |       |        |                        |                        |
| Connect Services Start | Stop         Transmittog         ErrorLog         Folders         Delete         Reprocess         Upload         Ownload         # |                   |       |        |                        |                        |
| Services Transmit Log  | Error Log Folders                                                                                                    |                   |       |        |                        |                        |
| Interface              | File Name                                                                                                    | Status            | Lines | Errors | Started                | Ended 🔺                |
| 🙀 EAI1504              | EAI_1504_8000_17092010_235001.csv                                                                                                   | Success           | 6     | 0      | Fri 17-Sep-10 23:50:01 | Fri 17-Sep-10 23:50:07 |
| 💱 EAI1504              | EAI_1504_8000_17092010_234325.csv                                                                                                   | 🙁 Errors          | 22    | 21     | Fri 17-Sep-10 23:43:27 | Fri 17-Sep-10 23:43:30 |
| 💱 Hold                 | HOLD201009171327.txt                                                                                                    | Errors            | 6     | 6      | Fri 17-Sep-10 13:27:37 | Fri 17-Sep-10 13:27:38 |
| 💱 Hold                 | HOLD201009171047.txt                                                                                                    | 🙁 Errors          | 6     | 6      | Fri 17-Sep-10 13:26:06 | Fri 17-Sep-10 13:26:07 |
| 🖏 Hold                 | HOLD201009171047.txt                                                                                                    | Errors            | 7     | 7      | Fri 17-Sep-10 13:22:50 | Fri 17-Sep-10 13:22:51 |
| 🖏 Hold                 | HOLD201009171047.txt                                                                                                    | Errors            | 6     | 6      | Fri 17-Sep-10 13:21:35 | Fri 17-Sep-10 13:21:36 |
| 💱 Hold                 | HOLD201009171047.txt                                                                                                    | Errors            | 6     | 6      | Fri 17-Sep-10 13:19:03 | Fri 17-Sep-10 13:19:26 |
| 💱 Hold                 | HOLD201009171047.txt                                                                                                    | Errors            | 6     | 6      | Fri 17-Sep-10 13:08:49 | Fri 17-Sep-10 13:09:52 |
| 🖏 Hold                 | HOLD201009171047.txt                                                                                                    | Errors            | 7     | 7      | Fri 17-Sep-10 12:57:52 | Fri 17-Sep-10 12:58:32 |
| 💱 EAI1504              | EAI_1504_8000_CU5T_24082010_194950.csv                                                                                              | Success           | 13    | 0      | Tue 24-Aug-10 19:49:50 | Tue 24-Aug-10 19:51:08 |
| 💱 EAI1504              | EAI_1504_8LZ_24082010_194526.csv                                                                                                    | Errors            | 42    | 41     | Tue 24-Aug-10 19:45:26 | Tue 24-Aug-10 19:45:32 |
| 💱 EAI1878              | EAI_1878_8000_24082010_181958.csv                                                                                                   | Success           | 6     | 0      | Tue 24-Aug-10 18:19:58 | Tue 24-Aug-10 18:20:03 |
| 💱 EAI1878              | EAI_1878_8000_24082010_181816.csv                                                                                                   | Errors            | 6     | 3      | Tue 24-Aug-10 18:18:16 | Tue 24-Aug-10 18:18:20 |
| 💱 EAI1878              | EAI_1878_8000_24082010_180727.csv                                                                                                   | Errors            | 6     | 3      | Tue 24-Aug-10 18:07:27 | Tue 24-Aug-10 18:07:49 |
| 💱 EAI1878              | EAI_1878_8000_24082010_180459.csv                                                                                                   | Errors            | 288   | 287    | Tue 24-Aug-10 18:04:59 | Tue 24-Aug-10 18:05:49 |

The following defines the columns and what they mean:

- Interface Will match the interface name configured in the IDX manager, and visible from the Services Tab.
- File Name Will display the file name that was run in the interface. This file can then be • retrieved via the folders functions (described below).
- Status The status (and colour icon) will show if the interface had no errors (SUCCESS -٠ green) or had any errors (ERRORS - yellow).
- Lines the number of lines that have been read in the file. •
- Errors Displays the number of Errors that were detected by the IDX macro when running. •
- Started date/time that the interface began running ٠
- Ended date/time that the interface ended •

These columns can be sorted by clicking in the title bar.

The next step is to drill down into the files with errors. To do this, select the Interface Name you wish to retrieve the error log for. And then press the ErrorLog button. This will return the error log entries for the combination interface name and file name.

70

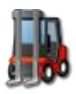

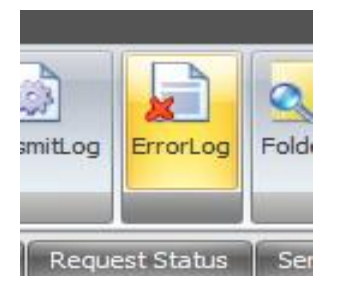

Note: if you do not select any specific Transmitlog entry, Portal will return ALL Errors for the transmitlog entries.

This will open the Error Log screen, and the resulting Error log entries.

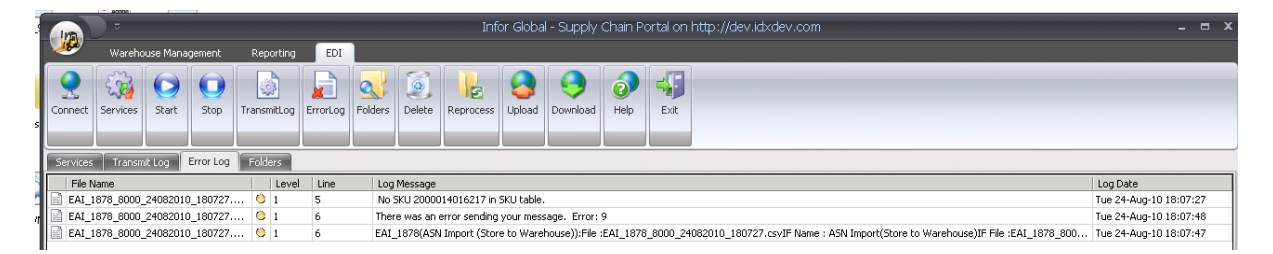

The fields displayed will then show the following fields:

- File Name Matching the file name selected in the transmitlog screen (or all files if none were selected)
- Level displays the Log Error level as defined in the settings in the IDX developer.
- Line The Line number within the interface file that corresponds to the error registered above
- Log Message This shows the error entered into the Error log table. Any validation errors will also be displayed here (if logging level is set correctly). Hint Hover mouse over line to have the error message pop up.
- Log Date Date/time the error was encountered

Use the combination of the Transmilog tab and the errorlog tab to diagnose problems with the interfaces and understand what errors are being encountered.

#### **Remote Folder View**

By Selecting the Folder Refresh icon, will return a list of the contents of the IDX folders. Users can then start to manage the contents of the folders, especially with regards to files which have had errors, or need to be reprocessed.

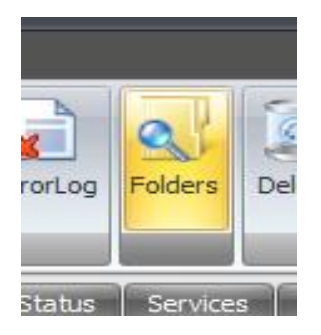

71

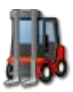

**USER GUIDE** 

| Data In                                                |                 |         | Archive  |                                                         |                 |        |
|--------------------------------------------------------|-----------------|---------|----------|---------------------------------------------------------|-----------------|--------|
| File Name                                              | Date V          | Size    | File Na  | me                                                      | Date V          | Size 🔺 |
| C:\IDX4\DataIn\IDXFSchedApp.ex1                        | 20090415 144606 | 147456  | C:\IDX4  | 4\ARCHIVE\WO_20090324143656.txt                         | 20090324 145415 | 3192   |
| C:\IDX4\DataIn\WO_20090324143656.txt                   | 20090324 145415 | 3192    | C:\IDX4  | 4\ARCHIVE\A5N20090303123214.TXT                         | 20090303 193331 | 126    |
| C:\IDX4\DataIn\20090202_Infor_IDX_ICS_Presentation.ppt | 20090311 135110 | 6874112 | C:\IDX4  | 4\ARCHIVE\ASN0000015.TXT                                | 20090303 014045 | 129    |
| C:\IDX4\DataIn\WM9.zip                                 | 20090304 000653 | 1149037 | C:\IDX4  | 4\ARCHIVE\ASN0000014a.TXT                               | 20090303 012825 | 129    |
| C:\IDX4\DataIn\WO_20090225154812.txt                   | 20090228 032603 | 3192    | C:\IDX4  | 4\ARCHIVE\orders_20090224_17.21.53.xml                  | 20090302 060935 | 1227   |
| C:\IDX4\PROM\DATAIN\LEASN000001.TXT                    | 20090225 013243 | 130     | C:\IDX4  | 4\ARCHIVE\WO_20090225154812.txt                         | 20090228 032603 | 3192   |
|                                                        |                 |         | C:\IDX4  | 4\ARCHIVE\SKU001.txt                                    | 20090227 175755 | 50     |
|                                                        |                 |         | C:\IDX4  | <pre>\$\PROM\ARCHIVE\orders_20090224_17.21.53.xml</pre> | 20090225 195008 | 1229   |
|                                                        |                 |         | C:\IDX4  | \$\ARCHIVE\Create ORDER5.sql                            | 20090225 024704 | 2620   |
|                                                        |                 |         | C:\IDX4  | <pre>#\PROM\ARCHIVE\Create ORDER5.sql</pre>             | 20090225 024704 | 2620   |
|                                                        |                 |         | 17.6     | INDOMIAD CHIVELACHIODOODE TVT                           | 20000225 012724 | 120    |
| o riles                                                |                 | .::     | 17 files |                                                         |                 | .::    |
| Data Out                                               |                 |         | Errors   |                                                         |                 |        |
| File Name                                              | Date 🗸 🗸        | Size    | File Na  | me                                                      | Date            | ∇ Size |
| C:\IDX4\DATAOUT\REC00007378.txt                        | 20090303 194050 | 118     | C:\IDX4  | 4\ERRORS\ASN000001t.TXT                                 | 20090418 12165  | 9 129  |
|                                                        |                 |         | C:\IDX4  | 4\ERROR5\A5N20090303111617.TXT                          | 20090303 19273  | 2 126  |
|                                                        |                 |         | C:\IDX4  | 4\ERRORS\ASN000001.TXT                                  | 20090302 06472  | 1 126  |
|                                                        |                 |         |          |                                                         |                 |        |
|                                                        |                 |         |          |                                                         |                 |        |
|                                                        |                 |         |          |                                                         |                 |        |
|                                                        |                 |         |          |                                                         |                 |        |
|                                                        |                 |         |          |                                                         |                 |        |
|                                                        |                 |         |          |                                                         |                 |        |
|                                                        |                 |         |          |                                                         |                 |        |
| 1 Files                                                |                 | .:      | 3 Files  |                                                         |                 | .:     |
|                                                        |                 | .::     |          |                                                         |                 | .::    |
| 20090424 14:56:00   P0022: Folder Listing complete.    |                 |         |          |                                                         |                 |        |

By Definition these folders represent the following and their actual locations are defined in the IDXDataFolder SQL table

- Data in The directory where inbound files are placed before processing
- Data Out The directory where outbound files created by IDX will be placed.
- Archive Directory where files that have been SUCCESSFULLY imported will be moved.
- Errors This directory will contain any files that have had errors when importing. (i.e. related to the ErrorLog file name)

## **Downloading Files**

Files from these directories can be downloaded to the user's computer. Simply select the file you wish to download and then the download button from the Refresh bar.

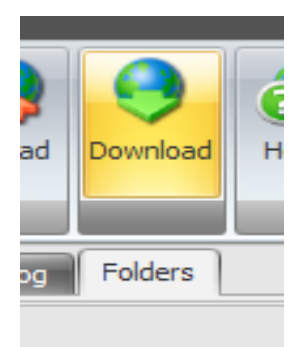

The file will prompt the user for the save location, and then immediately attempt to open it.
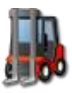

| ľ           | Save As                |                                                                                                  |                                                    |          |          | ?      | × |
|-------------|------------------------|--------------------------------------------------------------------------------------------------|----------------------------------------------------|----------|----------|--------|---|
| I           | Save in:               | 😼 My Computer                                                                                    |                                                    | -        | G 🦻 🖻 🖪  | 3-     |   |
| e           | My Recent<br>Documents | DVD Drive (E:)<br>My Documents<br>Uploads Videos<br>DVD-RW Drive<br>Cocal Disk (C:)<br>Data (D:) | on 'PVR (pvr)' (Y:)<br>on 'PVR (Pvr)' (Z:)<br>(F:) |          |          |        | - |
| J<br>E<br>T | My Documents           | Chris Gregory's<br>My Sharing Fold                                                               | Documents<br>ders<br>ents                          |          |          |        | ī |
| e           | My Computer            | File name:                                                                                       | BADSKU0000008.txt                                  | :        | -        | Open   |   |
|             | Places                 | Save as type:                                                                                    |                                                    |          | <b>_</b> | Cancel |   |
|             |                        |                                                                                                  |                                                    | Ella Mar |          | Data   |   |
|             |                        |                                                                                                  |                                                    |          |          |        |   |

| _ |       |      |        |        |          |      |                                          | 2010 Z 1 40 |
|---|-------|------|--------|--------|----------|------|------------------------------------------|-------------|
|   | 🕨 BA  | DSK  | U00000 | 008.tx | t - Note | epad |                                          |             |
| F | ile I | Edit | Format | View   | Help     |      |                                          |             |
| F | IAT   | C0   | 038947 | 7265   | Coca     | Cola | 425m] 1/5/50 10.45 10.45 1.55 BEVERAGE B | <u> </u>    |

## **Uploading Files**

Files can also be uploaded back to the Portal server. Usually this will be back into the datain directory for reprocessing, but can be uploaded into any directory the user selects (as long as it has been configured for uploads).

Select a file in the directory to upload into, then select the upload icon from the Refresh bar.

| Error    | Log Folders Delete Reprocess   | pload           | Help E   |  |
|----------|--------------------------------|-----------------|----------|--|
| uest Sta | tus Services Transmit Log Erro | r Log Folders   |          |  |
|          | ata In                         |                 |          |  |
|          | File Name                      | Date V          | Size     |  |
| 0        | ASN001cg.txt                   | 20080427 121052 | 115      |  |
|          | test_V0012992.FXGPO            | 20080416 183222 | 81       |  |
|          | Test.TMP                       | 20080416 182415 | 169      |  |
|          | LOC0000019.csv                 | 20080318 215522 | 1514     |  |
|          | ASN00000005.txt                | 20080318 003507 | 10488276 |  |
|          | SKU00000010.txt                | 20080312 184101 | 138      |  |
|          | RAWSKU00006.txt                | 20080312 184048 | 205      |  |
|          |                                |                 |          |  |

AN open file dialog box will appear. Navigate and select the appropriate file from your system.

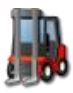

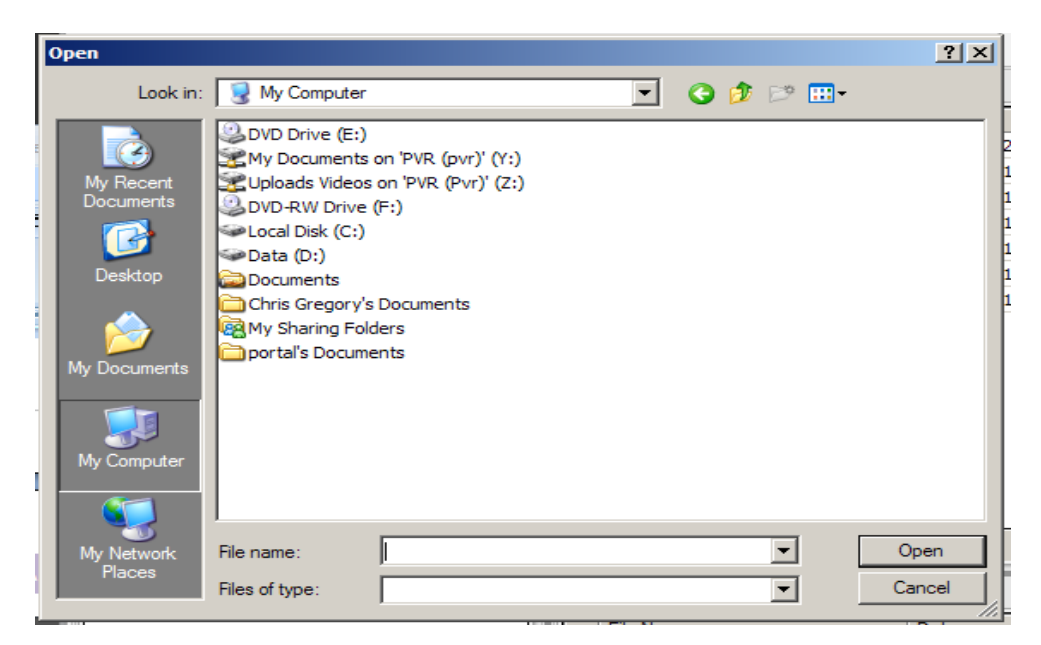

Use the Refresh FOLDERS Icon to update the contents of the folders, and the file will now appear in the appropriate directory.

| Data In             |                 |      |  |  |  |  |  |
|---------------------|-----------------|------|--|--|--|--|--|
| File Name           | Date V          | Size |  |  |  |  |  |
| BADSKU0000008.txt   | 20080505 214137 | 69   |  |  |  |  |  |
| ASN001cg.txt        | 20080427 121052 | 115  |  |  |  |  |  |
| test_V0012992.FXGPO | 20080416 183222 | 81   |  |  |  |  |  |
| Test.TMP            | 20080416 182415 | 169  |  |  |  |  |  |

## Troubleshooting

## File not found error when select View from Reporting tab in Portal

Make sure that the file is being generated correctly. Ensure that the RunID being used is the same one for each step, and that the file name is called correctly. Also, check the IDXFShedApp.exe.config to ensure paths are setup correctly. The File name can be found in the scheduledjobs table in the IDX database. Ensure this is the same as the generated file name.